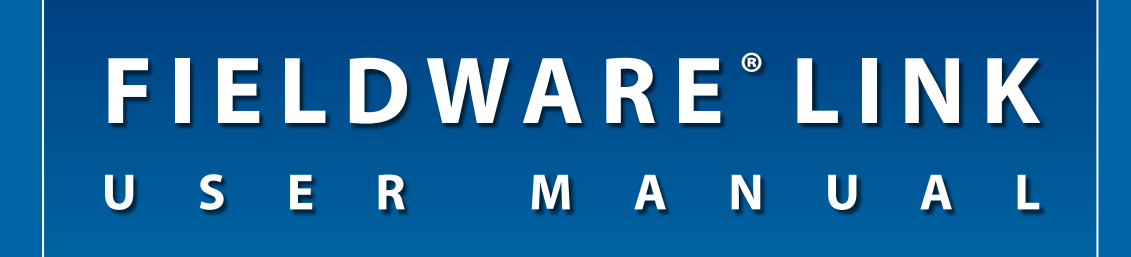

# Software version 5.02

| Edit View Profiles Window He                                                                                                    | dq                         |                 |     |       |                                                                                                    |        |                                                                                                    |        |
|----------------------------------------------------------------------------------------------------|----------------------------|-----------------|-----|-------|----------------------------------------------------------------------------------------------------|--------|----------------------------------------------------------------------------------------------------|--------|
| 10 1 X 1 1 1 1 1 1 1 1 1 1 1 1 1 1 1 1 1                                                                                                    | 🏟 🕀 🗶 🖬 🖿                  | •               |     |       |                                                                                                    |        |                                                                                                    |        |
| alog 🔹 4                                                                                                    | lertilzer                  |                 |     |       |                                                                                                    |        |                                                                                                    | -      |
| Alter Market Market Marke | - Dh                       | Name Festilizer |     |       | kites                                                                                                    |        |                                                                                                    |        |
| South Place Beans                                                                                                    | Change Image               | j               |     |       |                                                                                                    |        |                                                                                                    | 1+     |
| G Streight 0                                                                                                    | lexamption                 |                 |     |       | Doundaries                                                                                                    |        | Vew                                                                                                    | Delete |
| Spreader-TeeJet                                                                                                    | lame: Fetiloer             |                 |     | :     | Guidelines                                                                                                    |        | Edit                                                                                                    | Delete |
| Spreader-CEM A                                                                                                    | ppication                  |                 |     |       |                                                                                                    |        | C. August                                                                                                    | 1      |
|                                                                                                    | Machine Settings           | Straight        | -   |       | R <sub>k</sub> Prescription Map                                                                                                    |        | Impot                                                                                                    | Add    |
|                                                                                                    | Overlap                    | 50%             | -   |       | Applied Data                                                                                                    | Export | Vew                                                                                                    | Delete |
|                                                                                                    | Product Name               | User Defined    |     |       | 4. To Faults                                                                                                    |        | Vew                                                                                                    | Delete |
|                                                                                                    | Task/Bis Amount            | 1000.00         | ÷ 9 | al    |                                                                                                    |        | Constraint of Constraint of Co |        |
|                                                                                                    | Application Type           | Lipuid          | -   | r.    | 1                                                                                                    | 1      |                                                                                                    |        |
|                                                                                                    | Target App. Rate Preset #1 | 18.40           | 0   | alle  | 1                                                                                                    |        |                                                                                                    |        |
|                                                                                                    | Torpet App. Rate Preset #2 | 21.60           | 0   | aliac |                                                                                                    | -      |                                                                                                    |        |
|                                                                                                    | Tarpet App. Rate Preset #3 | 25.70           | 0   | allac | 1 6 1 -                                                                                                    |        |                                                                                                    |        |
|                                                                                                    | Tip Constant               | 0.00            |     |       | Sect Plan                                                                                                    | 1      |                                                                                                    |        |
|                                                                                                    |                            |                 |     |       | The second second secon |        |                                                                                                    |        |

PC cataloging program user manual for the following console and software versions:

Matrix<sup>®</sup> Pro G v2.xx Matrix<sup>®</sup> Pro GS v2.5x and v3.xx Matrix<sup>®</sup> Pro GS v4.xx Aeros v4.xx

# MATRIX®PRO MATRIX®PROgs Aeros 9040

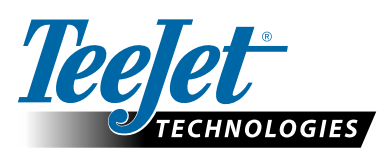

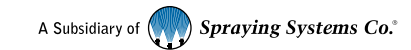

# FIELDWARE® LINK 5.02

### Copyrights

© 2018 TeeJet Technologies. All rights reserved. No part of this document or the computer programs described in it may be reproduced, copied, photocopied, translated, or reduced in any form or by any means, electronic or machine readable, recording or otherwise, without prior written consent from TeeJet Technologies.

#### Trademarks

Unless otherwise noted, all other brand or product names are trademarks or registered trademarks of their respective companies or organizations.

#### Limitation of Liability

TEEJET TECHNOLOGIES PROVIDES THIS MATERIAL "AS IS" WITHOUT WARRANTY OF ANY KIND, EITHER EXPRESSED OR IMPLIED. NO COPYRIGHT LIABILITY OR PATENT IS ASSUMED. IN NO EVENT SHALL TEEJET TECHNOLOGIES BE LIABLE FOR ANY LOSS OF BUSINESS, LOSS OF PROFIT, LOSS OF USE OR DATA, INTERRUPTION OF BUSINESS, OR FOR INDIRECT, SPECIAL, INCIDENTAL, OR CONSEQUENTIAL DAMAGES OF ANY KIND, EVEN IF TEEJET TECHNOLOGIES HAS BEEN ADVISED OF SUCH DAMAGES ARISING FROM TEEJET TECHNOLOGIES SOFTWARE.

### NOTE

Photos and illustrations may vary from the actual components provided. This may be due to different installation options, operation modes or production models.

# **Table of Contents**

| IMPORTANT SAFETY INFORMATION                            | IV          |
|---------------------------------------------------------|-------------|
| GENERAL WARNINGS AND PRECAUTIONS                        | IV          |
| WELCOME TO FIELDWARE LINK                               | 1           |
| ABOUT FIELDWARE LINK                                    | 1           |
| Additional Resources                                    | 1           |
| SETTING THE PROGRAM LANGUAGE                            | 2           |
| Language Selection<br>Welcome Screen<br>Program Options | 2<br>2<br>2 |
|                                                         | 3           |

| Menu Bar                                | 4  |
|-----------------------------------------|----|
| File                                    | 4  |
| Edit                                    | 4  |
| View                                    | 5  |
| Profiles                                | 5  |
| Window                                  | 6  |
| Help                                    | 6  |
| Toolbar                                 | 7  |
| Catalog                                 | 8  |
| Catalog Management                      | 9  |
| Creating a New Catalog                  | 9  |
| Opening an Existing Catalog             | 9  |
| Auto Hide and Unhide the Catalog Window | 9  |
| Profile Management                      | 10 |
| View a Profile's Properties             |    |
| Moving a Profile                        |    |
| Creating a New Profile                  |    |
| Duplicating a Profile                   |    |
| Deleting a Profile                      |    |
| Tabs                                    |    |
| Tab Viewing Options                     | 12 |
| Setting up Preferences                  | 14 |
| Language Selection                      | 14 |
| Welcome Screen                          |    |
| Program Options                         | 14 |
| Units of Measurement                    | 15 |
| Startup Screen Preferences              | 15 |
| Alert Messages                          | 16 |
| Recent Catalog List                     | 16 |

i

#### **WORKING WITH PROFILES**

| 1 | 7 |
|---|---|
|   |   |

| CATALOG AND PROFILES                    |    |
|-----------------------------------------|----|
| UTILIZING PROFILE RECORDS               | 18 |
| Job Profile                             |    |
| Duplicating a Job Profile for Reuse     |    |
| 🚱 Machine Settings Profile              |    |
| Creating a Machine Settings Profile     |    |
| Standard Profile Sections               |    |
| Defining Implement Types                |    |
| Straight Implement Type                 |    |
| Spreader Implement Type – TeeJet Option | 24 |
| Spreader Implement Type – OEM           |    |
| Staggered Implement Type                |    |
| Lient Profile                           |    |
| 🛋 Farm Profile                          |    |
| 🖿 Field Profile                         |    |
| IMPORTING/EXPORTING                     | 34 |
| Exporting Profiles to a Console         |    |
| Jobs with Associated Machine Settings   |    |

#### **APPLICATION MAPPING** 37 ACCESSING MAPS 37

| OVERVIEW               | 37 |
|------------------------|----|
| Map Screen Overview    |    |
| Menu Bar               |    |
| Boundary Map           |    |
| Guidelines Map         |    |
| Prescription Map       |    |
| Applied Data Map       |    |
| Tip Faults Map         |    |
| BOUNDARY MAP           | 40 |
| View                   |    |
| Measure Distances Tool |    |
| Delete                 |    |

| GUIDELINES MAP              | 41 |
|-----------------------------|----|
| Add or Edit                 | 41 |
| 🛃 New Straight AB Guideline | 41 |
| Rew Curved AB Guideline     | 42 |
| 🛪 Edit Guideline            | 42 |
| 🔗 Measure Distances Tool    | 42 |
| Guideline Details           | 43 |
| Delete                      | 43 |

| RIPTION MAPS                          | 43 |
|---------------------------------------|----|
| Import                                |    |
| Shape Database Fields                 |    |
| Add or Edit                           |    |
| 🔊 Cut Region                          |    |
| Till Region                           |    |
| Neasure Distances Tool                |    |
| Color Range Selection                 |    |
| Map Details                           |    |
| Region Details                        |    |
| Delete                                |    |
| D DATA MAP                            | 49 |
| Export                                |    |
| ·<br>View                             |    |
| 📎 Measure Distances Tool              |    |
| Color Range Selection                 |    |
| Map Details                           |    |
| Region Details                        |    |
| Delete                                | 50 |
| JLTS MAP                              | 51 |
| View                                  | 51 |
| Neasure Distances Tool                | 51 |
| Delete                                | 51 |
| ON A CONSOLE                          | 52 |
|                                       |    |
| NDIX A – CONFIGURATION SETTINGS       | 53 |
| NDIX B – SUPPORTED FMIS DATA DETAILS  | 50 |
| D-11783 Part 10 ISOXML - "TASKDATA"   |    |
| id-Tech/TeeJet ARM                    |    |
| RI Shapefile (SHP)                    |    |
| Supported DBF Unit Type Abbreviations |    |
| Supported DBF Table Descriptions      |    |

## APPENDIX C – ISO-11783 TASKDATA.XML EXAMPLE

58

# **IMPORTANT SAFETY INFORMATION**

All safety related and operating instructions should be read before the system is operated. Safe operation of machinery is the operators responsibility. Safety procedures must be posted close to the equipment and clearly visible to and legible by the operator. Safety procedures should meet all company and local regulations, as well as MSDS-requirements. For assistance, contact a local dealer.

### Safety Alert Symbol Definitions:

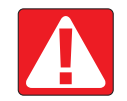

DANGER! This symbol is reserved for the most extreme situations where serious personal injury or death is imminent.

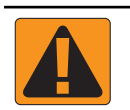

WARNING! This symbol indicates a hazardous situation that could result in serious personal injury or death.

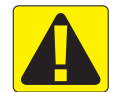

CAUTION! This symbol indicates a hazardous situation that could result in minor or moderate personal injury.

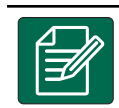

NOTE: This symbol addresses practices in which the operator should be aware.

# GENERAL WARNINGS AND PRECAUTIONS

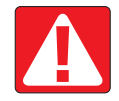

### DANGER!

- Read and follow instructions. If instructions are unclear after reading the manual, please contact a local dealer.
- · Keep children away from equipment.
- Do not operate machinery under the influence of alcohol or any illegal substance.
- · Some systems include a fan heater. Never cover the heater otherwise there will be a serious danger of fire!

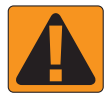

### WARNING! ELECTRICAL / SHOCK HAZARDS

- Before working on any particular component, make sure that all power supplies have been switched off and cannot be
  accidentally switched on.
- · Disconnect power leads before using an arc welder on equipment or anything connected to the equpment.
- Systems including frequency drives have a risk of electric shock due to residual voltage. It is not permissible to open the equipment neither to disconnect the system or any quick connection until 5 minutes after the power has been removed.
- Only operate the system from the power source indicated in the manual. If you are not sure of the power source, consult qualified service personnel.
- Do not use a high pressure cleaner to clean electrical components. This could damage electrical components and subject the operator to risk of electrical shock.
- The electrical supply to the equipment must be properly routed and connected to the equipment. All connections must meet the specified requirements.

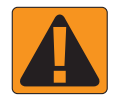

#### WARNING! PRESSURIZED HYDRAULIC SYSTEMS

- Always wear personal protective equipment (PPE) when performing work on hydraulic systems.
- · Adhere to the machine manufacture's approved maintenance instructions when working on the hydraulic system.
- Always turn equipment off when working on the hydraulic system. Take appropriate precautions when opening systems that have been previously pressurized.
- · Be aware that hydraulic oil may be extremely hot and under high pressure.

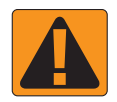

#### WARNING! CHEMICAL HANDLING

- · Always wear PPE when handling any chemical substance.
- · Always follow safety labels and instructions provided by the chemical manufacturer or supplier.
- · The operator should have full information on the nature and the quantity of the material to be distributed.
- ADHERE TO FEDERAL, STATE AND LOCAL REGULATIONS REGARDING THE HANDLING, USE OR DISPOSAL OF AGRICULTURAL CHEMICALS.

#### WARNING! PRESSURIZED SPRAY SYSTEM

- It is important to recognize proper safety precautions when using a pressurized spray system. Fluids under pressure can penetrate skin and cause serious personal injury.
- The system pressure should never exceed the lowest rated component. Always know your system and all component capabilities, maximum pressures and flow rates.
- Filters can only be opened when the manual valves in front of and behind the filter are in closed position. If any appliance has to be taken out of the piping, manual valves in front of and behind this appliance have to be in closed position. If they are reinstalled, make sure that this happens correctly, that this apparatus is well aligned, and that all connections are tight.
- The plumbing supply to the equipment should meet all company and local regulations and must be properly routed and connected to the equipment. All connections must meet the specified requirements
- · It is advised to drain and purge the liquid train when the equipment shall not be used for a longer period of time.

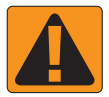

#### **WARNING! AUTO STEERING SAFETY**

- To prevent serious personal injury or death from being run over by the vehicle or automated motion of the steering system, never leave the vehicles operator seat with the system engaged.
- To prevent serious personal injury or death from being run over by the vehicle or automated motion of the steering system, verify the area around the vehicle is clear of people or obstacles before startup, calibration, tuning or engaging the system.
- · Make sure equipment is tightly secured to the proper components.
- · Never drive on public roads with system engaged.

### **CAUTION! EQUIPMENT SAFETY, MAINTENANCE, AND SERVICE**

- The equipment should be operated only by properly trained, qualified personnel. They must have proven their skills in the operation of the equipment.
- Before using the equipment, the operator has to check if the equipment is in good condition and can be used safely. If not, the equipment cannot be used.
- · All necessary PPE must be readily available to the operator at all times.
- · Routinely check the system and components for wear and damage. Replace or repair when necessary.
- Only qualified authorized experts are allowed to repair or maintain the installation. The maintenance and operating
  instructions shall be rigidly observed and followed.
- · A complete manual for the equipment must be available to the operator or maintenance technician at all times.

www.teejet.com

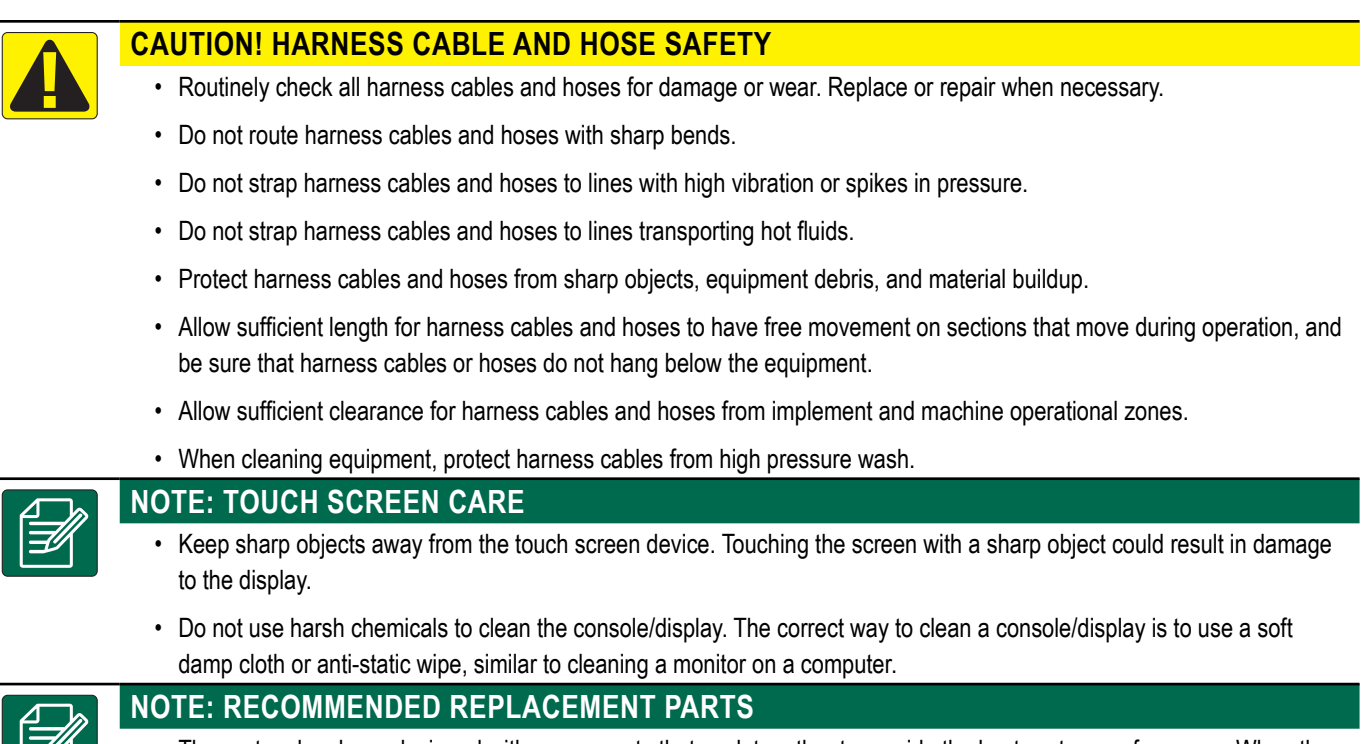

The system has been designed with components that work together to provide the best system performance. When the
system requires replacement parts, only TeeJet recommended components should be use to maintain proper system
operation and safety.

# **WELCOME TO FIELDWARE LINK**

# ABOUT FIELDWARE LINK

Fieldware Link is a data management application designed to compliment consoles manufactured by TeeJet Technologies. The application can be used to enhance year to year data retention and assist in future preparation. This software is for TeeJet customers using Matrix Pro G, Matrix Pro GS or Aeros consoles managing Job data.

Application Purpose:

- Store Job data acquired from TeeJet consoles
- Creation and management of Machine Settings
- Transfer Job profiles with supported Machine Settings to a console
- Reuse guidelines, boundaries, applied data, and ISOXML prescription files

# Additional Resources

Contact information for technical support, software updates, and release notes can be located at www.teejet.com.

#### Figure 1: Welcome Screen

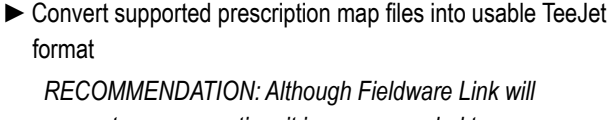

support map convertion, it is recommended to use Fieldware Convert.

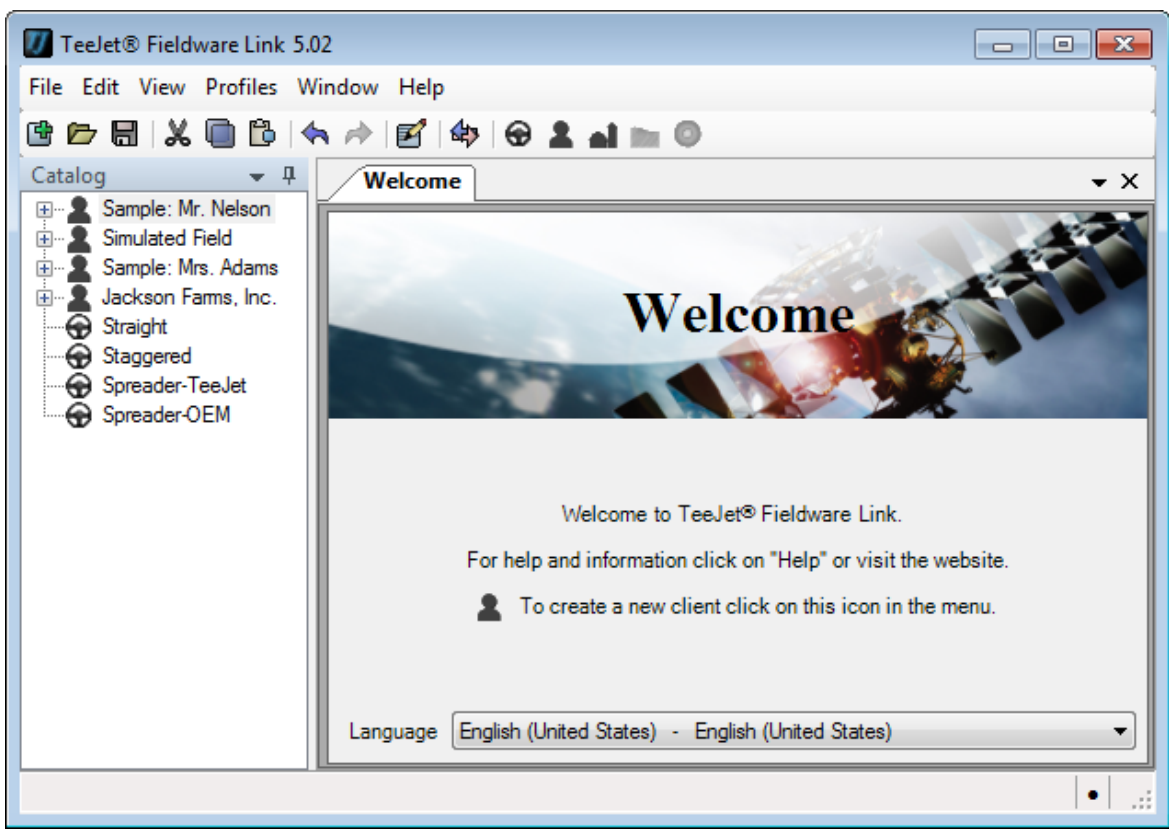

# SETTING THE PROGRAM LANGUAGE

### Language Selection

The program language can be changed from the Welcome Screen or in the program options.

#### Welcome Screen

- 1. Click the down arrow v to show list of available languages
- 2. Select preferred language

Figure 2: Language Selection – Via Welcome Screen

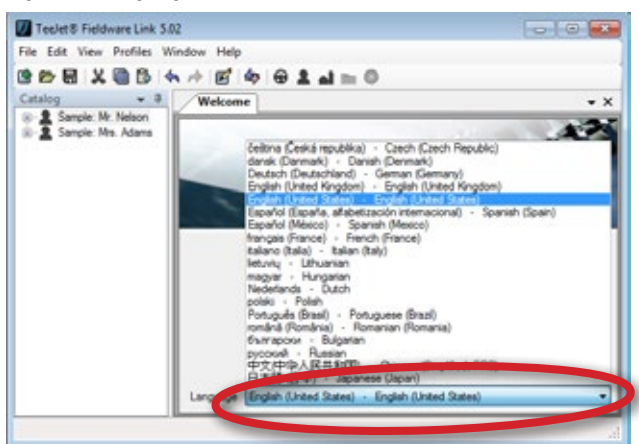

#### Program Options

- 1. Select View from the main toolbar menu
- 2. Click Options to open the Options page
- 3. Click Down arrow 💙 to show list of available languages
- 4. Select preferred language

Figure 3: Language Selection – Via Options Menu

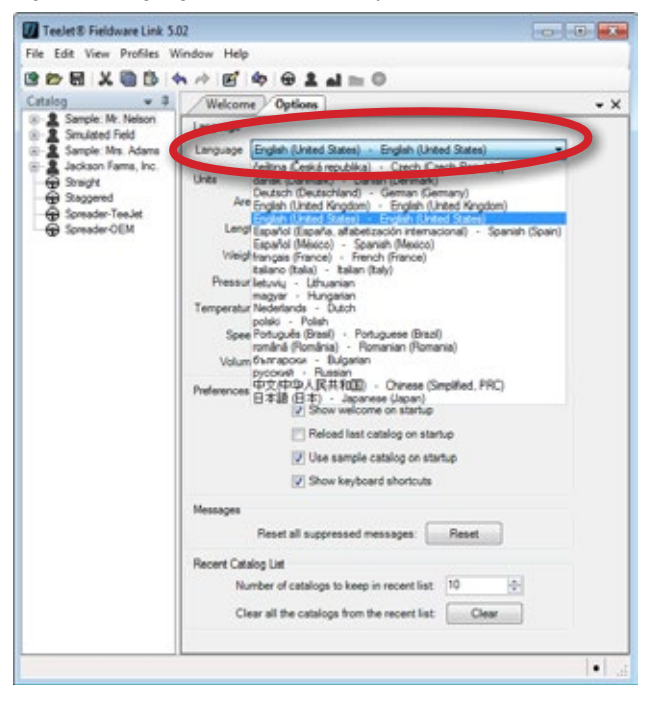

# **INTRODUCING FIELDWARE LINK**

# INTERFACE OVERVIEW

Fieldware Link software is designed as a record keeping supplement to the Matrix Pro and Aeros consoles. This chapter will provide an overview of the interface and demonstrate how to customize the workspace. Listed below are main components of the Fieldware Link interface.

- · Menu Bar provides navigation to all functions
- Toolbar includes buttons for quick access to common commands and tools
- · Catalog a collection profiles used to store data

#### Figure 4: Interface Overview

- · Tabs display open profiles
- Status Bar indicates when a Catalog has been changed and not saved by displaying a black dot at the bottom of the window

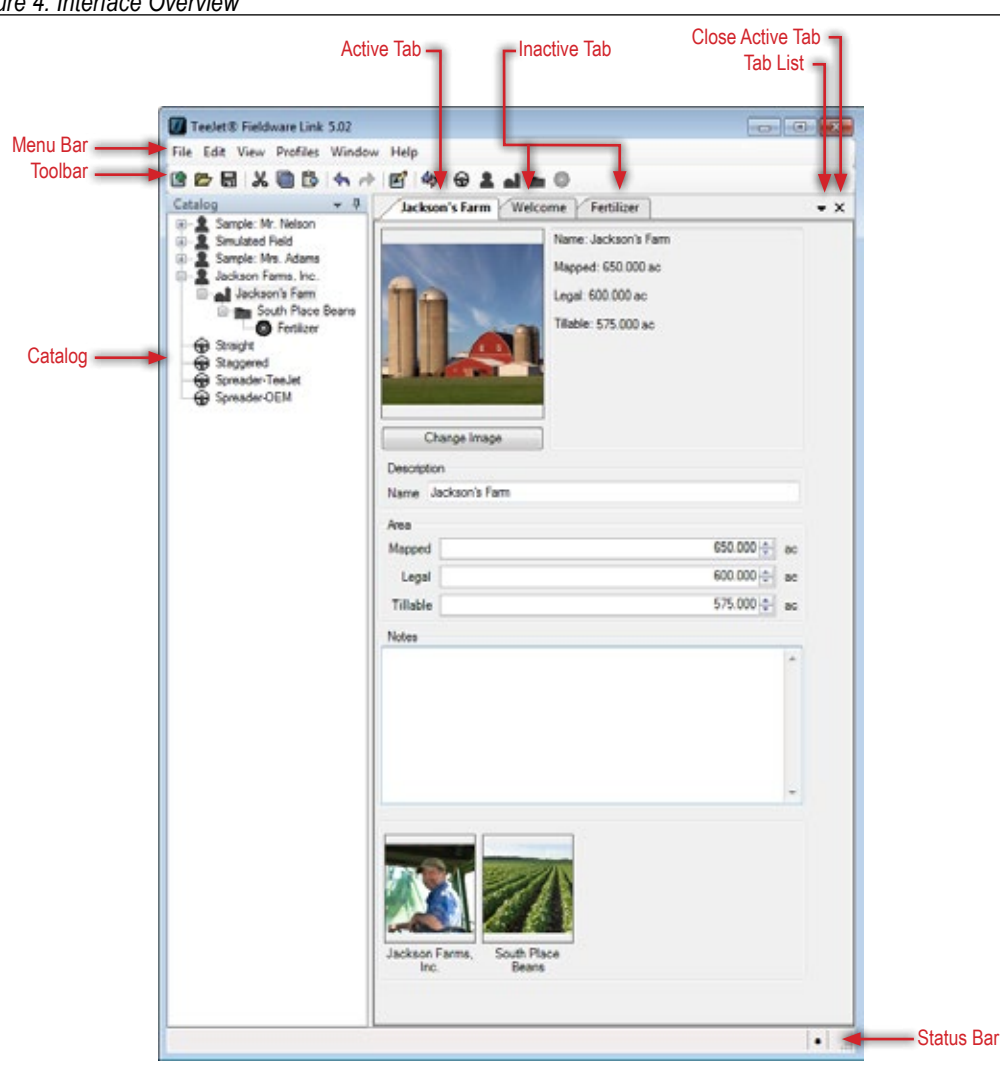

# Menu Bar

The menu bar provides navigation to all file functions.

Most of the menu functions can be accomplished with a click of the toolbar or right-click on the catalog.

### File

The File menu contains commands that relate to managing catalogs.

NOTE: Jobs are created and loaded using the New Client **1**, Farm **1**, Field **1** or Job **0** buttons, menu options, or catalog right-click options.

#### Figure 5: File Menu

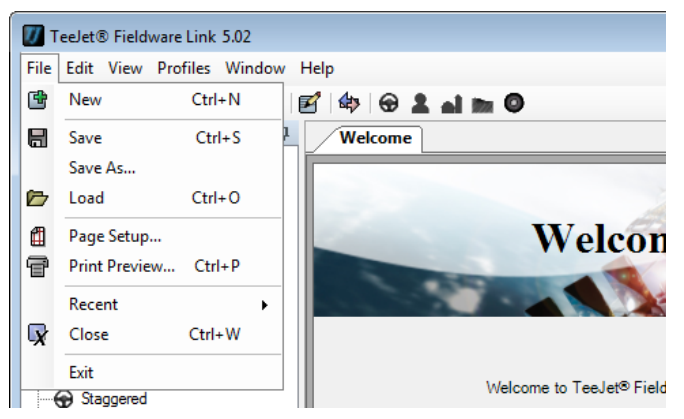

#### Table 1: File Menu Options

| lcon    | Description                                                                                                    |
|---------|----------------------------------------------------------------------------------------------------|
| Ē       | New – creates a new Catalog                                                                                               |
|         | Save/Save As – saves the current open Catalog                                                                             |
|         | Load – opens an existing Catalog                                                                                          |
|         | Page Setup – select paper size, printing source, page orientation and margin setup                                        |
| Ŧ       | Print Preview – displays a preview the page to be printed and provides the option to print                                |
| no icon | Recent – provides a list of recent Catalogs.<br>Number of recent Catalogs to be shown can be<br>set under View -> Options |
| X       | Close – closes the Catalog                                                                                                |
| no icon | Exit – closes the Fieldware Link software                                                                                 |

## Edit

The Edit menu contains commands that relate to changing a catalog or profiles.

To cut, copy, paste or delete a Catalog item, highlight the appropriate profile on the Catalog, then choose the appropriate command.

Figure 6: Edit Menu

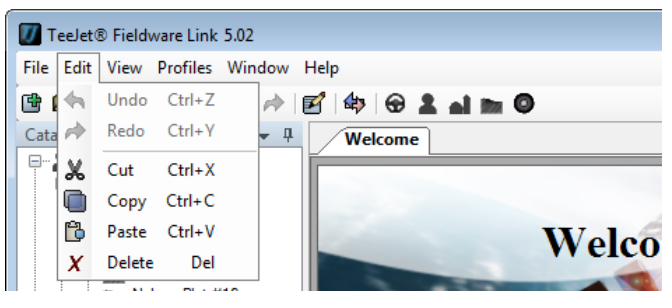

#### Table 2: Edit Menu Options

| lcon      | Description                                                                            |
|-----------|----------------------------------------------------------------------------------------|
| <b>\$</b> | Undo/Redo – ability to step forward or step<br>backward regarding recent file commands |
| *         | Cut – remove selected data while creating a duplicate                                  |
|           | Copy – create a duplicate of selected data while leaving original data in place        |
| þ         | Paste – insert copied data from the clipboard                                          |
| X         | Delete – discard selected data                                                         |

#### View

The View menu provides access to profile properties, import/export functions, search command, calculator, the units converter tool, and preferences.

#### Figure 7: View Menu

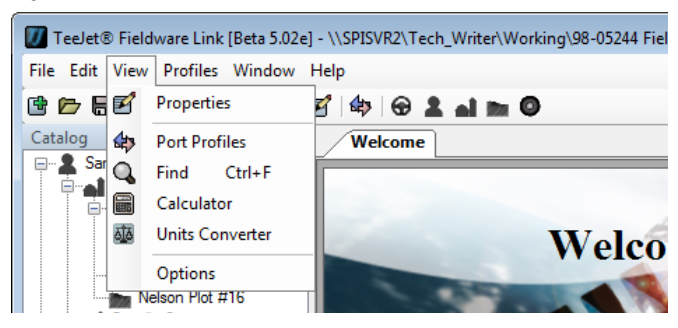

#### Table 3: View Menu Options

| lcon        | Description                                                                                                    |
|-------------|----------------------------------------------------------------------------------------------------|
| Ľ           | Properties – access details and setup information for the currently selected profile                                           |
| \$          | Port Profiles – export/import information from or to the Matrix Pro, Matrix Pro GS or Aeros consoles                           |
| Q           | Find – search for information based on a word or phrase                                                                        |
|             | Calculator – a tool used for multiple types of<br>calculations                                                                 |
| <u>AÎ</u> Ă | Units Converter – convert area, length, weight, pressure, temperature, speed or volume from one unit of measurement to another |
| no icon     | Options – set preferences such as language, units of measurement, recent catalog list management, and startup screen options   |

#### Profiles

The Profiles menu contains commands used to add profiles to a new or existing Catalog.

New Farms, Fields or Job profiles will be placed under the selected Client.

NOTE: Farm Field and Job profiles can only exist under a Client. However, these profiles can be reorganized under a currently selected Client or moved to another Client under the open Catalog by using the drag and drop method.

Machine Settings can not be placed under any profile, they can only be associated to a Job profile under the application section.

Figure 8: Profiles Menu

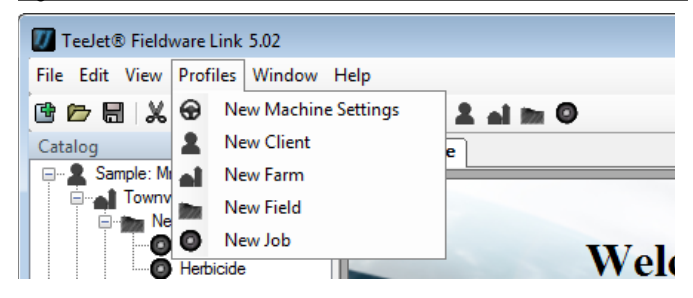

#### Table 4: Profiles Menu Options

| lcon | Description                                                                                                    |
|------|----------------------------------------------------------------------------------------------------|
| •    | New Machine Settings – creates a new profile<br>used to organize equipment settings                                   |
| 2    | New Client – creates a new profile providing<br>information regarding a person or organization                        |
| al   | New Farm – creates a new profile under the selected Client that organizes a client's farm or organization information |
|      | NOTE: If no Client is selected, the New Farm<br>button will be grayed out.                                            |
|      | New Field – creates a new profile under the selected farm that organizes data from separate fields or areas           |
|      | NOTE: If no Farm is selected, the New Field<br>button will be grayed out.                                             |
| 0    | New Job – creates a new profile under the selected field that retains information about a particular assignment       |
|      | NOTE: If no Field is selected, the New Job button<br>will be grayed out.                                              |

### Window

The Window menu can be used to organize open tabs.

### Figure 9: Window Menu

| 🕖 TeeJet® Fieldware Link | 5.02          |     |                   |      |
|--------------------------|---------------|-----|-------------------|------|
| File Edit View Profiles  | Win           | dow | Help              |      |
| 🖻 🗁 🖶 🗶 🖻 🔁              |               | Clo | se Active         | im O |
| Catalog                  |               | Clo | se All            |      |
| Sample: Mr. Nelson       | Close All But |     | se All But Active |      |
| 🖻 📷 Nelson Plot #        | 6             | Cat | alog              |      |
| O Fertilize              | (i)           | We  | lcome             | Welc |
| Nelson Plot #            | 17            |     |                   |      |

#### Table 5: Window Menu Options

| lcon                    | Description                                                                                     |
|-------------------------|-------------------------------------------------------------------------------------------------|
| no icon                 | Close Active – close only the active tab                                                        |
| no icon                 | Close All – close all tabs                                                                      |
| no icon                 | Close All But Active – close all tabs except for the active tab                                 |
| 900                     | Catalog – displays organization of Machine<br>Settings, Clients, Farms, Fields and Job profiles |
| lcon varies<br>based on | A list of all open tabs will be listed here for viewing and access                              |
| the open<br>window      | Example: The Welcome screen is open in the<br>above screen shot.                                |

### Help

The Help menu allows the user to obtain assistance, access www.teejet.com or Fieldware Link software information.

Figure 10: Help Menu

| 🕖 TeeJet® Fieldware Link 5.02                                              |                 |
|----------------------------------------------------------------------------|-----------------|
| File Edit View Profiles Window                                             | Help            |
| 🖻 🗁 🖶  🗶 🕒 🔁 (🐟 🏕 )                                                        | 🕐 Help F1 👔 🖿 🔘 |
| Catalog 🗸 🗸 🗸                                                              | 🛞 Website       |
| Sample: Mr. Nelson     Townville Station     Nelson Plot #23     Eartitize | (i) About       |

#### Table 6: Help Options

| lcon | Description                                                 |
|------|-------------------------------------------------------------|
| ٢    | Help – opens the user manual for assistance                 |
| Y    | Website – provides a link to www.teejet.com                 |
| Ì    | About – provides software version and copyright information |

# Toolbar

The toolbar provides quick one-click access to common menu functions. Hover over any button to view the button definition.

Figure 11: Toolbar one-click access

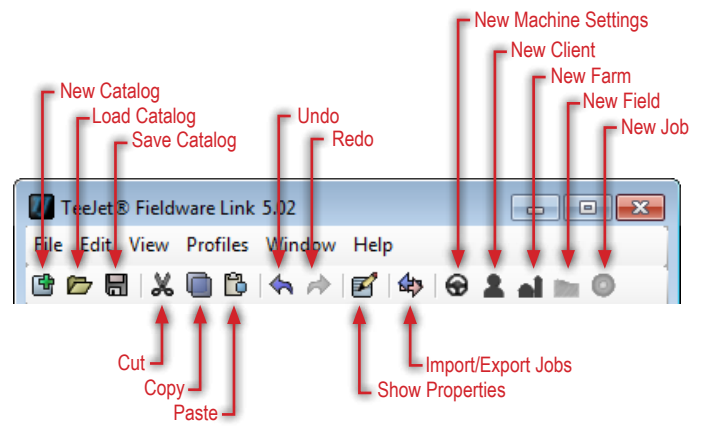

#### Table 7: Toolbar Options

| lcon | Description                                                                                                    |
|------|----------------------------------------------------------------------------------------------------|
| Ē    | New Catalog – creates a new Catalog                                                                                        |
|      | Load Catalog – opens an existing Catalog                                                                                   |
|      | Save Catalog – saves the current open Catalog                                                                              |
| e    | Show Properties – access Machine Settings,<br>Client, Farm, Field or Job profiles                                          |
| 4>   | Port Profiles – export/import information between<br>Fieldware Link and the Matrix Pro, Matrix Pro GS<br>or Aeros consoles |
| •    | New Machine Settings – creates a new profile used to organize equipment settings                                           |
| 2    | New Client – creates a new profile providing information regarding a person or organization                                |
| الم  | New Farm – creates a new profile under the selected Client that organizes a client's farm or organization information      |
|      | NOTE: If no Client is selected, the New Farm<br>button will be grayed out.                                                 |
|      | New Field – creates a new profile under the selected Farm that organizes data from separate fields or areas                |
|      | NOTE: If no Farm is selected, the New Field<br>button will be grayed out.                                                  |
| 0    | New Job – creates a new profile under the selected Field that retains information about a particular assignment.           |
|      | NOTE: If no Field is selected, the New Job button will be grayed out.                                                      |

Toolbar button functionality can also be accessed from the main menu. Some functions can also be found in the Catalog right-click options as seen below.

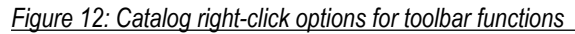

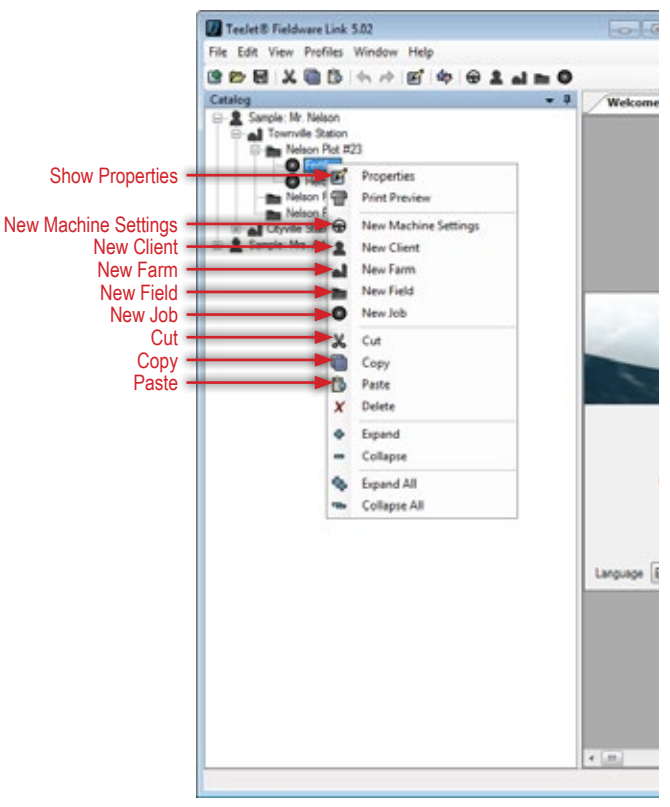

# Catalog

The Catalog is a set of profiles organized in traditional farming hierarchy: Machine Settings, Client, Farm, Field, and Job. The user may maintain multiple Catalogs, however only one Catalog can be open at a time. Most catalog functionality can be accessed through drop-down menus, the toolbar, or right-clicking on the Catalog window.

#### Figure 13: Catalog

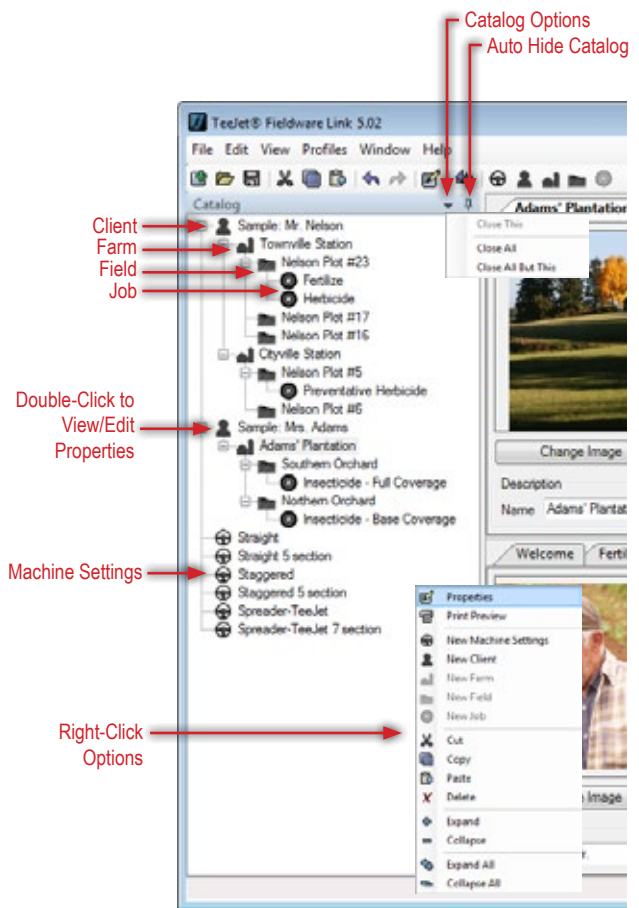

Table 8: Auto Hide Catalog & Open Tab Options

| lcon | Description                                                                                       |
|------|---------------------------------------------------------------------------------------------------|
| 무 누  | Auto Hide/Unhide – click to automatically hide or<br>permanently show the Catalog when not in use |
|      | Options – provides options for closing tabs                                                       |

Table 9: Catalog Tools – Right Click Tool Access

| lcon       | Description                                                                                                    |
|------------|----------------------------------------------------------------------------------------------------|
| P          | Properties – access catalog Machine Settings,<br>Clients, Farms, Fields or Jobs profile details                                                            |
| f          | Print Preview/Print – provides a preview of how<br>the printed page will appear before clicking the<br>print button which is also found within this option |
| 0          | New Machine Settings – creates a new profile used to organize equipment settings.                                                                          |
| 2          | New Client – creates a new profile providing information regarding a person or organization                                                                |
|            | New Farm – creates a new profile under the selected Client that organizes a client's farm or organization information                                      |
|            | NOTE: If no Client is selected, the New Farm<br>button will be grayed out.                                                                                 |
|            | New Field – creates a new profile under the selected Farm that organizes data from separate fields or areas                                                |
|            | NOTE: If no Farm is selected, the New Field<br>button will be grayed out.                                                                                  |
| 0          | New Job – creates a new profile under the selected Field that retains information about a particular assignment                                            |
|            | NOTE: If no Field is selected, the New Job button<br>will be grayed out.                                                                                   |
| ¢          | Expand – expands the selected Catalog item                                                                                                    |
| I          | Collapse – collapses the selected Catalog item                                                                                                    |
| <b>с</b> ъ | Expand All – expands all current Catalog items                                                                                                    |
|            | Collapse All – collapses all current Catalog items                                                                                                    |

### **Catalog Management**

Organize and manage profiles in a Catalog.

#### Creating a New Catalog

- 1. Click the New Catalog 📑 button or (Ctrl N).
- 2. Begin building the catalog by creating new profiles.

### Opening an Existing Catalog

- Click the Load Catalog D button or (Ctrl O).
- 2. Browse and choose an existing Catalog.
- 3. Click the Open button.
- NOTE: Only one Catalog can be open at a time. If a Catalog is already open while clicking the New or Load Catalog button, the program will prompt to save changes to the current Catalog before closing and loading a new one.

### Auto Hide and Unhide the Catalog Window

- Click the Auto Hide Catalog 

   button to minimize the Catalog

   window
- Click the Auto Unhide Catalog = button to maximize the Catalog window
- Hover over or click the Catalog Tab in the sidebar to temporarily show the Catalog Window.

#### Figure 14: Catalog Auto Hide Button

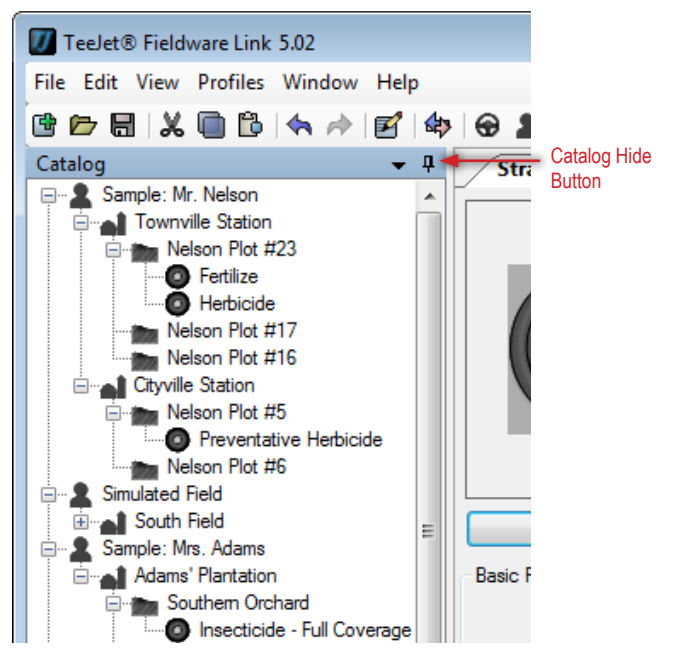

Figure 15: Catalog Auto Unhide Button

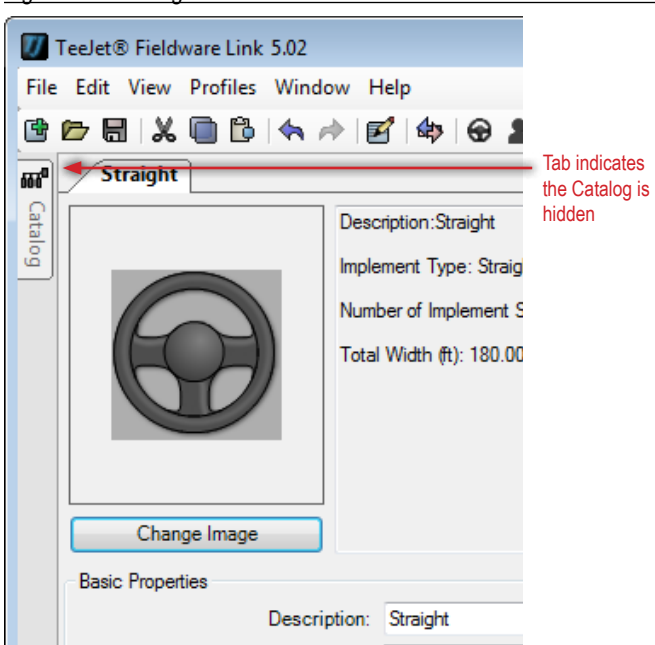

#### Figure 16: Hidden Catalog

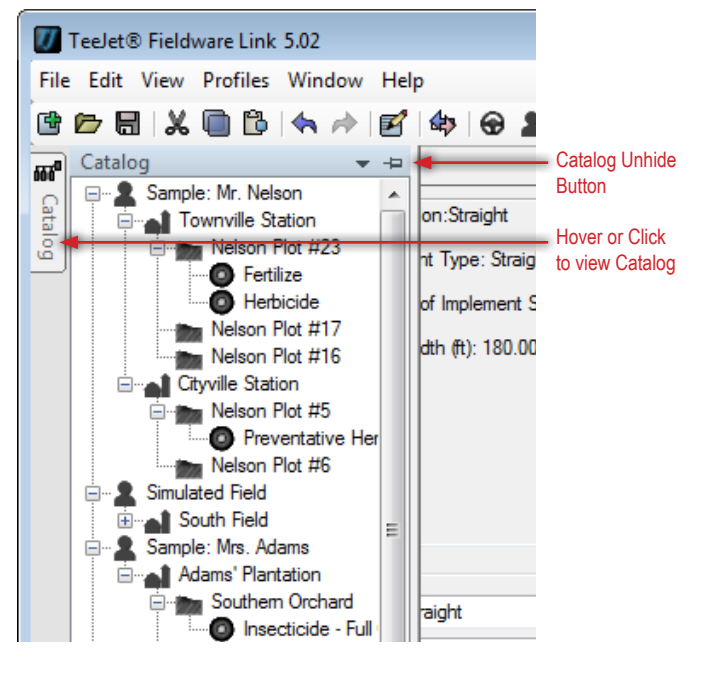

### **Profile Management**

### View a Profile's Properties

To view a profile for Machine Settings, Client, Farm, Field or Job:

1. On the catalog, double-click the Machine Settings, Client, Farm, Field or Job.

OR

- 1. On the catalog, highlight the Machine Settings, Client, Farm, Field or Job.
- 2. Click PROPERTIES Stoolbar option, menu option or catalog right-click option.

From the properties tab you can edit the Machine Settings, Client, Farm, Field or Job information. If an element of a catalog has been edited and not saved, a black dot will appear in the lower right-hand corner of the window.

#### Figure 17: Viewing Properties

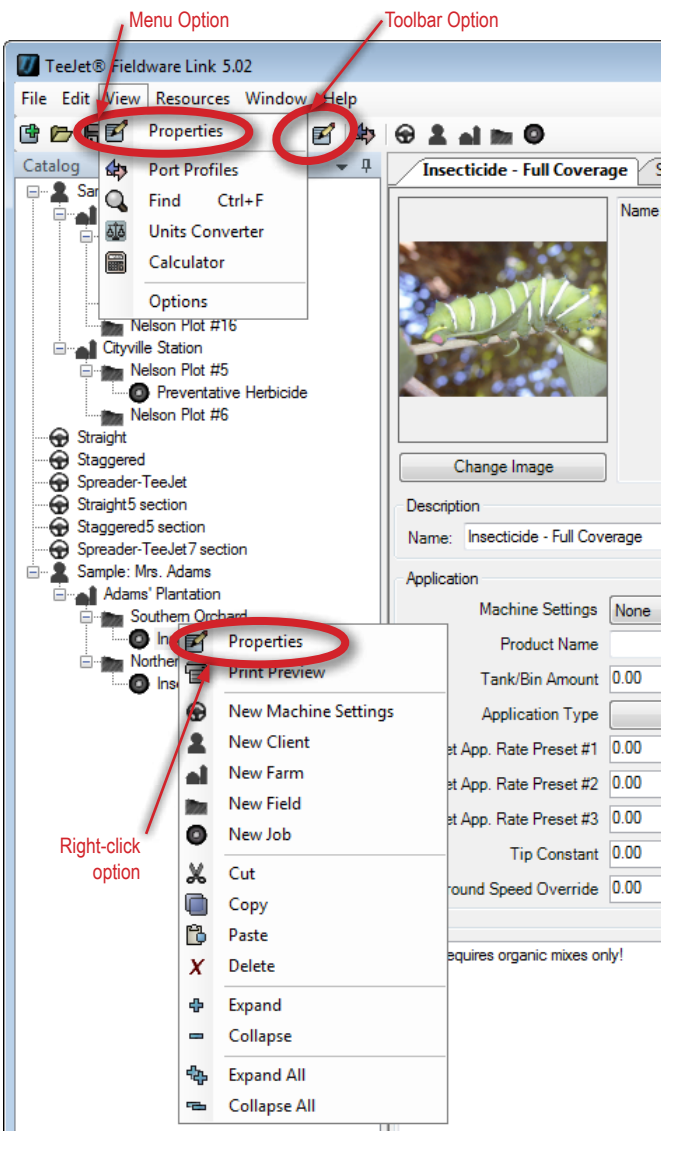

### Moving a Profile

Click and drag the profile to the appropriate location.

NOTE: The Client, Farm, Field or Job will be added to the level highlighted on the Catalog, NOT the currently viewed tab.

### Creating a New Profile

#### Machine Settings

 Click New Machine Settings Stoolbar option, menu option or catalog right-click option

#### Clients

 Click New Client Loolbar option, menu option or catalog rightclick option.

#### Farms

- 1. On the catalog, highlight the client to which the farm is to be added.
- Click New Farm at toolbar option, menu option or catalog rightclick option.

#### Fields

- 1. On the catalog, highlight the farm to which the field is to be added.
- Click New Field toolbar option, menu option or catalog rightclick option.

#### Jobs

- 1. On the catalog, highlight the field to which the job is to be added.
- Click New Job O toolbar option, menu option or catalog rightclick option.
- NOTE: Preset Catalog hierarchy will prevent the user from creating a profile out of order. For example: a new Field cannot be created without a Farm profile already existing. The hierarchy under Client is: Client, Farm, Field then Job. Machine Settings is a stand alone profile and at the same level as Client.

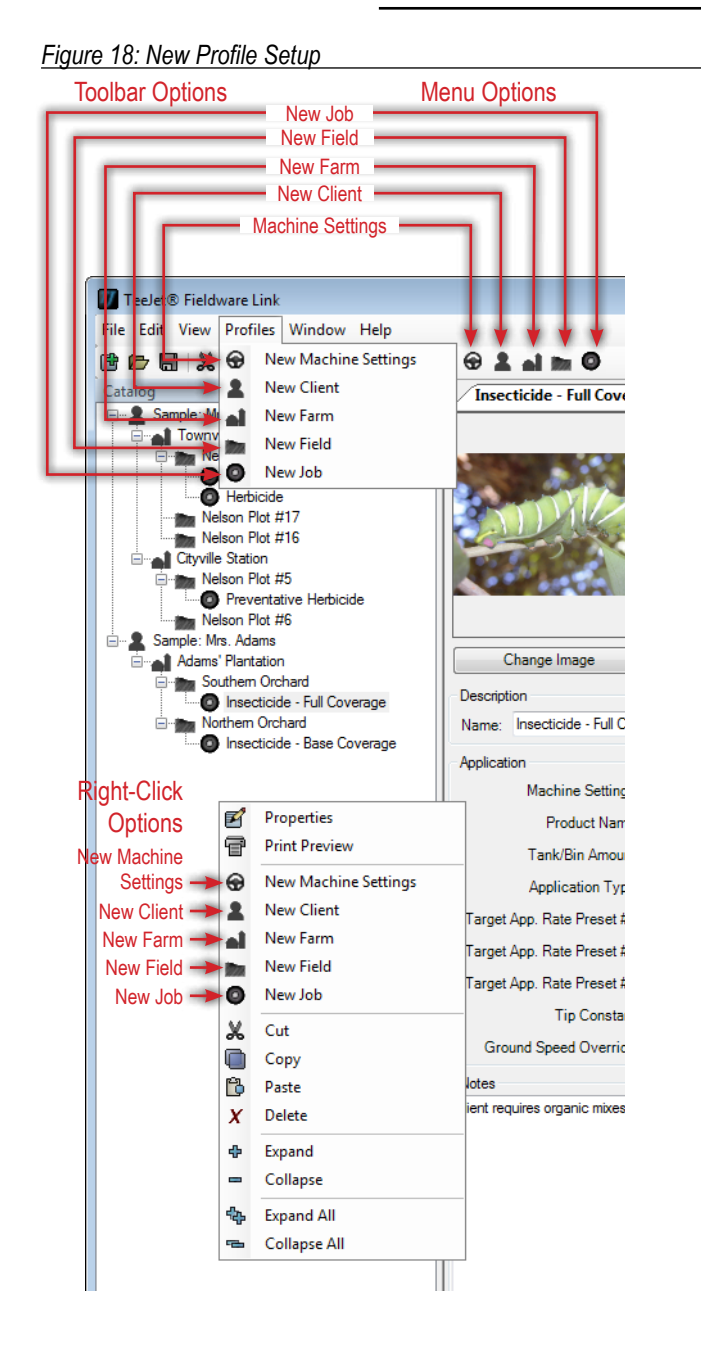

### Duplicating a Profile

- 1. On the catalog, highlight the profile which is to be duplicated.
- 2. Copy and paste the profile.
  - ► Option 1: Use the right click options to cut X, copy , and paste profiles.
  - Option 2: Use the toolbar functions to cut X, copy , and paste profiles.
  - ► Option 3: Use the Edit Menu options to cut X, copy , and paste profiles.
  - Option 4: Use keyboard shortcuts to copy (Ctrl C), cut (Ctrl X), caste (Ctrl V) profiles.
  - Option 5: Hold the "Ctrl" button on the keyboard while clicking and dragging to duplicate the profile and place the copied file the new selected position.
- 3. Place cursor where the copied profile is to be placed.
- NOTE: Changing the description of a Job profile does not change how a particular Job profile is recognized by your Matrix Pro, Matrix Pro GS or Aeros console. If you are attempting to create a new Job profile, please create a copy or use the appropriate new Job profile option.

#### Figure 19: Duplicating Properties

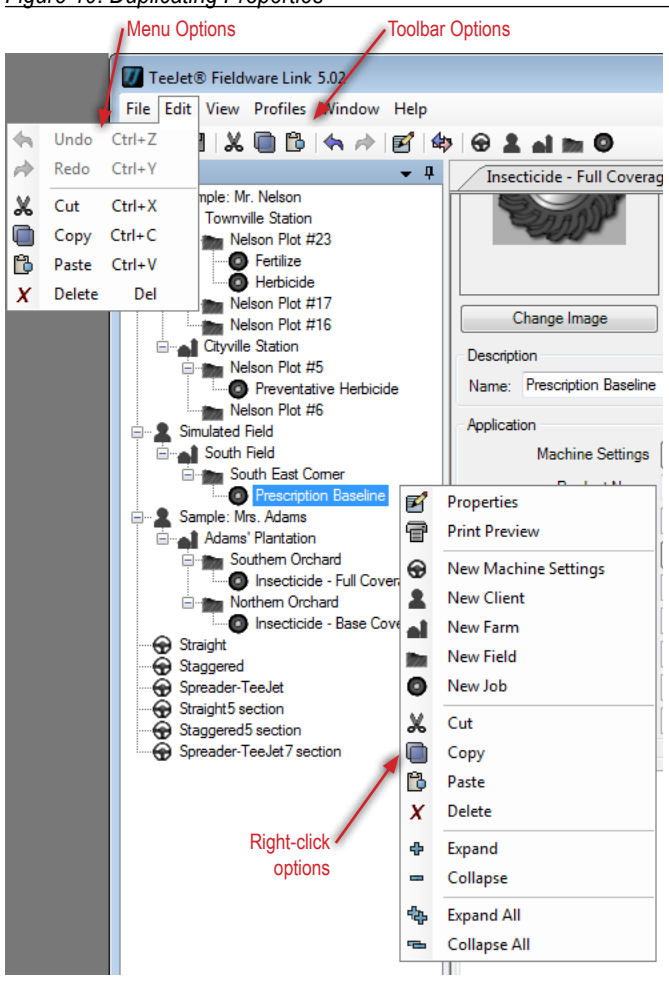

# Deleting a Profile

- 1. Highlight the profile to be deleted in the Catalog
- Click the Delete X menu command, right click in the Catalog or press the Delete button on the keyboard.
- NOTE: When deleting a Client, Farm or Field, all sub-elements of these [Farms, Fields or Job] will also be deleted.

## Figure 20: Deleting Properties

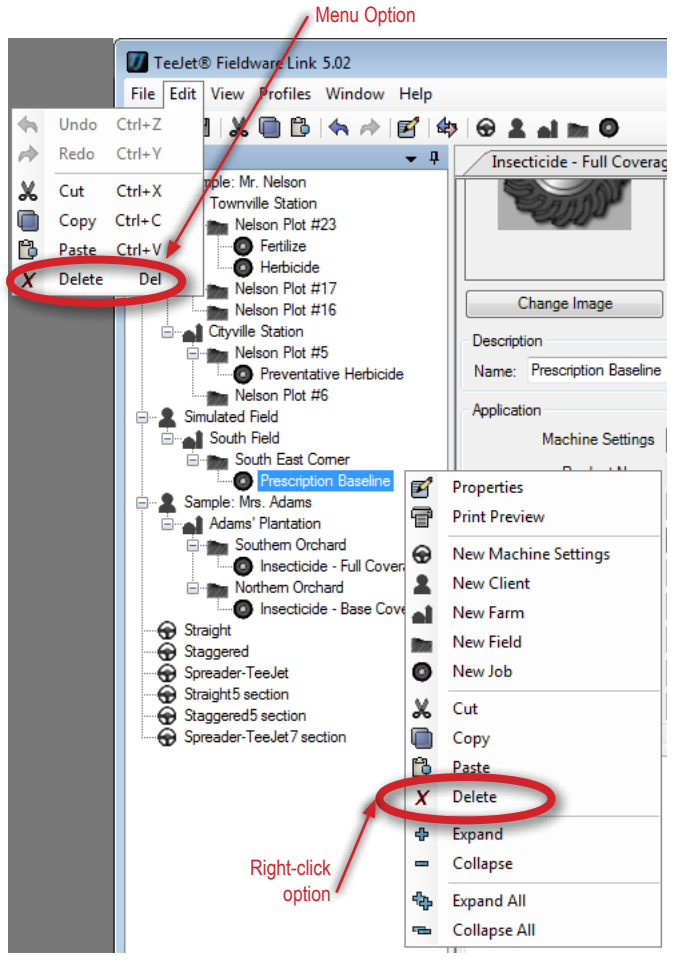

# Tabs

Tabs display all open profiles and allow for multiple viewing options.

- Activate or Inactivate a Profile click on the desired tab to activate a profile, all other open tabs will become gray indicating they are open but inactive
- Close an Active Profile click on the close active tab button or right-click the active tab to close a profile
- ► View Tab List click on the Tab List button to view all open profiles as a list

#### Figure 21: Tabs Overview

|                                                                                                    | 6491.                                        |                                                                             | Г        | -ţţ                                   |
|----------------------------------------------------------------------------------------------------|----------------------------------------------|-----------------------------------------------------------------------------|----------|---------------------------------------|
| Sonution Hards     Sonution Hard     Sonution Hard     Sonution Hard     Sonution Hard     Sonution Hard     Sonution Hard     Sonution Hard     Sonution Hard     Sonution Hard     Sonution Hard     Sonution     Sonution Hard     Sonution | Cargo Inago<br>Descution<br>Rang Antar's Fam | Name Jackson Fam<br>Mapped 690002 ac<br>Legal 515.000 e<br>Table 890.000 cc | L,       | al Jackson's Paw<br>Delume<br>Fintlan |
|                                                                                                    | Mapped                                       |                                                                             | 50.000 C |                                       |
|                                                                                                    | Lend                                         |                                                                             | 00.000 0 |                                       |
|                                                                                                    | Roban                                        |                                                                             |          |                                       |
|                                                                                                    |                                              |                                                                             |          |                                       |
|                                                                                                    |                                              |                                                                             |          |                                       |
|                                                                                                    |                                              | The second                                                                  |          |                                       |

## **Tab Viewing Options**

Dividing the profile pane using tabs allows the user to view multiple profile details at one time.

To divide the profile pane:

- 1. Click and hold the tab of the selected profile until the Divider icon appears.
- Drag the tab and release it on the portion of the Divider icon to where the profile is to be moved. The portion of the screen where the profile is being moved to will be highlighted.
- 3. Release the mouse button and the profile pane will be divided into multiple panes. Repeat as necessary.

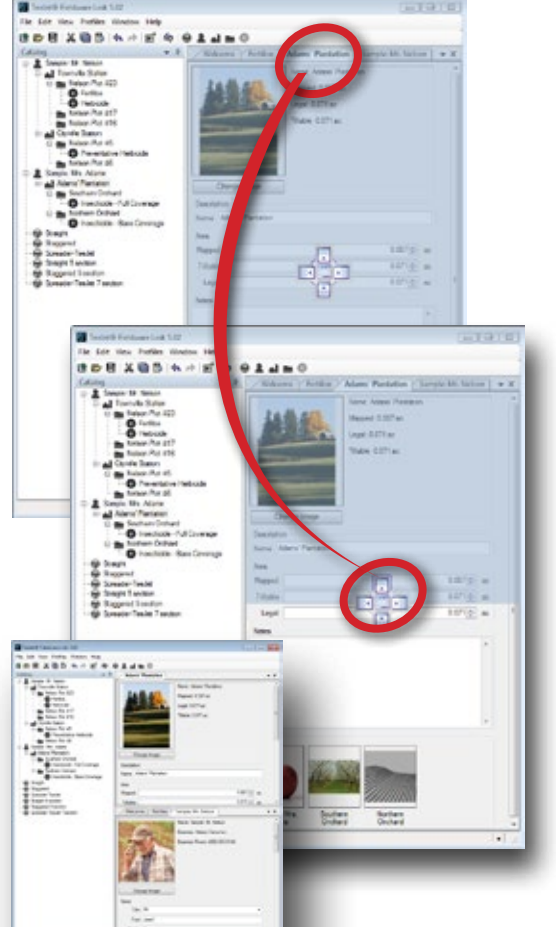

#### Figure 23: Dividing the Profile Pan - Three ways

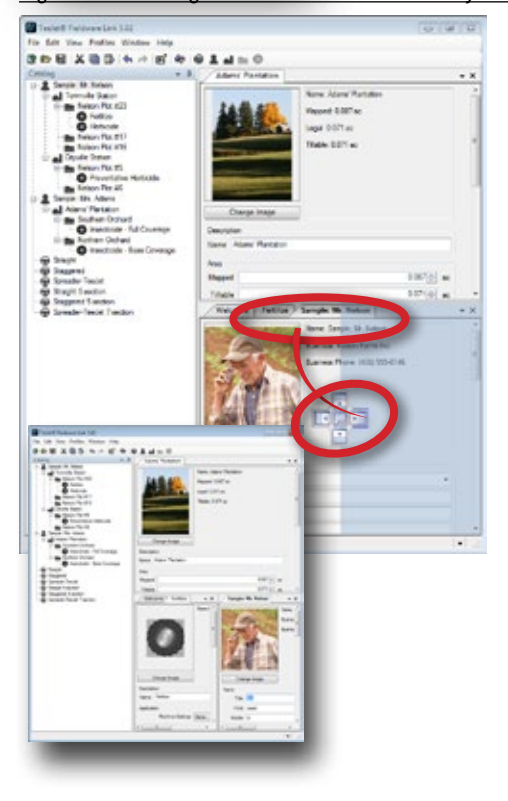

To combine tabs into one screen section:

- 1. Click and hold on tab to be moved.
- 2. Drag the tab and release it
  - on the center of the Divider icon
  - on the tab header

The screen section being combined will be highlighted.

Figure 24: Combine Tabs Into One Screen Section via Divider Icon

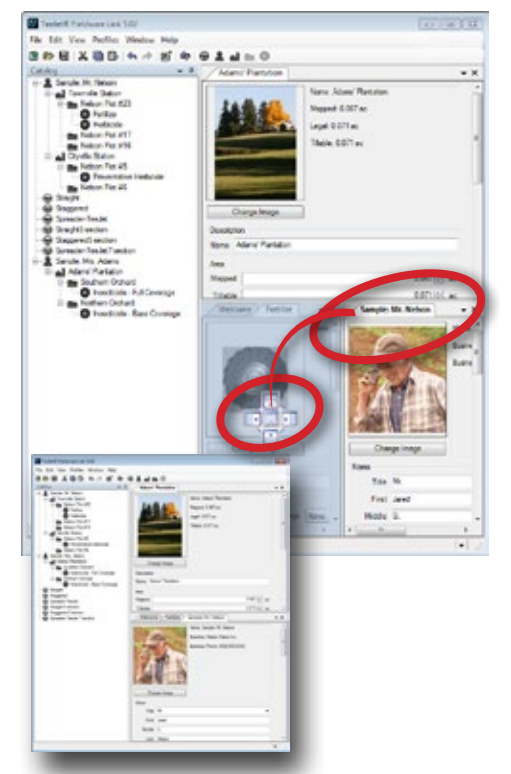

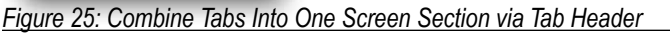

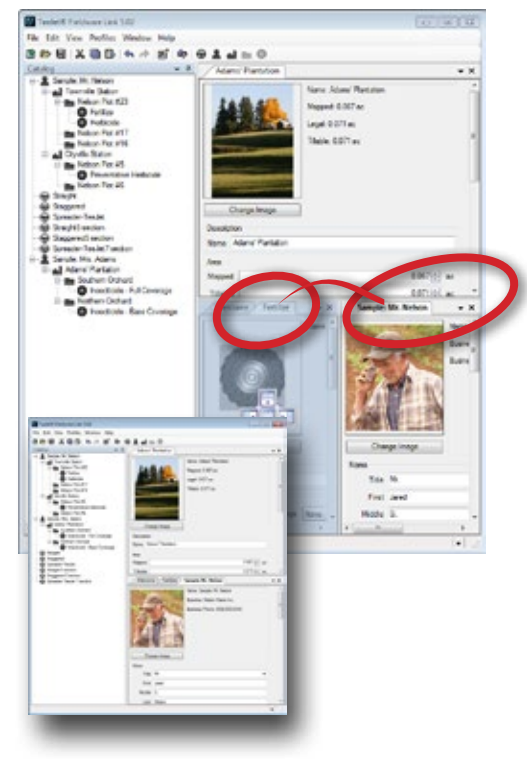

# **Setting up Preferences**

Fieldware Link is designed to allow users to customize the software. The Options page is where the user can set software preferences for language, units of measurement, messages and recent catalog list.

To set preferences:

- 1. Open the View menu.
- 2. Click Options
- 3. Select from:
  - Language set preferred language
     \* Languages included in the program may be changed at any time.
  - Units choose program measurement preference (area, length, weight, pressure, temperature, speed, and volume)
  - ▶ Preferences define startup options
  - Messages reset all suppressed messages (those which have been marked as, "Do not show again")
  - Recent Catalog List establish the number of Catalogs listed in the Recent Catalog List as well as clear Catalog history from the Recent Catalog List
- NOTE: Any changes made under the View -> Options menu are considered a global change and not Job specific. Example: if the user changes pressure units from psi to bar, all jobs will be converted to bar until the user makes the change in the View -> Options menu.

#### NOTE: Any imported job will assume the f

#### Figure 26: Options Menu

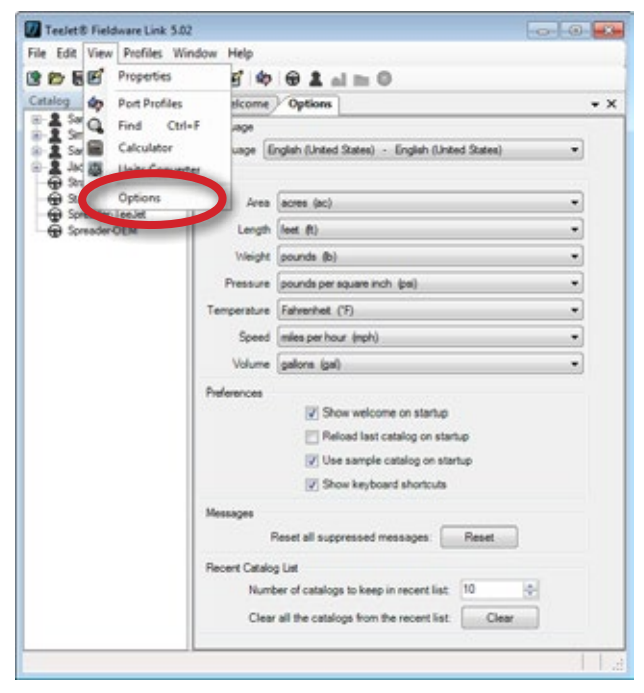

### Language Selection

Preferred language can be chosen from either from the Welcome screen or in the Language section on the Options page.

#### Welcome Screen

- 1. Click the down arrow 💙 to show list of available languages
- 2. Select preferred language

Figure 27: Language Selection – Via Welcome Screen

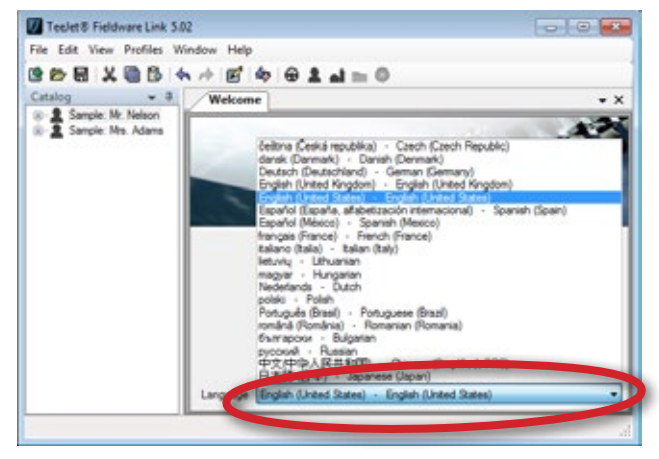

### Program Options

- 1. Select View from the main toolbar menu
- 2. Click Options to open the Options page
- 3. Click Down arrow 💙 to show list of available languages
- 4. Select preferred language

Figure 28: Language Selection – Via Options Menu

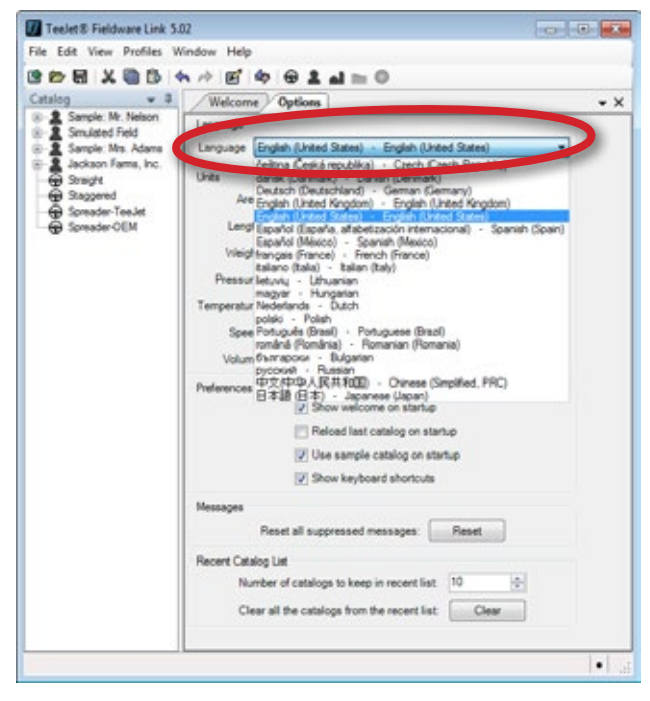

#### **Units of Measurement**

Area, length, weight, pressure, temperature, speed, and volume units can be customized by the user.

NOTE: A change in this section will globally change all units of measurment throughout the Catalog.

#### Figure 29: Units of Measurement Preferences

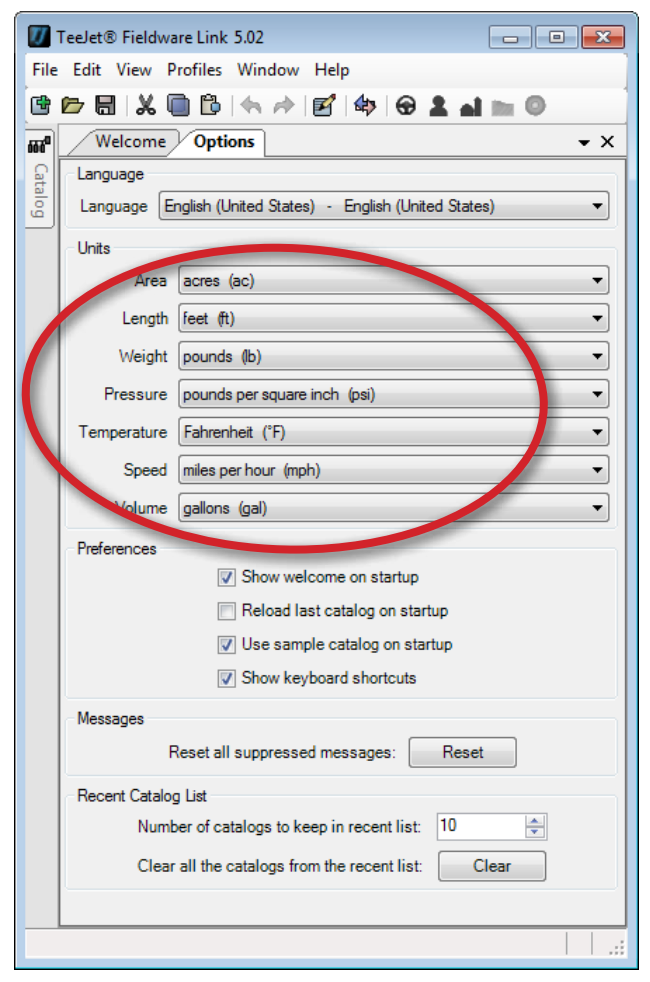

#### Startup Screen Preferences

A Welcome screen will appear upon startup. Language selection is available on this page.

The Welcome screen can be disabled so it doesn't open upon startup. This option is located under the Preferences section on the Options page. Depending on the user's preference, uncheck or check the Show Welcome on Startup box.

#### Figure 30: Welcome Screen

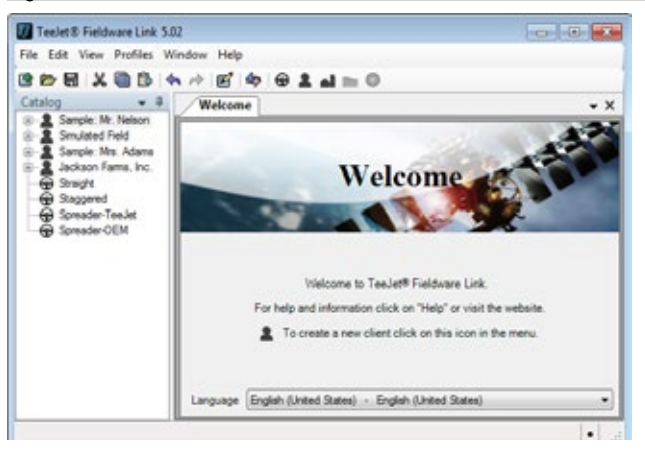

#### Figure 31: Startup Screen Preferences

| 1               | FeeJet® Fieldware Link 5.02                                  |
|-----------------|--------------------------------------------------------------|
| File            | Edit View Profiles Window Help                               |
| ¢               | (요 : 🔍 🖻 🕒 🦘 🔊 🗹 🗇 名 💵 🔍 👘 🌔                                 |
| 66 <sup>0</sup> | Welcome Options • X                                          |
| Cata            | Language                                                     |
| <u>l</u>        | Language English (United States) - English (United States) - |
|                 | Units                                                        |
|                 | Area acres (ac)                                              |
|                 | Length feet (ft)                                             |
|                 | Weight pounds (b)                                            |
|                 | Pressure pounds per square inch (psi)                        |
|                 | Temperature Fahrenheit (°F)                                  |
|                 | Speed miles per hour (mph)                                   |
|                 | Volume gallons (gal)                                         |
|                 | Preferences                                                  |
|                 | Show welcome on startup                                      |
|                 | Reload last catalog on startup                               |
|                 | ✓ Use sample catalog on startup                              |
|                 | Show keyboard shortcuts                                      |
|                 | Messages                                                     |
|                 | Reset all suppressed messages: Reset                         |
|                 | Recent Catalog List                                          |
|                 | Number of catalogs to keep in recent list: 10                |
|                 | Clear all the catalogs from the recent list: Clear           |
|                 |                                                              |
|                 |                                                              |

#### **Alert Messages**

The user has the option to reset all suppressed messages back to default settings. Suppressed messages are defined as any pop up messages that have been marked as "Do not show again". Messages preferences can be changed in the Messages section on the Options page.

#### Figure 32: Messages Preferences

| <b>I</b> II -    | TeeJet® Fieldware Link 5.02                                  |
|------------------|--------------------------------------------------------------|
| File             | Edit View Profiles Window Help                               |
| ¢                | (* 문 : ※ 🗊 🕲 : <                                             |
| 666 <sup>0</sup> | Welcome Options - X                                          |
| Cata             | Language                                                     |
| log              | Language English (United States) - English (United States) - |
|                  | Units                                                        |
|                  | Area acres (ac)                                              |
|                  | Length feet (ft)                                             |
|                  | Weight pounds (b)                                            |
|                  | Pressure pounds per square inch (psi)                        |
|                  | Temperature Fahrenheit (°F)                                  |
|                  | Speed miles per hour (mph)                                   |
|                  | Volume gallons (gal) 🔻                                       |
|                  | Preferences                                                  |
|                  | Show welcome on startup                                      |
|                  | Reload last catalog on startup                               |
|                  | Use sample catalog on startup                                |
|                  | Chew Keyboard chester to                                     |
| 6                | Messages                                                     |
|                  | Reset all suppressed messages: Reset                         |
|                  | Recent Catalog List                                          |
|                  | Number of catalogs to keep in recent list: 10                |
|                  | Clear all the catalogs from the recent list: Clear           |
|                  |                                                              |
|                  |                                                              |
|                  |                                                              |

### **Recent Catalog List**

Recent Catalog List provides easy access to the most recently opened files can be accessed under File -> Recent.

To manage Recent Catalog List preferences, navigate to View -> Options -> Recent Catalog List.

- By typing in a number or using the arrow button, the user can choose how many files can be displayed under the File- > Recent menu.
- By clicking the **Clear** button, the user can clear the list of all files shown under File -> Recent.

Figure 33: Managing Recent Catalog List Options

| <b>1</b> 7       | TeeJet® Fieldwa | are Link 5.02                                   | - • •    |
|------------------|-----------------|-------------------------------------------------|----------|
| File             | Edit View P     | rofiles Window Help                             |          |
| œ                | 🖻 🖬  🕷          | 🗎 🖹 (<> >   🗹   <>   谷 💄 🖬                      | m 0      |
| 666 <sup>0</sup> | Welcome         | Options                                         | • ×      |
| Cata             | - Language      |                                                 |          |
| gole             | Language E      | nglish (United States) - English (United States | s) 🔻     |
|                  | Units           |                                                 |          |
|                  | Area            | acres (ac)                                      | <b>-</b> |
|                  | Length          | feet (ft)                                       | -        |
|                  | Weight          | pounds (lb)                                     | <b>-</b> |
|                  | Pressure        | pounds per square inch (psi)                    | •        |
|                  | Temperature     | Fahrenheit (°F)                                 | <b>-</b> |
|                  | Speed           | miles per hour (mph)                            | <b></b>  |
|                  | Volume          | gallons (gal)                                   | •        |
|                  | Preferences     |                                                 |          |
|                  |                 | Show welcome on startup                         |          |
|                  |                 | Reload last catalog on startup                  |          |
|                  |                 | Use sample catalog on startup                   |          |
|                  |                 | Show keyboard shortcuts                         |          |
|                  | Messages        |                                                 |          |
|                  | F               | Reset all Reset                                 |          |
|                  | Recent Catalo   | g List                                          |          |
| (                | Numb            | per of catalogs to keep in recent list: 10      | ÷        |
|                  | Clear           | all the catalogs from the recent list:          | lear     |
|                  |                 |                                                 |          |
|                  |                 |                                                 |          |
|                  |                 |                                                 |          |

#### Figure 34: Recent Catalog List

| File | Edit View Pr  | ofiles Window |                     |
|------|---------------|---------------|---------------------|
| •    | New           | Ctrl+N        |                     |
|      | Save          | Ctrl+S        |                     |
|      | Save As       |               |                     |
| Ð    | Load          | Ctrl+0        |                     |
| đ    | Page Setup    |               |                     |
| Ŧ    | Print Preview | Ctrl+P        |                     |
|      | Recent        | •             | SampleCatalog2016   |
| X    | Close         | Ctrl+W        | SampleCatalog2016-2 |
|      | Exit          |               | Example-Catalog2016 |
|      |               |               | Example-Catalog2016 |
|      |               |               | ManualSamples       |
|      |               |               | Fieldware-Catalog   |
|      |               |               | ManualSamples2      |
|      |               |               | Staggered           |

#### Figure 35: Recent Catalog List Reset Message

| Messages Reset                                         |  |
|--------------------------------------------------------|--|
| All previously hidden messages will now be shown again |  |
| ОК                                                     |  |

# **WORKING WITH PROFILES**

Profiles are records that make up a Catalog. Client, Farm, Field, Job, and Machine Settings are referred to as profiles in Fieldware Link. Profiles are designed for record keeping and job preparation between Fieldware Link and Matrix Pro/Aeros. This section demonstrates how to setup, manage, and utilize profile settings.

## CATALOG AND PROFILES

The Catalog is located on the left hand side of the Fieldware Link window. All profiles associated with the open Catalog will be listed in traditional farming hierarchy: Client, Farm, Field, and Job. Machine Settings is also placed at the top hierarchical level. Because a

Machine Settings profile can be can be applied to multiple Job profiles, it is placed at the same hierarchical level as Client within the Catalog.

Figure 36: Catalog and Profile Hierarchy Example

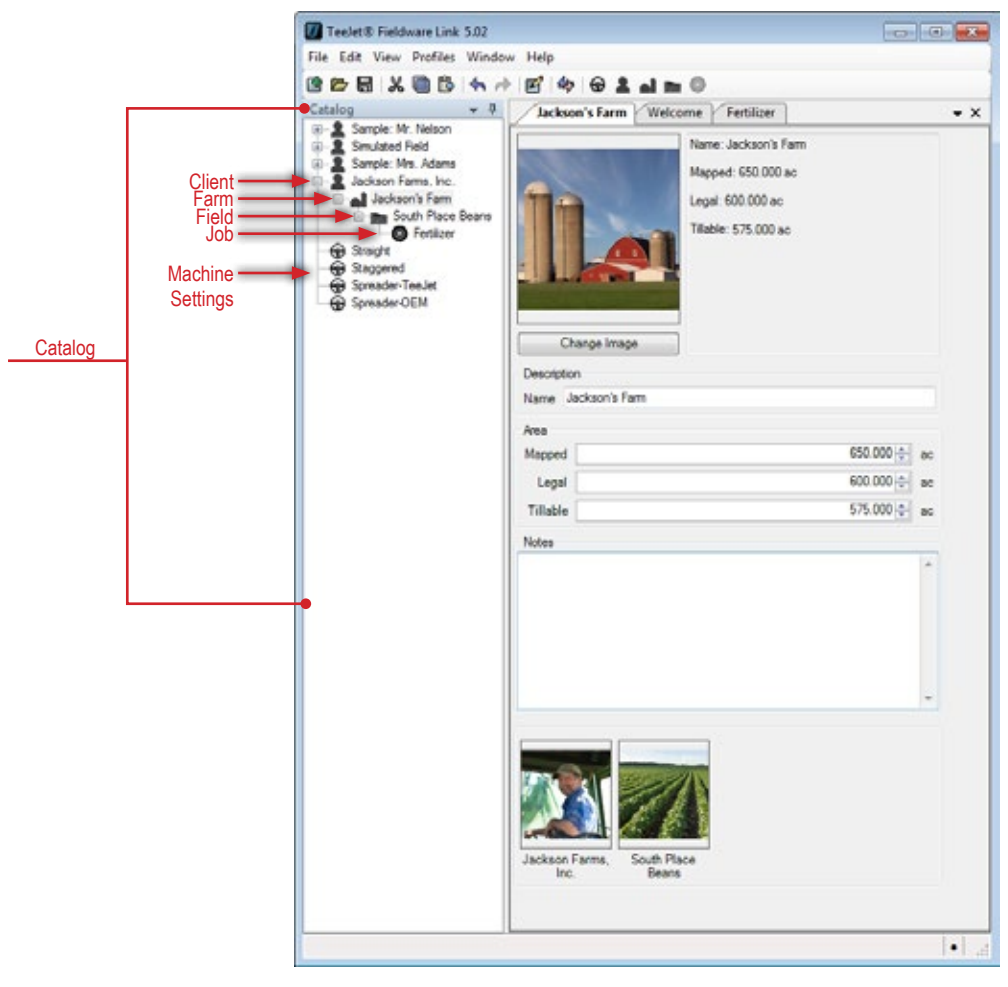

# UTILIZING PROFILE RECORDS

### **O** Job Profile

A Job profile stores information that can be transferred to and from the Matrix Pro G, Matrix Pro GS or Aeros console.

- Profile image and information quick view
- Description names the Job profile

NOTE: Changing the description of a Job profile does not change how it is recognized by the console.

- Application
  - Machine Settings a drop down menu of defined Machine Settings Profiles to which the user can choose
  - Overlap available only with Machine Settings selected and is pulled from Machine Settings profile
  - Product Name a place to track the brand name of product
  - Tank/Bin Amount volume of product used on the job
  - Application Type enters the type of product to be applied - options are liquid or granular
  - Target Application Rate Preset presets application rate for up to three (3) Target Application Rates - range is 0.00 to 100000
  - Tip Constant sets an application rate according to the current TeeJet tip – range 0.00 to 100.00
  - Ground Speed Override (GSO) sets the minimum speed used for automatic application rate control. When the vehicle speed falls below this setting, GSO speed is used to control the application rate, rather than the actual ground speed - range is 0.00 to 223.69 mph / 0.00 to 360.00 km/h
- Notes a place to record specific information not mentioned in the predefined fields
- Maps and Information options will appear in this section if applicable to the active job

NOTE: For more details on maps, see Application Mapping.

Boundaries – application boundaries establish areas where product is and is not applied while using ASC or BoomPilot. On the Matrix Pro G, Matrix Pro GS or Aeros console, boundaries can be established in all guidance modes. One exterior boundary and up to five (5) interior boundaries can be stored at one time. A boundary cannot be drawn; it must be established on a console or provided in a third-party prescription map.

View – select to view the boundary(s) on a map and use the Measure Distances tool

**Delete** – select to delete all boundaries in the current job profile

Guidelines – AB guidelines, Azimuth guidelines, next pass guidelines, and NextRow guidelines are each available depending on the current guidance mode on the Matrix Pro G, Matrix Pro GS or Aeros console. Up to 25 established guidelines can be stored in the console per job.
 Add – select to open the existing boundary or map in the location of the deleted boundary to add new guideline information

Edit – select to edit an existing guideline(s) on a map or add a straight AB or curved AB guideline(s)

**Delete** – select to delete all guidelines in the current job profile

- Prescription Maps a pre-loaded map that provides information to the rate controller for use in applying product. Prescription Maps contain geo-referenced product rate information. The Aeros console can import job data containing Prescription Maps for use with variable rate application (VRA) using compatible rate controllers.
   Import select to load a new prescription map Add select to open the existing boundary to add prescription information to the existing boundary
   Edit select to edit the existing prescription map
   Delete select to delete the existing prescription map
- Applied Data applied data is a record of areas covered by the implement and how much and where product has been applied.

Export – select to export the applied data record to an XML file to be used for other external mapping options View – select to view the applied data on a map and use the Measure Distances tool

**Delete** – select to delete all applied data in the current job profile

Tip Faults – when a Tip Flow Monitor Kit is present on an Aeros system, a Tip Flow Monitor is available. After the tips are balanced, the system will monitor all the tips and their the flow rate if their respective boom section is turned on. The flow rate of each tip must be within the percentage range. If any tip is outside this range, an error will be generated, and the user will need to inspect the tip that is at fault. These faults are recorded and available to be viewed on a map.

**view** – select to view the tip faults on a map and use the Measure Distances tool

Delete – select to delete all tip faults in the current job profile

Associated Profile(s) – displays associated profiles - doubleclick the image to open the associated profile

Figure 37: Job Profile Sample on Console

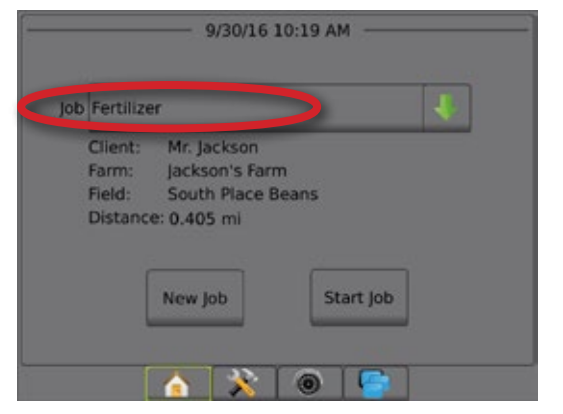

NOTE: While porting information from the software to the console, some information may be stored in the background and not displayed until transferred back into the software. Figure 38: Job Profile Sample in Fieldware Link

|                              | Namo Entilizar                                                    |                                |
|------------------------------|-------------------------------------------------------------------|--------------------------------|
| Dis Change Image             | Name:Fertilizer                                                   |                                |
| Description                  |                                                                   |                                |
| Name: Fertilizer             |                                                                   |                                |
| Application                  |                                                                   |                                |
| Machine Settings             | Straight 🗸                                                        |                                |
| Overlap                      | 50%                                                               |                                |
| Product Name                 | User Defined                                                      |                                |
| Tank/Bin Amount              | 5000.00                                                           | gal                            |
| Application Type             | Liquid 🗸                                                          |                                |
| Target App. Rate Preset #1   | 8.66                                                              | gal/ac                         |
| Target App. Rate Preset #2   | 10.85                                                             | gal/ac                         |
| Target App. Rate Preset #3   | 6.60                                                              | gal/ac                         |
| Tip Constant                 | 0.00                                                              |                                |
| Ground Speed Override        | 7.00                                                              | mph                            |
| Notes                        |                                                                   |                                |
| Boundaries                   | View                                                              | Delete                         |
|                              |                                                                   |                                |
| Guidelines                   | Edit                                                              | Delete                         |
| R Prescription Map           | Import                                                            | Add                            |
| Applied Data                 | Export View                                                       | Delete                         |
| 1 Tip Faults                 | View                                                              | Delete                         |
| South Place<br>Beans Straigh | Associated Pro<br>(double click th<br>to open the ass<br>profile) | file(s)<br>e image<br>sociated |

NOTE: Under a Job Profile, the user can delete map information from a specific job, such as Boundaries, Guidelines, Prescription Map, Applied Data, and Tip Faults. The edited job can then be reused by importing back into the supported console.

## Duplicating a Job Profile for Reuse

A Job profile can be duplicated for reuse, allowing the user to apply boundary and guideline data from an existing Job profile into a future Job profile within the same field.

To duplicate a Job:

- 1. On the Catalog, highlight the Job profile.
- 2. Choose Copy 回
- Choose Paste
- 4. Edit the newly created Job profile's description.
  - NOTE: The copied Job profile retains the original Job name, it is suggested to rename the job indicating duplication (example: JobName\_copy).
- 5. Edit the Application settings as needed.

- Edit the Maps and Information options including boundaries, guidelines, applied data, prescription maps, and tip faults as needed.
  - To apply an application to an area more than once using established Boundaries, Guidelines, and Prescription Map,
     Delete the Applied Data and Tip Faults.
  - ► To only reuse an established guideline such as an azimuth degree line, Delete the Applied Data, Boundaries, Prescription Map, and Tip Faults.
  - ► To only reuse an established boundary, Delete the Applied Data, Guidelines, Prescription Map, and Tip Faults.
- 7. Save the Catalog.

Export the duplicated Job to a USB drive for use in the Matrix Pro G, Matrix Pro GS or Aeros console.

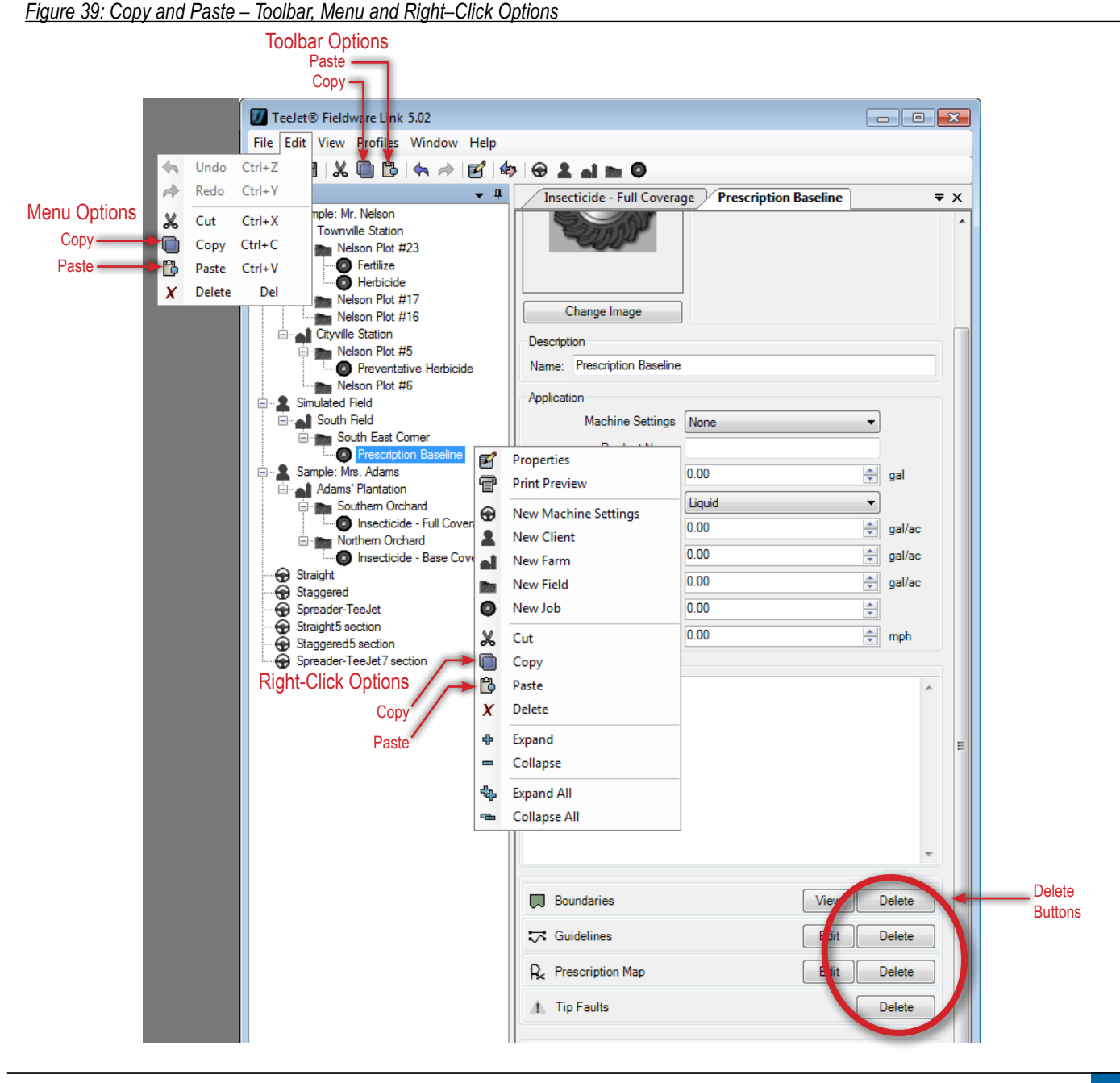

# 😡 Machine Settings Profile

A Machine Settings profile is used for storing and transferring detailed information about vehicle and implement settings between Fieldware Link and the console. Basic Properties, Implement Dynamics and Job Specific Default entries can be imported from user defined or edited Machine Settings from Aeros or Matrix Pro GS v3.xx and newer console.

# **Creating a Machine Settings Profile**

To create a new Machine Settings profile, either create a copy or a new Machine Settings profile. Changing the description of a Machine Settings profile does not change how a particular Machine Settings profile is recognized by the Aeros, or Matrix Pro GS, console.

NOTE: Because a Machine Settings profile can be can be applied to multiple Job profiles, it is placed at the same hierarchical level as Client within the Catalog. Machine Settings can be linked to any Job profile by choosing an established Machine Settings profile from the drop down menu on the Job profile screen.

## **Standard Profile Sections**

- Profile image and information quick view.
- Basic Properties defines implement information and measurements.
- Unit Overrides defines any measurement units that should vary from those listed in Fieldware Link.
- Implement Dynamics depending on Basic Properties section setup, defines specifics for sections and delay on/off times.
- Job Specific Defaults defines application specific information.
- Input Output Module (IOM) Pressure Sensor defines pressure sensor information.
- NOTE: Depending on information entered by the user, available options may vary for Basic Properties, Implement Dynamics and Job Specific Defaults sections.

|                                                                                                    | Desc                                                               | ription:Straight-Single Section                                                             |                                                        |  |  |  |
|----------------------------------------------------------------------------------------------------|--------------------------------------------------------------------|---------------------------------------------------------------------------------------------|--------------------------------------------------------|--|--|--|
| _                                                                                                    | Imple                                                              | ment Type: Straight                                                                         |                                                        |  |  |  |
|                                                                                                    | Numb                                                               | per of Implement Sections: 1                                                                |                                                        |  |  |  |
| c                                                                                                    | Total                                                              | Width (#): 10.00                                                                            |                                                        |  |  |  |
| Î e                                                                                                    | TOLAI                                                              | widen (c). 10.00                                                                            |                                                        |  |  |  |
|                                                                                                    |                                                                    |                                                                                             |                                                        |  |  |  |
|                                                                                                    |                                                                    |                                                                                             |                                                        |  |  |  |
|                                                                                                    |                                                                    |                                                                                             |                                                        |  |  |  |
| Change Image                                                                                                    |                                                                    |                                                                                             |                                                        |  |  |  |
| Basic Properties                                                                                                    |                                                                    |                                                                                             |                                                        |  |  |  |
| Descript                                                                                                    | tion:                                                              | Straight-Single Section                                                                     |                                                        |  |  |  |
| GNSS Antenna He                                                                                                    | eight                                                              | 12.00                                                                                       | ft                                                     |  |  |  |
| Guidance W                                                                                                    | /idth                                                              | 50.00                                                                                       | ft                                                     |  |  |  |
| Implement T                                                                                                    | уре                                                                | Straight                                                                                    |                                                        |  |  |  |
| Lateral Implement Offset Direct                                                                                                    | tion                                                               | Right 🔹                                                                                     |                                                        |  |  |  |
| Lateral Implement Offset Dista                                                                                                    | ance                                                               | 0.00                                                                                        | ft                                                     |  |  |  |
| In-line Implement Offset Direct                                                                                                    | tion                                                               | Backward 🔹                                                                                  |                                                        |  |  |  |
| In-line Implement Offset Dista                                                                                                    | ance                                                               | 10.00                                                                                       | ft                                                     |  |  |  |
| Number of Implement Section                                                                                                    | ions                                                               | 1                                                                                           |                                                        |  |  |  |
| Tank/Bin Capacity 1000.00 gal                                                                                                    |                                                                    |                                                                                             |                                                        |  |  |  |
| Automatic Section Control                                                                                                    |                                                                    |                                                                                             |                                                        |  |  |  |
| Unit Overrides                                                                                                    |                                                                    |                                                                                             |                                                        |  |  |  |
| Volume gallons (gal)                                                                                                    |                                                                    | •                                                                                           |                                                        |  |  |  |
| Implement Dynamics                                                                                                    |                                                                    |                                                                                             |                                                        |  |  |  |
| V Symm                                                                                                    | etric I                                                            | mplement Layout                                                                             |                                                        |  |  |  |
| Section Width (ft)                                                                                                    |                                                                    |                                                                                             |                                                        |  |  |  |
| 1 10.00 🜩                                                                                                    |                                                                    |                                                                                             |                                                        |  |  |  |
| Job Specific Defaults                                                                                                    |                                                                    |                                                                                             |                                                        |  |  |  |
| Application Type                                                                                                    | Liquid                                                             | •                                                                                           |                                                        |  |  |  |
|                                                                                                    | 1 40                                                               | <b>_</b>                                                                                    |                                                        |  |  |  |
| Target App. Rate Preset #1 2                                                                                                    | 1.40                                                               |                                                                                             | gal/ac                                                 |  |  |  |
| Target App. Rate Preset #1 2<br>Target App. Rate Preset #2 2                                                                                                    | 25.80                                                              |                                                                                             | gal/ac<br>gal/ac                                       |  |  |  |
| Target App. Rate Preset #1 2<br>Target App. Rate Preset #2 2<br>Target App. Rate Preset #3 1                                                                                                    | 25.80<br>18.70                                                     |                                                                                             | gal/ac<br>gal/ac<br>gal/ac                             |  |  |  |
| Target App. Rate Preset #1     2       Target App. Rate Preset #2     2       Target App. Rate Preset #3     1       Tip Constant     0                                                                                                    | 25.80<br>18.70<br>0.00                                             | ۷<br>۹<br>۹<br>۷                                                                            | gal/ac<br>gal/ac<br>gal/ac                             |  |  |  |
| Target App. Rate Preset #1 2<br>Target App. Rate Preset #2 2<br>Target App. Rate Preset #3 1<br>Tip Constant 0<br>Ground Speed Override 7                                                                                                    | 25.80<br>18.70<br>0.00<br>7.00                                     |                                                                                             | gal/ac<br>gal/ac<br>gal/ac<br>mph                      |  |  |  |
| Target App. Rate Preset #1 2<br>Target App. Rate Preset #2 2<br>Target App. Rate Preset #3 1<br>Tip Constant 0<br>Ground Speed Override 7<br>Input Output Module (IOM) Press                                                                                  | 25.80<br>18.70<br>0.00<br>7.00<br>sure S                           | v<br>v<br>v<br>v<br>v<br>v                                                                  | gal/ac<br>gal/ac<br>gal/ac<br>mph                      |  |  |  |
| Target App. Rate Preset #1         Target App. Rate Preset #2         Target App. Rate Preset #3         Tip Constant         Ground Speed Override         Input Output Module (IOM) Press         Maximum Pressure Rating                                   | 25.80<br>18.70<br>0.00<br>7.00<br>sure S<br>45.00                  | v<br>v<br>v<br>v<br>v<br>v<br>v<br>v<br>v<br>v<br>v<br>v<br>v<br>v<br>v<br>v<br>v<br>v<br>v | gal/ac<br>gal/ac<br>gal/ac<br>mph<br>psi               |  |  |  |
| Target App. Rate Preset #1 2<br>Target App. Rate Preset #2 2<br>Target App. Rate Preset #3 1<br>Tip Constant 0<br>Ground Speed Override 7<br>Input Output Module (IOM) Press<br>Maximum Pressure Rating 14<br>Low Pressure Alarm 10                           | 25.80<br>18.70<br>0.00<br>7.00<br>sure S<br>45.00                  | v<br>v<br>v<br>v<br>v<br>v<br>v<br>v<br>v<br>v<br>v<br>v<br>v<br>v<br>v<br>v<br>v<br>v<br>v | gal/ac<br>gal/ac<br>gal/ac<br>mph<br>psi<br>psi        |  |  |  |
| Target App. Rate Preset #1 2<br>Target App. Rate Preset #2 2<br>Target App. Rate Preset #3 1<br>Tip Constant 0<br>Ground Speed Override 7<br>Input Output Module (IOM) Press<br>Maximum Pressure Rating 14<br>Low Pressure Alarm 10<br>High Pressure Alarm 13 | 25.80<br>18.70<br>0.00<br>7.00<br>sure S<br>45.00<br>0.00<br>30.00 | V<br>V<br>V<br>V<br>Vensor                                                                  | gal/ac<br>gal/ac<br>gal/ac<br>mph<br>psi<br>psi<br>psi |  |  |  |

#### Figure 40: Machine Settings Profile Sample in Fieldware Link

### **Defining Implement Types**

Under the Basic Properties section the user defines Implement Type by selecting the type of application pattern that most closely represents the users system.

- Straight the boom sections have no length and are on a line a fixed distance from antenna
- Spreader a virtual line is created in line with the delivery disks from which the application section or sections can vary in length and can be at different distances from the line
- Staggered a virtual line is created in line with section one (1) from which the application section or sections have no length and can be at different distances from the line

Sections are numbered from left to right while facing in the machine's forward direction.

#### Figure 41: Implement Type – Straight

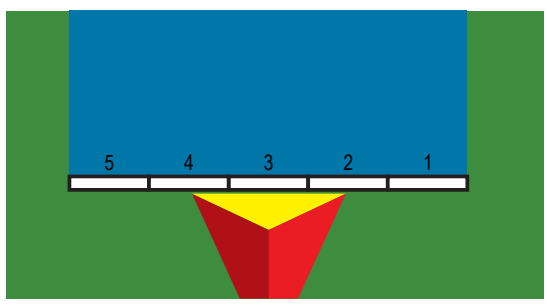

Figure 42: Implement Type - Spreader

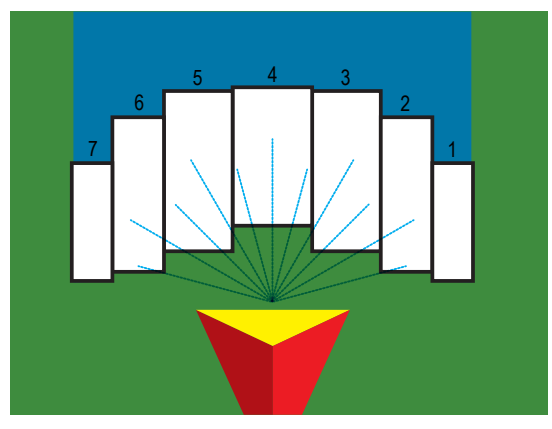

Figure 43: Implement Type – Staggered

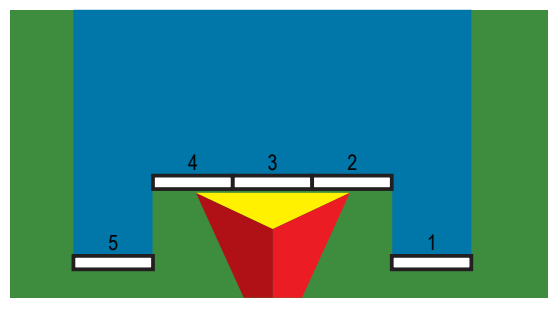

## Straight Implement Type

### **Basic Properties**

- Description names the Machine Settings profile
- GNSS Antenna Height measures the antenna height from the ground - range is 0.0 to 32.81 feet / 0.0 to 10.0 meters
- Guidance Width enters the distance between the guidelines - range is 3.28 to 246.06 feet / 1.0 to 75.0 meters
- Implement Type selects Straight as the layout of the sections for the applied product location
- Lateral Implement Offset Direction 2 selects the lateral direction (left or right) from the centerline of the machine to the center of the implement while facing in the machine's forward direction
- Lateral Implement Offset Distance 2 defines the lateral distance from the centerline of the machine to the center of the implement - range is 0.00 to 164.04 feet / 0.00 to 50.00 meters
- ► In-line Implement Offset Direction ① selects whether the implement is located in front of or behind the GNSS antenna as the vehicle moves in a forward direction
- ► In-line Implement Offset Distance ① defines the in-line distance from the GNSS antenna to the implement range is 0.00 to 164.04 feet / 0.00 to 50.00 meters
- Number of Implement Sections selects the number of implement sections – range is 1 to 15 sections
- Tank/Bin Capacity enters the capacity of the tank or bin - range is 0.00 to 264,172.052 gallons / 0.00 to 1,000,000.00 liters
- Automatic Section Control (ASC) when enabled, Delay Time options, and Overlap percentage options become available
- Aeros/DCM Rate Control when enabled, rate controller options become available

Figure 44: Implement Offset Distance and Direction

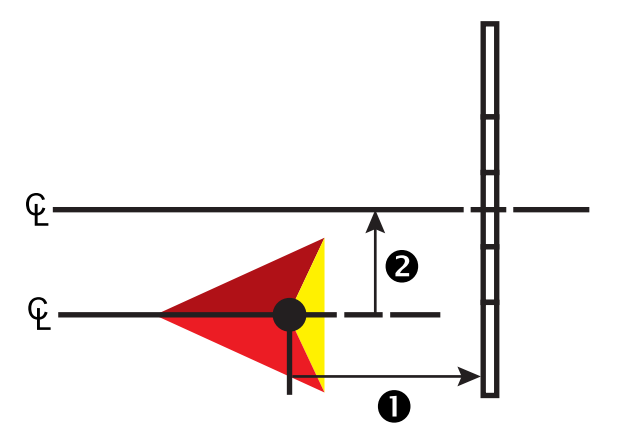

#### **Unit Overrides**

Volume – selects unit of measurement to override the volume units from Fieldware Link options. This override only affects this Machine Settings profile

#### **Implement Dynamics**

- Delay On Time [when ASC is enabled] used to set the time when the section will switch on when entering an area that has not been applied - range is 0 to 10 seconds
  - NOTE: If the application turns on too soon when entering an unapplied area, decrease the Delay On time. If the application turns on too late, increase the Delay On time.
- Delay Off Time [when ASC is enabled] used to set the time when the section will switch off when entering an area that has been applied - range is 0 to 10 seconds
  - NOTE: If the application turns off too soon when entering an unapplied area, decrease the Delay Off time. If the application turns off too late, increase the Delay Off time.
- Symmetric Implement Layout used to establish if sections are paired and therefore share the same Section Width values
- Section Width used to enter the width of each section of the implement. Each section can be a different width – range for each section is 0.0 to 246.06 feet / 0.0 to 75.0 meters
  - NOTE: Total for all sections must be greater than 3.28 feet / 1.0 meter
  - NOTE: Sections are numbered from left to right while facing in the machine's forward direction.

#### Job Specific Defaults

Overlap [when ASC is enabled] – selects the amount of overlap allowed when the sections are turned on and off options are 0%, 50%, and 100%

Figure 45: Overlap Illustration for Straight Implement Type

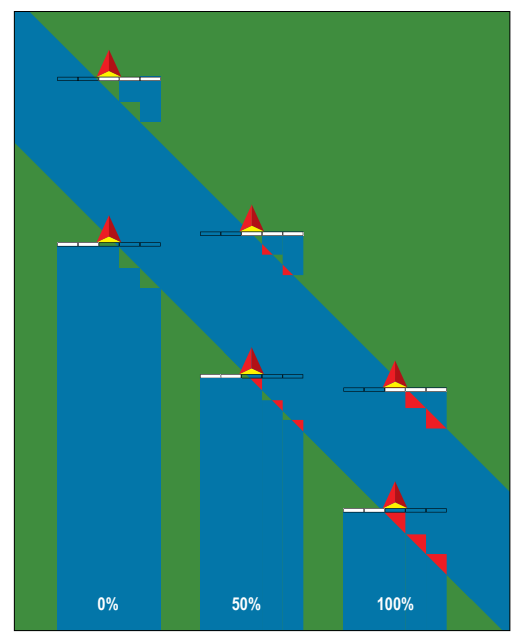

- Application Type enters the type of product to be applied options are liquid or granular
- Target Application Rate Preset presets application rate for up to three (3) Target Application Rates - range is 0.00 to 100000
- Tip Constant sets an application rate according to the current TeeJet tip – range 0.00 to 100.00
- Ground Speed Override (GSO) sets the minimum speed used for automatic application rate control. When the vehicle speed falls below this setting, GSO speed is used to control the application rate, rather than the actual ground speed range is 0.00 to 223.69 mph / 0.00 to 360.00 km/h

#### Input Output Module (IOM) Pressure Sensor

- Maximum Pressure Rating used to establish the maximum pressure rating of the pressure sensor as recommended by the manufacturer - range is 1.45 to 435.11 psi / 0.00 to 30.00 bar
- Low Pressure Alarm used to enter the user determined low pressure point at which the alarm will sound - range is 0.00 to 1450.38 psi / 0.00 to 100.00 bar
- ► High Pressure Alarm used to enter the user determined high pressure point at which the alarm will sound - range is 0.00 to 1450.38 psi / 0.00 to 100.00 bar

|                               | Desc     | ription:Straight             |        |        |
|-------------------------------|----------|------------------------------|--------|--------|
|                               | Imple    | ement Type: Straight         |        |        |
|                               | Num      | ber of Implement Sections: 5 |        |        |
| e                             | Total    | Width (ft): 50 00            |        |        |
| <u> </u>                      | Tota     | r wider (e). 50.00           |        |        |
|                               |          |                              |        |        |
|                               |          |                              |        |        |
|                               | 1        |                              |        |        |
| Change Image                  | ]        |                              |        |        |
| Basic Properties              |          | <b>a</b>                     |        |        |
| Descr                         | iption:  | Straight                     |        |        |
| GNSS Antenna I                | Height   | 12.00                        | -      | π      |
| Guidance                      | Width    | 50.00                        | -      | π      |
| Implement                     | tlype    | Straight                     | -      |        |
| Lateral Implement Offset Dir  | ection   | Right                        | ▼      |        |
| Lateral Implement Offset Dis  | stance   | 0.00                         | =      | π      |
| In-line Implement Offset Dir  | ection   | Backward                     | ▼      |        |
| In-line Implement Offset Dis  | stance   | 10.00                        | 1      | ft     |
| Number of Implement Se        | ctions   | C                            | 1      |        |
| Tank/Bin Ca                   | pacity   | 1000.00                      | ÷      | gal    |
| Automatic Section             | Contro   | Aeros/DCM                    | Kate   | Contr  |
| Unit Overrides                |          |                              |        |        |
| Volume gallons (gal)          |          |                              | •      |        |
| Implement Dynamics            |          |                              |        |        |
| Delay On Time 0.00            |          |                              | -      | sec    |
| Delay Off Time 0.00           |          |                              | *<br>* | sec    |
| V Sym                         | metric   | Implement Layout             |        |        |
| Section Width (ft)            |          |                              |        |        |
| 1 10.00 🚔                     |          |                              |        |        |
| 2 10.00 🖨                     |          |                              |        |        |
| 3 10.00 🚔                     |          |                              |        |        |
| 4 10.00                       |          |                              |        |        |
| 5 10.00 🚖                     |          |                              |        |        |
| Job Specific Defaults         |          |                              |        |        |
| Overlap                       | 50%      |                              | •      |        |
| Application Type              | Liquid   |                              | •      |        |
| Target App. Rate Preset #1    | 21.40    |                              | -      | gal/ac |
| Target App. Rate Preset #2    | 23.60    |                              | *      | gal/ac |
| Target App. Rate Preset #3    | 18.70    |                              | -      | gal/ac |
| Tip Constant                  | 0.00     |                              | -      |        |
| Ground Speed Override         | 7.00     |                              | -      | mph    |
| Input Output Module (IOM) Pre | essure ( | Sensor                       |        |        |
| Maximum Pressure Rating       | 145.00   |                              | -      | psi    |
| Low Pressure Alarm            | 10 00    |                              |        | psi    |
|                               |          |                              | -      |        |
| High Pressure Alarm           | 130.00   |                              | •      | psi    |

#### Figure 46: Straight Implement Type

#### Spreader Implement Type – TeeJet Option

NOTE: When loading this profile type onto a console without a Smartcable or SDM on the system, only values for Section 1 will be used. All other section or ASC information will be retained in the background as unused parts of the profile.

Loading a spreader implement type onto a console that has not had the spreader ASC feature unlocked is not permitted.

The machine settings for multiple-section spreader applications are machine dependent. Please consult with the spreader manufacturer, and not TeeJet, for these machine specific settings.

#### **Basic Properties**

- Description names the Machine Settings profile
- GNSS Antenna Height measures the antenna height from the ground - range is 0.0 to 32.81 feet / 0.0 to 10.0 meters
- Guidance Width enters the distance between the guidelines - range is 3.28 to 246.06 feet / 1.0 to 75.0 meters
- Implement Type used to select Spreader as the layout of the sections for the applied product location
- Lateral Implement Offset Direction 2 selects the lateral direction (left or right) from the centerline of the machine to the center of the implement while facing in the machine's forward direction
- Lateral Implement Offset Distance 2 defines the lateral distance from the centerline of the machine to the center of the implement - range is 0.00 to 164.04 feet / 0.00 to 50.00 meters
- ► Antenna to Disks Distance – enters the distance from the GNSS antenna to the delivery disks or dispersal mechanism – range is 0.0 to 164.04 feet / 0.0 to 50.0 meters
- Number of Implement Sections selects the number of implement sections – range is 1 to 15 sections
- Tank/Bin Capacity enters the capacity of the tank or bin - range is 0.00 to 264,172.052 gallons / 0.00 to 1,000,000.00 liters
- Automatic Section Control (ASC) when enabled, Delay Time options, and Overlap percentage options become available
- Aeros/DCM Rate Control when enabled, rate controller options become available

#### **Unit Overrides**

Volume – selects unit of measurement to override the volume units from Fieldware Link options. This override only affects this Machine Settings profile

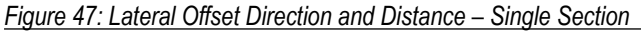

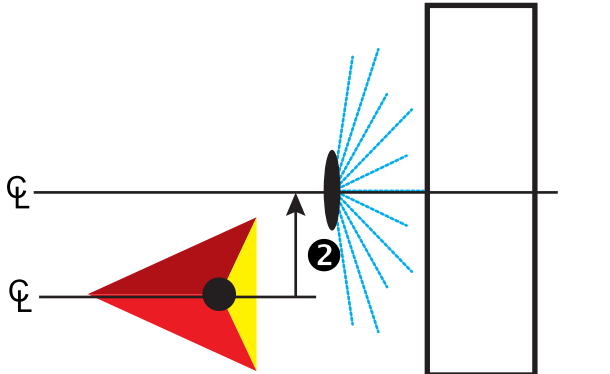

| Figure 48: Lateral Offset Direction and Distance – Multiple Section |
|---------------------------------------------------------------------|
|---------------------------------------------------------------------|

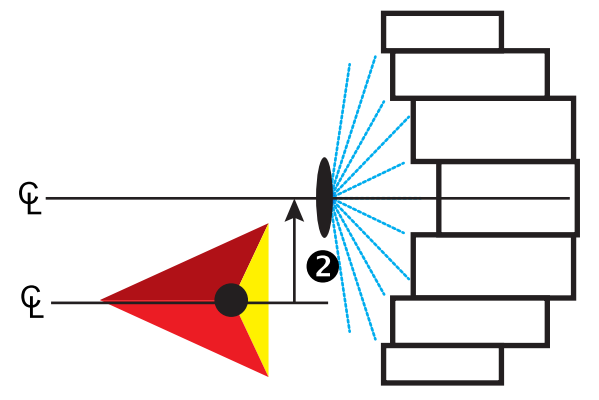

#### Implement Dynamics

- Setup Type used to select either TeeJet spreader type
- Delay On Time [when ASC is enabled] used to set the time when the section will switch on when entering an area that has not been applied - range is 0 to 10 seconds
  - NOTE: If the application turns on too soon when entering an unapplied area, decrease the Delay On time. If the application turns on too late, increase the Delay On time.
- Delay Off Time [when ASC is enabled] used to set the time when the section will switch off when entering an area that has been applied - range is 0 to 10 seconds
  - NOTE: If the application turns off too soon when entering an unapplied area, decrease the Delay Off time. If the application turns off too late, increase the Delay Off time.
- Symmetric Implement Layout establishes if sections are paired and therefore share the same Section Width, Section Offsets, and Section Lengths values.

- Section Width enters the width of each section of the implement – range for each section is 0.0 to 246.06 feet / 0.0 to 75.0 meters
  - NOTE: Total for all sections must be greater than 3.28 feet / 1.0 meter. Each section can be a different width.
  - NOTE: Sections are numbered from left to right while facing in the machine's forward direction.
- Section Lengths G used to set the length of application in each section – range for each section is 0.0 to 246.06 feet / 0.0 to 75.0 meters.

NOTE: Each section can be a different length.

- NOTE: Sections are numbered from left to right while facing in the machine's forward direction.
- Section Offsets ④ used to set the offset distance from Section 1 (the Spread Offset line) to the leading edge of each section, Section 1 is always 0, all other sections can be different distances
  - NOTE: The Section Offsets option is only available when multiple sections are engaged.
- Figure 49: Distances and Length Single Section

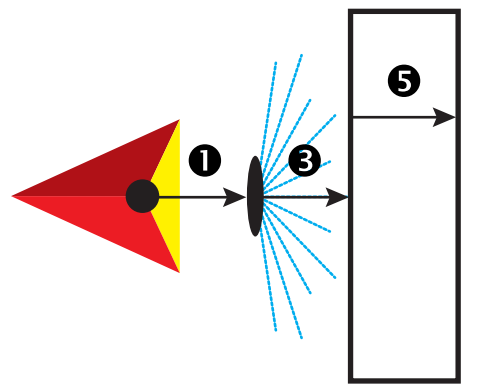

Figure 50: Distances and Length – Multiple Section

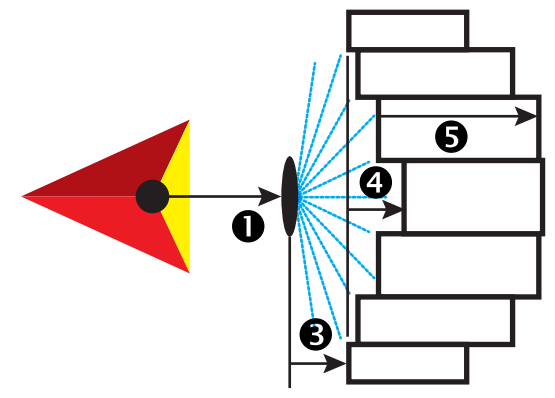

#### **Job Specific Defaults**

 Overlap [when ASC is enabled] – selects the amount of overlap allowed when the sections are turned on and off options are 0%, 50%, and 100%

Figure 51: Overlap Illustration for Spreader Implement Type

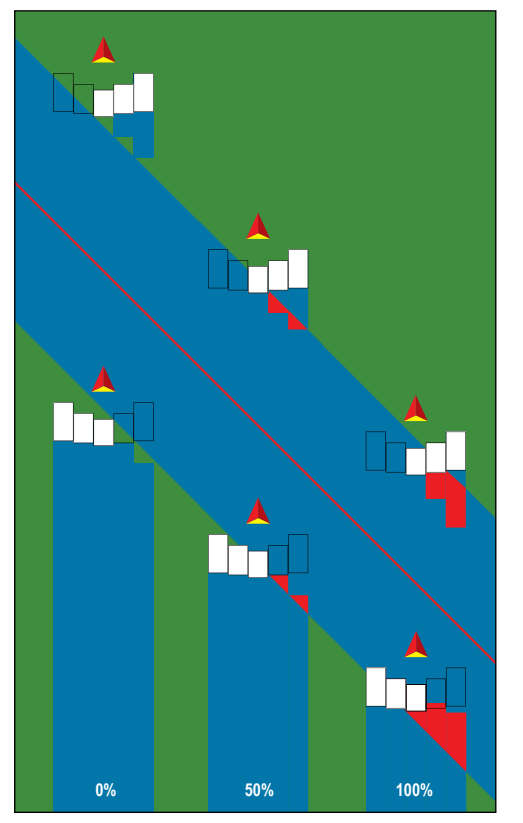

- Application Type enters the type of product to be applied options are liquid or granular
- Target Application Rate Preset presets application rate for up to three (3) Target Application Rates - range is 0.00 to 100000
- Tip Constant sets an application rate according to the current TeeJet tip – range 0.00 to 100.00
- Ground Speed Override (GSO) sets the minimum speed used for automatic application rate control - when the vehicle speed falls below this setting, GSO speed is used to control the application rate, rather than the actual ground speed range is 0.00 to 223.69 mph / 0.00 to 360.00 km/h

#### Input Output Module (IOM) Pressure Sensor

- Maximum Pressure Rating used to establish the maximum pressure rating of the pressure sensor as recommended by the manufacturer - range is 1.45 to 435.11 psi / 0.00 to 30.00 bar
- Low Pressure Alarm used to enter the user determined low pressure point at which the alarm will sound - range is 0.00 to 1450.38 psi / 0.00 to 100.00 bar

High Pressure Alarm – used to enter the user determined high pressure point at which the alarm will sound - range is 0.00 to 1450.38 psi / 0.00 to 100.00 bar

Figure 52: Spreader Implement Type

|                             |                           | Desc             | ription:Spre | ader-TeeJet          |              |
|-----------------------------|---------------------------|------------------|--------------|----------------------|--------------|
|                             |                           | Imple            | ment Type:   | Spreader             |              |
|                             |                           | Num              | ber of Imple | ment Sections: 7     |              |
|                             |                           | Total            | Width (ft):  | 23.00                |              |
|                             |                           |                  |              |                      |              |
|                             | <b>⊢</b> → <b></b>        |                  |              |                      |              |
|                             |                           |                  |              |                      |              |
|                             | Change Image              | ]                |              |                      |              |
| Basi                        | c Properties              |                  |              |                      |              |
|                             | Descr                     | iption:          | Spreader-1   | TeeJet               |              |
|                             | GNSS Antenna              | Height           | 5.00         |                      | ft           |
|                             | Guidance                  | Width            | 60.00        |                      | ft           |
|                             | Implement                 | Туре             | Spreader     | -                    |              |
| Late                        | eral Implement Offset Dir | ection           | Right        | •                    |              |
| Late                        | eral Implement Offset Dis | tance            | 0.00         |                      | ft           |
|                             | Antenna to Disks Dis      | stance           | 10.00        |                      | ft           |
|                             | Number of Implement Se    | ctions           | /            |                      |              |
|                             | Tank/Bin Ca               | pacity<br>Contro | 0.00         | Acres/DCM Pate       | gal<br>Contr |
|                             | Automatic Section         | Contro           | л            | Aeros/DCIVI Rate     | Conu         |
| - Unit                      | Overrides                 |                  |              |                      |              |
| voiu                        | galions (gal)             |                  |              |                      |              |
| Imple                       | ement Dynamics            | . 1.4            |              |                      |              |
|                             | Delay On Time 20          | ejet<br>n        |              | •<br>•               |              |
| Delay Off Time 2.00         |                           |                  |              |                      | sec          |
| Spread Offset Distance 4.50 |                           |                  |              |                      | A Sec        |
| Opit                        | Sym                       | metric           | Implement    | Layout               | i.           |
|                             | Section Width (ft)        | Section          | Lengths      | Section Offsets (ft) |              |
| 1                           | 2.00 🜩                    | 1                | 4.00 🚔       | 0.00                 |              |
| 2                           | 3.00 🖨                    |                  | 5.00 ≑       | 0.50 🜩               |              |
| 3                           | 4.00 🚔                    |                  | 5.00 🌲       | 1.00 🜩               |              |
| 4                           | 5.00 🚔                    |                  | 4.00 🚔       | 2.00                 |              |
| 5                           | 4.00                      |                  | 5.00         | 1.00                 |              |
| 6                           | 3.00                      |                  | 5.00         | 0.50                 |              |
| 7                           | 2.00                      |                  | 4.00         | 0.00                 |              |
| Job                         | Specific Defaults         |                  |              |                      |              |
|                             | Overlap                   | 50%              |              | •                    |              |
|                             | Application Type          | Granu            | ılar         | •                    |              |
| Tar                         | get App. Rate Preset #1   | 0.00             |              | <br>★                | lb/ac        |
| Tar                         | get App. Rate Preset #2   | 0.00             |              |                      | lb/ac        |
| Tar                         | get App. Rate Preset #3   | 0.00             |              |                      | lb/ac        |
|                             | Tip Constant              | 0.00             |              |                      |              |
| (                           | Ground Speed Override     | 7.00             |              |                      | mph          |
| Inpu                        | t Output Module (IOM) Pre | essure (         | Sensor       |                      |              |
| Max                         | imum Pressure Rating      | 1.45             |              | ▲.<br>▼              | psi          |
|                             | Low Pressure Alarm        | 0.00             |              |                      | psi          |
|                             | High Pressure Alarm       | 0.00             |              |                      | psi          |
|                             |                           |                  |              |                      |              |

## Spreader Implement Type – OEM

#### **Basic Properties**

- Description names the Machine Settings profile
- GNSS Antenna Height measures the antenna height from the ground - range is 0.0 to 32.81 feet / 0.0 to 10.0 meters
- Guidance Width enters the distance between the guidelines
   range is 3.28 to 246.06 feet / 1.0 to 75.0 meters
- Implement Type selects Spreader as the layout of the sections for the applied product location
- ► Lateral Implement Offset Direction ② selects the lateral direction (left or right) from the centerline of the machine to the center of the implement while facing in the machine's forward direction
- Lateral Implement Offset Distance 2 defines the lateral distance from the centerline of the machine to the center of the implement - range is 0.00 to 164.04 feet / 0.00 to 50.00 meters
- Antenna to Disks Distance enters the distance from the GNSS antenna to the delivery disks or dispersal mechanism range is 0.0 to 164.04 feet / 0.0 to 50.0 meters
- Number of Implement Sections selects the number of implement sections – range is 1 to 15 sections
- Tank/Bin Capacity enters the capacity of the tank or bin - range is 0.00 to 264,172.052 gallons / 0.00 to 1,000,000.00 liters
- Automatic Section Control (ASC) when enabled, Delay Time options, and Overlap percentage options become available
- Aeros/DCM Rate Control when enabled, rate controller options become available

#### **Unit Overrides**

Volume – selects unit of measurement to override the volume units from Fieldware Link options. This override only affects this Machine Settings profile

#### **Implement Dynamics**

- ► Setup Type selects OEM spreader type
- Start Distance sets the start distance when exiting an applied area (consult spreader manufacturer for value)
- Stop Distance sets the stop distance when entering an applied area
  - NOTE: Consult spreader manufacturer for start and stop distances.
- Symmetric Implement Layout used to establish if sections are paired and therefore share the same Section Width, Section Offsets, and Section Lengths values

Section Width – used to enter the width of each section of the implement – range for each section is 0.0 to 246.06 feet / 0.0 to 75.0 meters

Fieldware<sup>®</sup> Link 5.02

- NOTE: Total for all sections must be greater than 3.28 feet / 1.0 meter. Each section can be a different width.
- NOTE: Sections are numbered from left to right while facing in the machine's forward direction.
- Section Start Offsets sets the offset distance from Section 1 to the leading edge of each section, Section 1 is always 0 - all other sections can be different distances
- Section Stop Offsets sets the offset distance from Section 1 to the trailing edge of each section - each section can be a different distance
  - NOTE: Consult spreader manufacturer for section start and stop offset values. Sections are numbered from left to right while facing in the machine's forward direction.

#### Job Specific Defaults

- Overlap [when ASC is enabled] selects the amount of overlap allowed when the sections are turned on and off options are 0%, 50%, and 100%
- Application Type enters the type of product to be applied options are liquid or granular
- Target Application Rate Preset presets application rate for up to three (3) Target Application Rates - range is 0.00 to 100000
- Tip Constant sets an application rate according to the current TeeJet tip – range 0.00 to 100.00
- Ground Speed Override (GSO) sets the minimum speed used for automatic application rate control - when the vehicle speed falls below this setting, GSO speed is used to control the application rate, rather than the actual ground speed range is 0.00 to 223.69 mph / 0.00 to 360.00 km/h

#### Input Output Module (IOM) Pressure Sensor

- Maximum Pressure Rating used to establish the maximum pressure rating of the pressure sensor as recommended by the manufacturer - range is 1.45 to 435.11 psi / 0.00 to 30.00 bar
- Low Pressure Alarm used to enter the user determined low pressure point at which the alarm will sound - range is 0.00 to 1450.38 psi / 0.00 to 100.00 bar
- High Pressure Alarm used to enter the user determined high pressure point at which the alarm will sound - range is 0.00 to 1450.38 psi / 0.00 to 100.00 bar

| Change Image                |                                 |                         |           |                                       |       |  |  |
|-----------------------------|---------------------------------|-------------------------|-----------|---------------------------------------|-------|--|--|
| Dasic                       | Basic Properties                |                         |           |                                       |       |  |  |
|                             | GNSS Anten                      | na Height               | 5.00      | ÷                                     | ft    |  |  |
|                             | Guidar                          | nce Width               | 60.00     |                                       | ft    |  |  |
|                             | Implem                          | nent Type               | Spreader  | •                                     |       |  |  |
| Latera                      | al Implement Offset             | Direction               | Right     | •                                     |       |  |  |
| Later                       | al Implement Offset             | Distance                | 0.00      |                                       | ft    |  |  |
|                             | Antenna to Disks                | Distance                | 10.00     |                                       | ft    |  |  |
| N                           | umber of Implement              | Sections                | 7         |                                       |       |  |  |
|                             | Tank/Bin                        | Capacity                | 0.00      |                                       | gal   |  |  |
|                             | V Automatic Sect                | tion Contro             | bl        | Aeros/DCM Rate                        | Contr |  |  |
| Unit O                      | )vemides                        |                         |           |                                       |       |  |  |
| Volum                       | ne gallons (gal)                |                         |           | •                                     |       |  |  |
|                             | ment Dynamics                   |                         |           |                                       |       |  |  |
| mpion                       | Setup Type                      | TeeJet                  |           | •                                     |       |  |  |
| Delay On Time 2.00          |                                 |                         |           |                                       |       |  |  |
| Delay Off Time 2.00         |                                 |                         |           |                                       | sec   |  |  |
| Spread Offset Distance 4.50 |                                 |                         |           |                                       | ft    |  |  |
|                             | V S                             | Symmetric               | Implement | Layout                                |       |  |  |
|                             | Section Width (ft)              | Section                 | Lengths   | Section Offsets (ft)                  |       |  |  |
| 1                           | 2.00 🚔                          |                         | 4.00 🚔    | 0.00                                  |       |  |  |
| 2                           | 3.00 ≑                          |                         | 5.00 🌲    | 0.50 ≑                                |       |  |  |
| 3                           | 4.00 🌲                          |                         | 5.00 🌲    | 1.00 ≑                                |       |  |  |
| 4                           | 5.00 ≑                          |                         | 4.00 🌲    | 2.00 🖨                                |       |  |  |
| 5                           | 4.00                            |                         | 5.00      | 1.00 🜲                                |       |  |  |
| 6                           | 3.00                            |                         | 5.00      | 0.50                                  |       |  |  |
| 7                           | 2.00                            |                         | 4.00      | 0.00                                  |       |  |  |
| Job Sr                      | pecific Defaults                |                         |           |                                       |       |  |  |
|                             | Overl                           | ap 50%                  |           | •                                     |       |  |  |
|                             | Application Ty                  | pe Granu                | ılar      | •                                     |       |  |  |
| Targ                        | Target App. Rate Preset #1 0.00 |                         |           | lb/ac                                 |       |  |  |
| Targ                        | et App. Rate Preset             | pp. Rate Preset #2 0.00 |           |                                       | lb/ac |  |  |
| Targ                        | et App. Rate Preset             | #3 0.00                 |           |                                       | lb/ac |  |  |
|                             | Tip Consta                      | ant 0.00                |           |                                       |       |  |  |
| G                           | round Speed Overri              | de 7.00                 |           |                                       | mph   |  |  |
| Input (                     | Output Module (IOM)             | Pressure S              | Sensor    |                                       |       |  |  |
| Maxin                       | num Pressure Rating             | g 1.45                  |           | · · · · · · · · · · · · · · · · · · · | psi   |  |  |
|                             | Low Pressure Alarn              | n 0.00                  |           |                                       | psi   |  |  |
|                             | High Pressure Alarn             | n 0.00                  |           |                                       | psi   |  |  |
|                             |                                 |                         |           |                                       |       |  |  |

#### Staggered Implement Type

NOTE: When loading this profile type onto a console without a Smartcable or SDM on the system, only values for Section 1 will be used and the implement type will be set to "Straight". All other section or ASC information will be retained in the background as unused parts of the profile.

#### **Basic Properties**

- Description names the Machine Settings profile
- GNSS Antenna Height measures the antenna height from the ground - range is 0.0 to 32.81 feet / 0.0 to 10.0 meters
- Guidance Width enters the distance between the guidelines - range is 3.28 to 246.06 feet / 1.0 to 75.0 meters
- ▶ Implement Type selects Staggered as the layout of the sections for the applied product location.
- ► Lateral Implement Offset Direction ② selects the lateral direction (left or right) from the centerline of the machine to the center of the implement while facing in the machine's forward direction
- ► Lateral Implement Offset Distance ② defines the lateral distance from the centerline of the machine to the center of the implement - range is 0.00 to 164.04 feet / 0.00 to 50.00 meters
- ► In-line Section 1 Offset Direction **①** selects whether Section 1 (the zero-point of the Section Offsets) is located in front of or behind the GNSS antenna as the vehicle moves in a forward direction
- ▶ In-line Section 1 Offset Distance **①** defines the in-line distance from the GNSS antenna to Section 1 (the zero-point of the Section Offsets)
- ► Number of Implement Sections selects the number of implement sections - range is 1 to 15 sections
- ► Tank/Bin Capacity enters the capacity of the tank or bin - range is 0.00 to 264,172.052 gallons / 0.00 to 1,000,000.00 liters

Figure 54: Offset Directions and Distances – in front of section 1

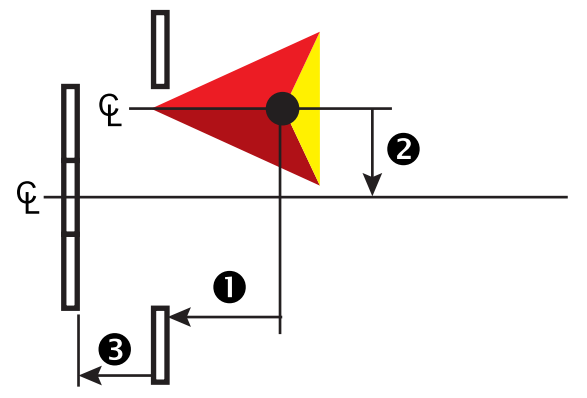

Figure 53: Spreader Implement Type – OFM

#### Figure 55: Offset Directions and Distances – behind section 1

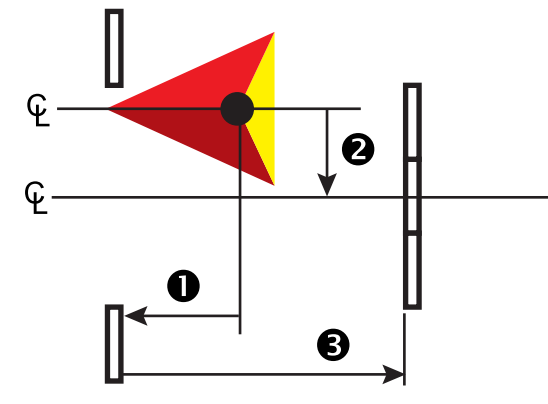

#### **Unit Overrides**

Volume – selects unit of measurement to override the volume units from Fieldware Link options. This override only affects this Machine Settings profile

#### **Implement Dynamics**

- Delay On Time [when ASC is enabled] used to set the time when the section will switch on when entering an area that has not been applied - range is 0 to 10 seconds
  - NOTE: If the application turns on too soon when entering an unapplied area, decrease the Delay On time. If the application turns on too late, increase the Delay On time.
- Delay Off Time [when ASC is enabled] used to set the time when the section will switch off when entering an area that has been applied - range is 0 to 10 seconds
  - NOTE: If the application turns off too soon when entering an unapplied area, decrease the Delay Off time. If the application turns off too late, increase the Delay Off time.
- Symmetric Implement Layout used to establish if sections are paired and therefore share the same Section Width and Section Offsets values
- Section Width used to enter the width of each section of the implement – range for each section is 0.0 to 246.06 feet/ 0.0 to 75.0 meters
  - NOTE: Total for all sections must be greater than 3.28 feet / 1.0 meters. Each section can be a different width.
  - NOTE: Sections are numbered from left to right while facing in the machine's forward direction.
- Section Offsets ③ used to set the offset distance from Section 1 (the In-Line Section 1 Offset Distance line) to each section. A positive offset value will move the section behind Section 1. A negative offset value will move the section in front of Section 1. Section 1 is always 0. All other sections can be different distances.

NOTE: The Section Offsets option is only available when multiple sections are engaged.

#### Job Specific Defaults

 Overlap [when ASC is enabled] – selects the amount of overlap allowed when the sections are turned on and off options are 0%, 50%, and 100%

Figure 56: Overlap Illustration for Staggered Implement Type

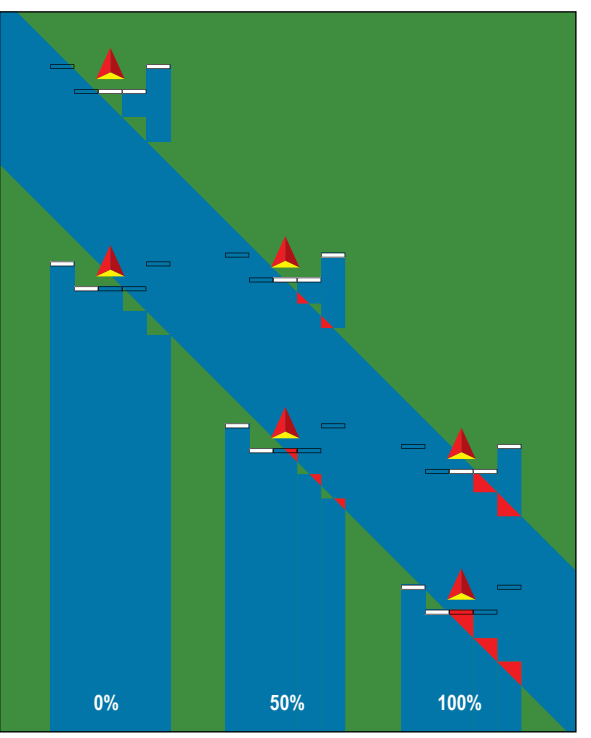

- Application Type enters the type of product to be applied options are liquid or granular
- Target Application Rate Preset presets application rate for up to three (3) Target Application Rates - range is 0.00 to 100000
- Tip Constant sets an application rate according to the current TeeJet tip – range 0.00 to 100.00
- Ground Speed Override (GSO) sets the minimum speed used for automatic application rate control - when the vehicle speed falls below this setting, GSO speed is used to control the application rate, rather than the actual ground speed range is 0.00 to 223.69 mph / 0.00 to 360.00 km/h

#### Input Output Module (IOM) Pressure Sensor

- Maximum Pressure Rating used to establish the maximum pressure rating of the pressure sensor as recommended by the manufacturer - range is 1.45 to 435.11 psi / 0.00 to 30.00 bar
- Low Pressure Alarm used to enter the user determined low pressure point at which the alarm will sound - range is 0.00 to 1450.38 psi / 0.00 to 100.00 bar

► High Pressure Alarm – used to enter the user determined high pressure point at which the alarm will sound - range is 0.00 to 1450.38 psi / 0.00 to 100.00 bar

Figure 57: Staggered Implement Type

| Change Image                                                                                                    |                                                                                          |                                                                                                    |                                                        |  |  |
|----------------------------------------------------------------------------------------------------|------------------------------------------------------------------------------------------|----------------------------------------------------------------------------------------------------|--------------------------------------------------------|--|--|
| Basic Properties                                                                                                    |                                                                                          |                                                                                                    |                                                        |  |  |
| Descr                                                                                                    | iption:                                                                                  | Staggered                                                                                                    |                                                        |  |  |
| GNSS Antenna I                                                                                                    | Height                                                                                   | 5.00                                                                                                    | ft                                                     |  |  |
| Guidance                                                                                                    | Width                                                                                    | 50.00                                                                                                    | ft                                                     |  |  |
| Implement                                                                                                    | t Type                                                                                   | Staggered 🔹                                                                                                    |                                                        |  |  |
| Lateral Implement Offset Dir                                                                                                    | ection                                                                                   | Right -                                                                                                    |                                                        |  |  |
| Lateral Implement Offset Dis                                                                                                    | stance                                                                                   | 0.00                                                                                                    | ft                                                     |  |  |
| In-line Section 1 Offset Dir                                                                                                    | ection                                                                                   | Forward                                                                                                    |                                                        |  |  |
| In-line Section 1 Offset Dis                                                                                                    | stance                                                                                   | 10.00                                                                                                    | ft                                                     |  |  |
| Number of Implement Se                                                                                                    | ctions                                                                                   | 5                                                                                                    |                                                        |  |  |
| Tank/Bin Ca                                                                                                    | pacity                                                                                   | 1000.00                                                                                                    | gal                                                    |  |  |
| Automatic Section                                                                                                    | Contro                                                                                   | Aeros/DCM Rate                                                                                                    | Contr                                                  |  |  |
| Unit Overrides                                                                                                    |                                                                                          |                                                                                                    |                                                        |  |  |
| Volume gallons (gal)                                                                                                    |                                                                                          | •                                                                                                    |                                                        |  |  |
|                                                                                                    |                                                                                          |                                                                                                    |                                                        |  |  |
| Implement Dynamics                                                                                                    |                                                                                          |                                                                                                    |                                                        |  |  |
| Implement Dynamics<br>Delay On Time 0.00                                                                                                    |                                                                                          |                                                                                                    | sec                                                    |  |  |
| Implement Dynamics<br>Delay On Time 0.00<br>Delay Off Time 0.00                                                                                                    |                                                                                          | <br>▼                                                                                                    | sec<br>sec                                             |  |  |
| Implement Dynamics<br>Delay On Time 0.00<br>Delay Off Time 0.00<br>V Sym                                                                                                    | metric                                                                                   | Implement Layout                                                                                                    | sec<br>sec                                             |  |  |
| Implement Dynamics<br>Delay On Time 0.00<br>Delay Off Time 0.00<br>V Sym<br>Section Width (ft) Se                                                                                                    | metric<br>ection C                                                                       | Implement Layout                                                                                                    | sec<br>sec                                             |  |  |
| Implement Dynamics<br>Delay On Time 0.00<br>Delay Off Time 0.00<br>V Sym<br>Section Width (ft) Section Width (ft) Section Width (ft) Section 10.00                                                                                                    | metric<br>ection C                                                                       | Implement Layout<br>Offsets (ft)<br>0.00                                                                                                    | sec<br>sec                                             |  |  |
| Implement Dynamics<br>Delay On Time 0.00<br>Delay Off Time 0.00<br>V Sym<br>Section Width (ft) Set<br>1 10.00 (+)<br>2 10.00 (+)                                                                                                    | metric<br>ection C                                                                       | Implement Layout<br>Offsets (ft)<br>20.00 👘                                                                                                    | sec<br>sec                                             |  |  |
| Implement Dynamics           Delay On Time         0.00           Delay Off Time         0.00           Image: Section Width (ft)         Section Width (ft)           1         10.00 $\frac{1}{2^{-1}}$ 2         10.00 $\frac{1}{2^{-1}}$ 3         10.00 $\frac{1}{2^{-1}}$                                                                                                    | imetric<br>ection C                                                                      | w <br> mplement Layout<br>Diffsets (ft)<br>0.00 ↓<br>20.00 ↓<br>20.00 ↓                                                                                                    | sec<br>sec                                             |  |  |
| Implement Dynamics           Delay On Time         0.00           Delay Off Time         0.00           Image: Section Width (ft)         Social Stress (ft)           1         10.00 (ft)           2         10.00 (ft)           3         10.00 (ft)           4         10.00 (ft)                                                                                                    | metric<br>ection C                                                                       | ▲<br>★<br>Implement Layout<br>Offsets (ft)<br>0.00 ★<br>20.00 ★<br>20.00 ★<br>20.00 ★                                                                                                    | Sec<br>Sec                                             |  |  |
| Implement Dynamics           Delay On Time         0.00           Delay Off Time         0.00           Implement Dynamics         Implement Dynamics           Section Width (ft)         Str           1         10.00 m/m           2         10.00 m/m           3         10.00 m/m           4         10.00 m/m           5         10.00 m/m                                                                                                    | metric<br>ection C                                                                       |                                                                                                    | sec<br>sec                                             |  |  |
| Implement Dynamics           Delay On Time         0.00           Delay Off Time         0.00           Implement Dynamics         Implement Dynamics           Section Width (ft)         String           1         10.00 mml           2         10.00 mml           3         10.00 mml           4         10.00 mml           5         10.00 mml                                                                                                    | metric ection C                                                                          |                                                                                                    | sec<br>sec                                             |  |  |
| Implement Dynamics           Delay On Time         0.00           Delay Off Time         0.00           Image: Symmetry         Section Width (ft)           1         10.00 ⊕           2         10.00 ⊕           3         10.00 ⊕           4         10.00 ⊕           5         10.00 ⊕           Job Specific Defaults         Overlan                                                                                                    | ection C                                                                                 | w <br> w <br> mplement Layout<br>Offsets (ft)<br>0.00 ↓<br>20.00 ↓<br>20.00 ↓<br>20.00 ↓<br>0.00 ↓                                                                                                    | sec<br>sec                                             |  |  |
| Implement Dynamics           Delay On Time         0.00           Delay Off Time         0.00           Image: Section Width (ft)         Section           1         10.00 \$\proceedy           2         10.00 \$\proceedy           3         10.00 \$\proceedy           4         10.00 \$\proceedy           5         10.00 \$\proceedy           Job Specific Defaults         Overlap           Application Tyre                                      | 50%                                                                                      | w <br> w <br> mplement Layout<br>Diffsets (ft)<br>20.00 ¢<br>20.00 ¢<br>20.00 ¢<br>0.00 ¢<br>↓                                                                                                    | sec                                                    |  |  |
| Implement Dynamics           Delay On Time         0.00           Delay Off Time         0.00           Image: Section Width (ft)         String           1         10.00 (m)           2         10.00 (m)           3         10.00 (m)           4         10.00 (m)           5         10.00 (m)           Job Specific Defaults         Overlap           Application Type         Target App. Rate Preset #1                                            | 50%                                                                                      | ↓<br>  ↓<br> Implement Layout<br>Offsets (ft)<br>20.00 ↓<br>20.00 ↓<br>20.00 ↓<br>20.00 ↓<br>0.00 ↓                                                                                                    | sec<br>sec                                             |  |  |
| Implement Dynamics<br>Delay On Time 0.00<br>Delay Off Time 0.00<br>Section Width (ft) Sr<br>1 10.00 $\frac{1}{\sqrt{2}}$<br>2 10.00 $\frac{1}{\sqrt{2}}$<br>3 10.00 $\frac{1}{\sqrt{2}}$<br>4 10.00 $\frac{1}{\sqrt{2}}$<br>5 10.00 $\frac{1}{\sqrt{2}}$<br>Job Specific Defaults<br>Overlap<br>Application Type<br>Target App. Rate Preset #1<br>Target App. Rate Preset #2                                                                                    | 50%<br>Liquid<br>21.40<br>23.60                                                          | ↓<br>  ↓<br>  mplement Layout<br>Offsets (t)<br>0.00 ↓<br>20.00 ↓<br>20.00 ↓<br>20.00 ↓<br>20.00 ↓<br>0.00 ↓<br>0.00 ↓ | sec<br>sec<br>gal/ac<br>gal/ac                         |  |  |
| Implement Dynamics<br>Delay On Time 0.00<br>Delay Off Time 0.00<br>Section Width (ft) Sr<br>1 10.00 (m)<br>2 10.00 (m)<br>3 10.00 (m)<br>4 10.00 (m)<br>5 10.00 (m)<br>5 10.00 (m)<br>Coverlap<br>Application Type<br>Target App. Rate Preset #1<br>Target App. Rate Preset #2<br>Target App. Rate Preset #2                                                                                                    | 50%<br>[iquid<br>[iquid<br>[23.60]<br>[18.70]                                            | ↓<br>  ↓<br>  mplement Layout<br>Dffsets (ft)<br>0.00 ↓<br>20.00 ↓<br>20.00 ↓<br>20.00 ↓<br>0.00 ↓<br>↓<br>↓<br>↓<br>↓<br>↓<br>↓<br>↓<br>↓<br>↓<br>↓<br>↓<br>↓<br>↓                                                                                                    | sec<br>sec<br>gal/ac<br>gal/ac                         |  |  |
| Implement Dynamics<br>Delay On Time 0.00<br>Delay Off Time 0.00<br>Section Width (ft) Sr<br>1 10.00<br>2 10.00<br>3 10.00<br>4 10.00<br>5 10.00<br>5 10.00<br>Coverlap<br>Application Type<br>Target App. Rate Preset #1<br>Target App. Rate Preset #2<br>Target App. Rate Preset #3<br>Tin Constant                                                                                                    | 50%<br>[iquid<br>21.40<br>23.60<br>[18.70<br>0.00                                        | ↓<br>  ↓<br> Inplement Layout<br>Offsets (ft)<br>0.00 ↓<br>20.00 ↓<br>20.00 ↓<br>20.00 ↓<br>0.00 ↓<br>0.00 ↓<br>↓<br>↓<br>↓                                                                                                    | sec<br>sec<br>gal/ac<br>gal/ac                         |  |  |
| Implement Dynamics<br>Delay On Time 0.00<br>Delay Off Time 0.00<br>Section Width (ft) Sr<br>1 10.00 +<br>2 10.00 +<br>3 10.00 +<br>4 10.00 +<br>5 10.00 +<br>5 10.00 +<br>Coverlap<br>Application Type<br>Target App. Rate Preset #1<br>Target App. Rate Preset #2<br>Target App. Rate Preset #3<br>Tip Constant<br>Ground Sneed Override                                                                                                    | 50%<br>Liquid<br>21.40<br>8.70<br>0.00<br>7.00                                           | <br> <br> <br>Implement Layout<br>Dffsets (ft)<br>0.00 ★<br>20.00 ★<br>20.00 ★<br>20.00 ★<br>20.00 ★<br>(0.00 ★<br>(0.00 ★)<br>(0.00 ★)<br>(                                                                                             | sec<br>sec<br>gal/ac<br>gal/ac                         |  |  |
| Implement Dynamics<br>Delay On Time 0.00<br>Delay Off Time 0.00<br>Section Width (ft) Section Width (ft) Section Width (ft) Section Under 1<br>2 10.00 + 1<br>3 10.00 + 1<br>4 10.00 + 1<br>5 10.00 + 1<br>5 10.00 + 1<br>Source Application Type<br>Target App. Rate Preset #1<br>Target App. Rate Preset #2<br>Target App. Rate Preset #3<br>Tip Constant<br>Ground Speed Override                                                                            | 50%<br>Liquid<br>21.40<br>0.00<br>7.00                                                   |                                                                                                    | sec<br>sec<br>gal/ac<br>gal/ac<br>gal/ac               |  |  |
| Implement Dynamics<br>Delay On Time 0.00<br>Delay Off Time 0.00<br>Section Width (ft) Sr<br>1 10.00 +<br>2 10.00 +<br>3 10.00 +<br>4 10.00 +<br>5 10.00 +<br>5 10.00 +<br>Coverlap<br>Application Type<br>Target App. Rate Preset #1<br>Target App. Rate Preset #2<br>Target App. Rate Preset #3<br>Tip Constant<br>Ground Speed Override<br>Input Output Module (IOM) Pre<br>Maximum Pressure Ration                                                           | 50%<br>Liquid<br>21.40<br>23.60<br>18.70<br>0.00<br>7.00<br>essure S<br>145.00           | الله           الله           Implement Layout           Offsets (ft)           0.00 أله           20.00 أله           20.00 أله           20.00 أله           20.00 أله           20.00 أله           20.00 أله           20.00 أله           20.00 أله           20.00 أله           20.00 أله           20.00 أله           20.00 أله           20.00 أله           أله                                                                                                    | sec<br>sec<br>gal/ac<br>gal/ac<br>gal/ac               |  |  |
| Implement Dynamics<br>Delay On Time 0.00<br>Delay Off Time 0.00<br>Section Width (ft) Sr<br>1 10.00 +<br>2 10.00 +<br>3 10.00 +<br>5 10.00 +<br>5 10.00 +<br>Coverlap<br>Application Type<br>Target App. Rate Preset #1<br>Target App. Rate Preset #3<br>Tip Constant<br>Ground Speed Override<br>Input Output Module (IOM) Pre<br>Maximum Pressure Rating<br>Low Pressure Atarm                                                                                | 50%<br>Liquid<br>21.40<br>23.60<br>7.00<br>500<br>7.00                                   | \<br>Implement Layout<br>Offsets (t)<br>0.00 ↓<br>20.00 ↓<br>20.00 ↓                                                             | sec<br>sec<br>gal/ac<br>gal/ac<br>gal/ac<br>psi        |  |  |
| Implement Dynamics<br>Delay On Time 0.00<br>Delay Off Time 0.00<br>Section Width (ft) Sr<br>1 10.00 +<br>2 10.00 +<br>3 10.00 +<br>4 10.00 +<br>5 10.00 +<br>5 10.00 +<br>5 10.00 +<br>Coverlap<br>Application Type<br>Target App. Rate Preset #1<br>Target App. Rate Preset #2<br>Target App. Rate Preset #3<br>Tip Constant<br>Ground Speed Override<br>Input Output Module (IOM) Pre<br>Maximum Pressure Rating<br>Low Pressure Alarm<br>High Preseure Alarm | 50%<br>Liquid<br>21.40<br>23.60<br>18.70<br>0.00<br>7.00<br>essure \$<br>145.00<br>10.00 |                                                                                                    | sec<br>sec<br>gal/ac<br>gal/ac<br>gal/ac<br>psi<br>psi |  |  |

# Client Profile

A Client profile stores detailed information about a Client and/ or business. The Client name can be seen on the Console when importing a Job associated with it.

- ► Profile image and information quick view
- Name lists detailed information such as Title, Full Name, Suffix and Display As preference
- Business lists business information such as business name, job name and tax ID
- Address records address information
- Contact records contact information and sets contact preferences - click the Go To button to send an e-mail or access their website
- Notes records specific information not mentioned in the predefined fields
- Associated Profile(s) displays associated profiles doubleclick the image to open the associated profile

Figure 58: Client Profile Sample on Console

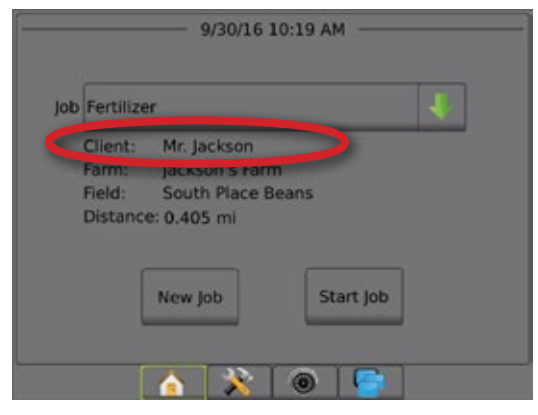

#### Figure 59: Client Profile Sample in Fieldware Link

| Business: Jackson Fame Inc.                                                            |    |
|----------------------------------------------------------------------------------------|----|
| Care of: Mr. Jackson<br>Business Phone: 213-789-1478                                   |    |
| Change image                                                                           |    |
| Care of                                                                                |    |
| Title Mr.                                                                              | •  |
| First Tom                                                                              |    |
| Middle A                                                                               |    |
| Last Jackson                                                                           |    |
| Suffix Sr.                                                                             | •  |
| Display as Mr. Jackson                                                                 | -1 |
| Business                                                                               |    |
| I Business Client                                                                      |    |
| Business Jackson Fams, Inc.                                                            |    |
| Job Name                                                                               |    |
| Tax ID 12-34567                                                                        | -1 |
| Address                                                                                |    |
| Street 1 12245 Jackson Board                                                           |    |
|                                                                                        | -1 |
| Street 2                                                                               | -  |
| City / Town SmallTown                                                                  |    |
| State / Province / County Illinois                                                     |    |
| Zip Code 12345                                                                         |    |
| Country USA                                                                            |    |
| Contact                                                                                |    |
| Preference Business Phone                                                              | •  |
| Home Phone 213-456-7891                                                                |    |
| Cell Phone 213-654-1234                                                                |    |
| Business Phone 213-789-1478                                                            |    |
| Fax                                                                                    |    |
| Pager                                                                                  |    |
| E-mail tomiackson@iacksonfarms.com                                                     | R  |
| Website www.jacksonfams.com                                                            | X  |
| Notes                                                                                  | _  |
| Office hours are 5:00 pm to 9:00 pm - M-F                                              | *  |
|                                                                                        | Ŧ  |
| Associated Profile(s)<br>(double click the image<br>to open the associated<br>profile) |    |

# **A** Farm Profile

A Farm profile stores specific physical details about a Farm.

- ► Profile image and information quick view
- ► Description names the Farm profile
- Area records measurements of a piece of ground specified by three (3) options: Mapped, Tillable and Legal (user defined properties – not pulled from Jobs on the console)
- Notes records specific information not mentioned in the predefined fields
- Associated Profile(s) displays associated profiles doubleclick the image to open the associated profile

Figure 60: Farm Profile Sample on Console

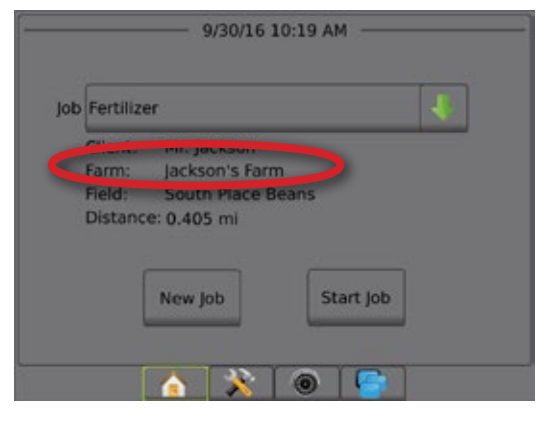

#### Figure 61: Farm Profile Sample in Fieldware Link

# 🖿 Field Profile

A Field profile stores descriptive and physical information about a field.

#### NOTE: All values entered in any "Name" fields under Farm Association or Legal sections of a Field profile will be the same throughout the entire Catalog in all Field profiles.

- ► Profile image and information quick view
- ► Description name the profile
- Area measurement of a piece of ground specified by three (3) options: Mapped, Tillable and Legal (user defined properties – not pulled from Jobs on the console)
- ► Farm Association Information User defined entries.
- ► Legal Information User defined entries.
- Notes a place to record specific information not mentioned in the predefined fields
- Associated Profile(s) displays associated profiles doubleclick the image to open the associated profile

Figure 62: Field Profile Sample on Console

| b Fertiliz | er 🗸              |
|------------|-------------------|
| Client:    | Mr. Jackson       |
| Field:     | South Place Beans |
| Distan     | ce: 0.405 mi      |
|            | New Job Start Job |

Figure 63: Field Profile Sample in Fieldware Link

| C<br>Descripti<br>Name<br>Area<br>Mappe<br>Leg | ihange Image<br>on<br>South Place Beans | Name: South Place<br>Mapped: 650.000 a<br>Legal: 600.000 ac<br>Tillable: 575.000 ac | e Beans<br>ac<br>c<br>c<br>650.000 <u>*</u> ac<br>600.000 <u>*</u> ac                  |
|------------------------------------------------|-----------------------------------------|-------------------------------------------------------------------------------------|----------------------------------------------------------------------------------------|
| lillab                                         |                                         |                                                                                     | 5/5.000 📻 ac                                                                           |
| Boundar                                        | ry Update                               |                                                                                     | View                                                                                   |
| Farm Ass                                       | sociation                               |                                                                                     | ]                                                                                      |
| Name                                           | County                                  |                                                                                     |                                                                                        |
| Value                                          | User Defined                            |                                                                                     |                                                                                        |
| Name                                           | FSA Farm #                              |                                                                                     |                                                                                        |
| Value                                          | User Defined                            |                                                                                     |                                                                                        |
| Name                                           | Farm #                                  |                                                                                     |                                                                                        |
| Value                                          | User Defined                            |                                                                                     |                                                                                        |
| Name                                           | Tract #                                 |                                                                                     |                                                                                        |
| Value                                          | User Defined                            |                                                                                     |                                                                                        |
|                                                |                                         |                                                                                     |                                                                                        |
| Name                                           | Land Class                              |                                                                                     |                                                                                        |
| Value                                          | User Defined                            |                                                                                     |                                                                                        |
| Legal                                          |                                         |                                                                                     |                                                                                        |
| Name                                           | Section #                               |                                                                                     |                                                                                        |
| Value                                          | User Defined                            |                                                                                     |                                                                                        |
| Name                                           | Township #                              |                                                                                     |                                                                                        |
| Value                                          | User Defined                            |                                                                                     |                                                                                        |
| Name                                           | Range #                                 |                                                                                     |                                                                                        |
| Value                                          | User Defined                            |                                                                                     |                                                                                        |
|                                                |                                         |                                                                                     | ]                                                                                      |
| Name                                           | User Defined                            |                                                                                     |                                                                                        |
| value                                          |                                         |                                                                                     |                                                                                        |
| Notes                                          |                                         |                                                                                     |                                                                                        |
|                                                |                                         |                                                                                     | ~                                                                                      |
| Jackson                                        | s Farm Fertilize                        | ar end                                                                              | Associated Profile(s)<br>(double click the image<br>to open the associated<br>profile) |

# **IMPORTING/EXPORTING**

Profiles for Jobs and Machine Settings can be imported or exported to a USB drive for use with the Matrix Pro, Matrix Pro GS or Aeros consoles. See the appropriate user manual specific to the console software version for details on importing and exporting (called transfer) on the console.

To open the Port Profiles tab:

- Click Port Profiles toolbar option or View -> Port Profiles menu option.
- 2. Select the console model from the drop-down menu:
  - Matrix Pro 570/840 v2.xx Includes both Matrix Pro and Matrix Pro GS consoles running software version 2.xx. Machine Settings are unsupported and will not be included in a port.
  - Matrix Pro 570/840 v3.xx Includes consoles running software version 3.xx and newer. All settings are supported.
  - Aeros or Matrix Pro 570/840 v4.xx Includes consoles running software version 4.xx and newer. All settings are supported.
- 3. Select the USB drive.

#### 4. Click OK

#### Figure 64: Import/Export

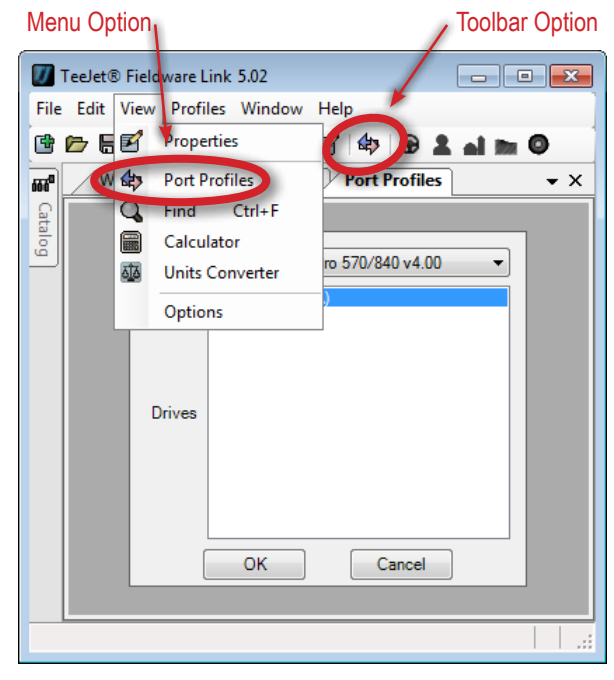

Figure 65: Port Drop-down Menu Options

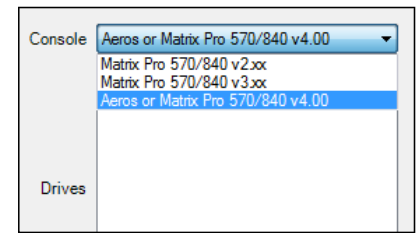

### **Exporting Profiles to a Console**

NOTE: Exporting a Job profile or a Client/Farm/Field profile containing a Job profile to a USB drive will remove the Job from the Catalog.

To export a profile to the Matrix Pro, Matrix Pro GS, or Aeros:

- 1. Access the Port Profiles 🏟 button.
- 2. On the catalog, highlight the profile to be exported.
  - Machine Settings, copy a specific profile
  - ◄Job, move a specific Job
  - ◄ Field, move all Jobs associated with the selected Field.
  - ◄ Farm, move all Jobs associated with the selected Farm.
  - Client, move all Jobs associated with the selected Client.
- Click Export Profile button so or click and drag the profile to the import/export tab.
- 4. Repeat steps 1 to 2 as needed for other profiles.
- 5. Click Done
- 6. Remove USB drive.
- 7. Insert USB drive into Matrix Pro, Matrix Pro GS or Aeros console.
- 8. Follow instructions for the specific console software version.

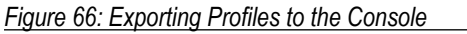

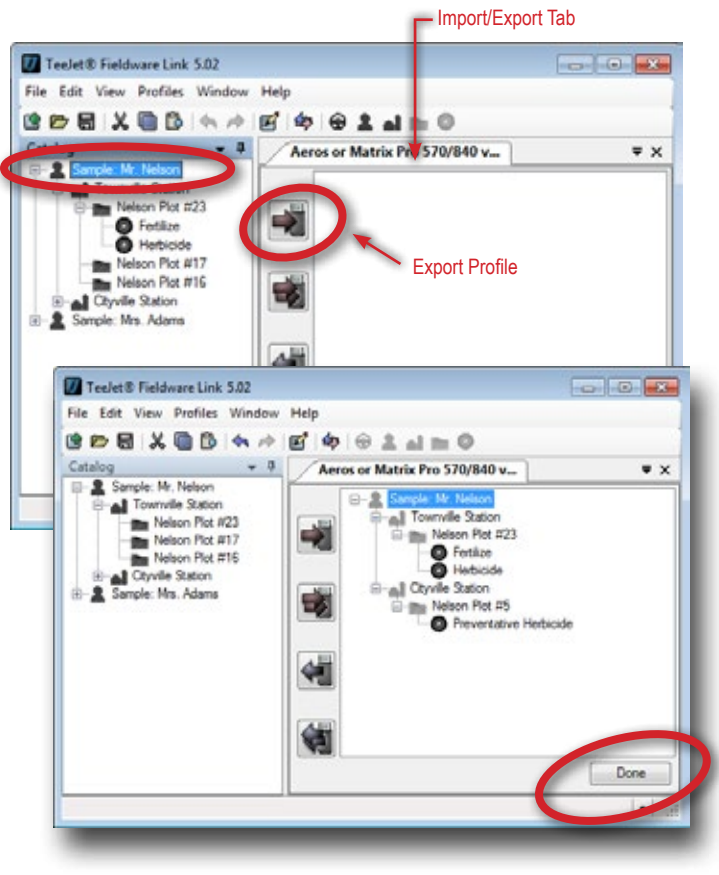

#### Jobs with Associated Machine Settings

If a Job profile has Machine Settings associated, a copy of the Machine Settings will also be exported. Along with transferring the Job profile to the Matrix Pro GS, or Aeros v4.xx and newer console, the Machine Settings profile may be transferred into the Matrix Pro GS, or Aeros.

NOTE: When exporting and importing, stored information may not be visible on console. This information is not deleted, instead it is kept in the background until imported back into Fieldware Link.

#### Figure 67: Job Application Settings

|                                                                                                    |                               | ,            |             |
|----------------------------------------------------------------------------------------------------|-------------------------------|--------------|-------------|
| stalog + #                                                                                                    | Jackson's Farm Welcome        | Fertilizer   | - 1         |
| Samuter Meleon     Smutter Held     Smutter Held     Smutter Held     Subscript Mm. Adams     Jackson Fame. Inc.     Jackson Fame. Inc.     Jackson Fame. Inc.     Jackson Fame.     Smutter Held     Smutter Held     Smutter Held     Smutter Held     Smutter Held     Smutter Held     Smutter Held     Smutter Held     Smutter Held     Smutter Held     Smutter Held | Charge Image                  | ane Fetiloer |             |
|                                                                                                    | Description                   |              |             |
|                                                                                                    | Name: Fertiloer               |              |             |
|                                                                                                    | Application                   |              |             |
|                                                                                                    | Sechine Settings No           | ne           | -           |
|                                                                                                    | Product Name Set              | sgit         |             |
|                                                                                                    | Tank/Bin Amount Spr           | eader TeeJet | gal         |
|                                                                                                    | A Seation Type Ug             | NO CEN       |             |
|                                                                                                    | Target App. Rate Preserve     | 40           | (W) gallac  |
|                                                                                                    | Tarpet App. Rate Preset #2 21 | 60           | gallac      |
|                                                                                                    | Target App. Rate Preset #3 25 | 70           | gal/ac      |
|                                                                                                    | Ground Second Duranide 20     | 0            |             |
|                                                                                                    | Base                          | ~            | [a] upu     |
|                                                                                                    | notes                         |              | 1           |
|                                                                                                    |                               |              | -           |
|                                                                                                    |                               |              |             |
|                                                                                                    | Boundaries                    |              | View Delete |
|                                                                                                    | TA Guidelines                 | 6            | Edit Delete |
|                                                                                                    | Q. Prescription Map           | 6            | Import Add  |
|                                                                                                    | A Andred Deta                 | - freed      | Delate      |
|                                                                                                    | A represident                 | C exton      | view Delete |
|                                                                                                    | .å. Tip Faults                |              | View Delete |
|                                                                                                    |                               |              |             |

#### Figure 68: Exporting Job with Associated Machine Settings

| 2 2 2 2 X 3 2 4 4 1                                                                                                    | E 4 8 1 a = 0                                                                       |     |
|----------------------------------------------------------------------------------------------------|-------------------------------------------------------------------------------------|-----|
| Catalog 🔷 🗣                                                                                                    | Aeros or Matrix Pro 570/840 v                                                       | • > |
| Sample Mr. Adms     Sample Field     Sample Mr. Adms     Sample Mr. Adms     Sample Mr. Adms     Sample Mr. Adms     Sample Mr. Adms     Sample Mr.     Sample Mr. | Suckson Fame, hc.     Al Jackson Fame, hc.     Al Jackson Fame     Smg/t     Song/t |     |
|                                                                                                    |                                                                                     |     |

### Importing Profiles from the Console

If a Job (or Jobs) being imported has not been created or edited in Fieldware Link, it will be placed in a new Client (named "Unknown") within the catalog. The imported Job(s) can be manually moved to a different Client, Farm or Field; or the new Client, Farm and Field can be edited and saved.

Changing the description of a Job or Machine Settings profile does not change how it is recognized by the Matrix Pro, Matrix Pro GS or Aeros console. If you change the name and port the profile to the Matrix Pro, Matrix Pro GS, or Aeros console, it will override the previous profile with the renamed profile.

NOTE: Porting a profile from a USB drive to the catalog will remove it from the USB drive.

#### To import a profile back into the catalog:

- 1. Follow instructions for the specific console software version to transfer the profiles to a USB drive.
- 2. Access the Port Profiles 🏟 button.
- 3. From the USB drive window, highlight the profiles to be merged.
  - The Machine Settings profile, to move a specific profile.

  - The Field, to move all Jobs associated with the selected Field.
  - The Farm, to move all Jobs associated with the selected Farm.
  - The Client, to move all Jobs associated with the selected Client.
- 4. Either click the MERGE SELECTED button 4, right-click and choose MERGE 4 or click and drag to the catalog\*.
- 5. Repeat steps 1 to 2 as needed for other profiles (only one can be selected at a time).
- 6. Click DONE.
- 7. Remove USB drive.

NOTE: \*Clicking and dragging into the catalog will place the Job where dropped – not where it was associated on the USB drive.

#### To merge all Jobs back into the catalog:

- 1. Follow instructions for the specific console software version to transfer the profiles to a USB drive.
- 2. Access the Port Profiles 🕸 tab.
- 3. Click Merge All Into Catalog 💐 button.
- 4. Click Done
- 5. Remove the USB drive.
- NOTE: If the user fails to click the **Done** button to complete a transfer, a warning window will pop up to inform the user of possible damaged to data.

#### Figure 69: Warning Message

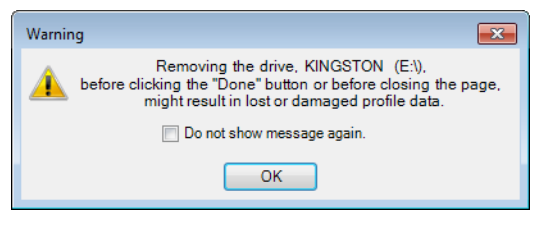

Figure 70: Importing Job Data from the Console

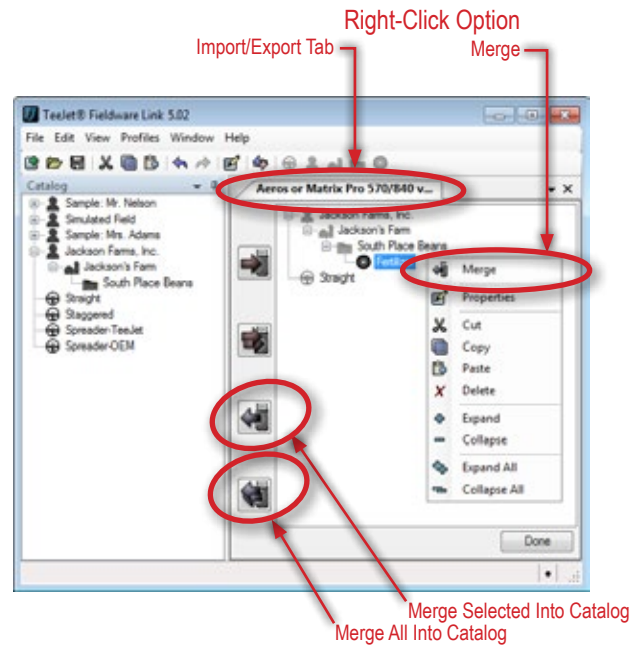

Figure 71: Completeing a Transfer by clicking the Done button.

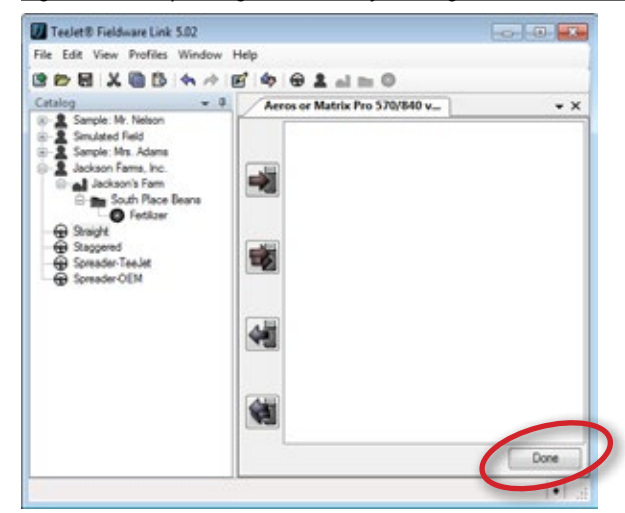

# **APPLICATION MAPPING**

# ACCESSING MAPS

To access a map:

- 1. View a Job Profile with mapping data from the catalog.
- 2. Select from the following:
  - Boundaries select View to view the boundary(s) on a map and use the Measure Distances tool
  - Guidelines select Add to open the existing boundary or map in the location of the deleted boundary to add new guideline information or Edit to edit an existing guideline(s) on a map or add a straight AB or curved AB guideline(s)
  - Prescription Maps select Add to open the existing boundary to add prescription information to the existing boundary or Edit to edit the existing prescription map
  - Applied Data select view to view the applied data on a map
  - ► Tip Faults select View to view the tip faults on a map
- Click the SAVE button I if edits have been made to a guideline or prescription map.

### **OVERVIEW**

Boundaries, guidelines, applied data, and prescription mapping can be copied from one job to another, eliminating the need to re-record field boundaries and information. The ability to reuse guidelines means work patterns and directions can be duplicated exactly for subsequent jobs.

There are five maps available:

- Boundaries application boundaries establish areas where product is and is not applied while using ASC or BoomPilot. On the Matrix Pro G, Matrix Pro GS or Aeros console, boundaries can be established in all guidance modes. One exterior boundary and up to five (5) interior boundaries can be stored at one time. A boundary cannot be drawn; it must be established on a console or provided in a third-party prescription map.
- Guidelines AB guidelines, Azimuth guidelines, next pass guidelines, and NextRow guidelines are each available depending on the current guidance mode on the Matrix Pro G, Matrix Pro GS or Aeros console. Up to 25 established guidelines can be stored in the console per job.

#### Figure 72: Example of Options on a Job Profile

| Boundaries         | View Delete        |
|--------------------|--------------------|
| ➡ Guidelines       | Edit Delete        |
| R Prescription Map | Import Add         |
| Applied Data       | Export View Delete |
| 1 Tip Faults       | View Delete        |

- Prescription Maps map files consisting of geospatially defined application rate zones which provide information to the rate controller for use in applying product.
- Applied Data applied data is a record of areas covered by the implement and how much and where product has been applied
- ► Tip Faults when a Tip Flow Monitor Kit is present on an Aeros system, a Tip Flow Monitor is available. After the tips are balanced, the system will monitor all the tips and their the flow rate if their respective boom section is turned on. The flow rate of each tip must be within the percentage range. If any tip is outside this range, an error will be generated, and the user will need to inspect the tip that is at fault. These faults are recorded and available to be viewed on a map.

# **Map Screen Overview**

The mapping utility allows viewing and editing of many map details. Each map offers a different set of options specific to that map type.

- Map image
  - Zoom In/Zoom Out use the mouse wheel
  - Move Map right-click and drag
- Map Editing Tools
  - Guidelines adds new straight AB or curved AB guidelines; edit existing guidelines; measure distance on the map
  - Prescription Maps cut existing boundary or region into new regions; fill region; measure distance on the map
- Location displays the Longitude/Latitude coordinates of the cursor on the map
- Bottom Tabs
  - Guidelines lists each guideline; when scrolled over, guideline is highlighted on the map; when selected, guideline details are displayed

- Prescription Maps lists each prescription area; when scrolled over, area is highlighted on the map; when selected, map and region details are displayed
- Applied Maps lists each applied area; when scrolled over, applied area(s) is highlighted on the map; when selected, map and region details are displayed
- Tip Faults lists each tip fault; when scrolled over, tip fault is highlighted on the map; when selected, fault details are displayed
- · Map and Region Details
  - Guidelines allows editing of the name or to delete the selected guideline
  - Prescription Maps displays map details; allows editing to region details and minimum/maximum rate colors
  - Applied Maps displays map details; allows editing to region details and minimum/maximum rate colors
  - Tip Faults displays fault name
- Save Map Profile when unsaved changes have been detected, click the Save 🔚 button.

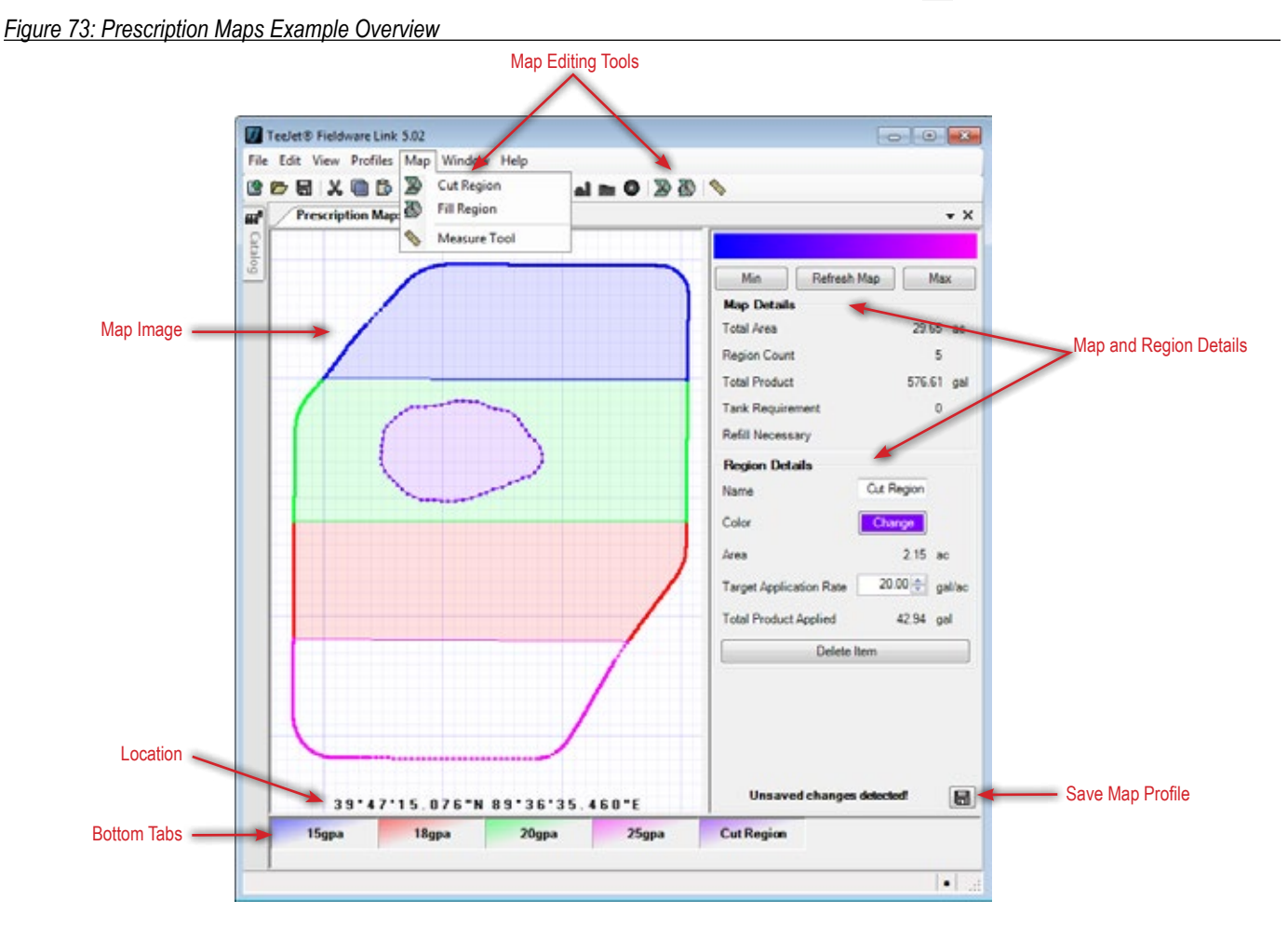

### displays the Langitude/Latitude coordinates of the

# Fieldware® Link 5.02

# Menu Bar

#### **Boundary Map**

The Boundary Map menu provides basic tools for editing maps.

#### Figure 74: Boundary Map Menu

| 🚺 TeeJet® Fieldware Link              | 5.02            |            |
|---------------------------------------|-----------------|------------|
| File Edit View Profiles               | Map Window Help |            |
| C C C C C C C C C C C C C C C C C C C | Neasure Tool    | ai 🖿 🛛 🗎 📎 |

#### Table 10: Boundary Map Menu Options

| lcon | Description                                   |
|------|-----------------------------------------------|
|      | Measure Distances – measures distances on the |
| ~    | тар                                           |

### **Guidelines Map**

The Guidelines Map menu provides basic tools for editing maps.

#### Figure 75: Guidelines Map Menu

| TeeJet® Fieldware Link  | 5.02                |              |
|-------------------------|---------------------|--------------|
| File Edit View Profiles | Map Window Help     |              |
| 6 6 6 8 % 6 6           | 🚓 New Straight Line | al 📷 🔕 🖄 🔅 : |
| Guidelines Map          | 📌 New Curved Line   |              |
| Cata                    | 🛠 Edit Line         |              |
| log                     | Neasure Tool        |              |

#### Table 11: Guidelines Map Menu Options

| lcon         | Description                                                                                                    |
|--------------|----------------------------------------------------------------------------------------------------|
| <b>.</b> \$. | Create New Staight Line – draws two points<br>connected by a straight line                                                  |
| <b>.</b>     | Create New Curved Line – draws curved line that<br>can have multiple points connecting on a curve or<br>with straight lines |
| K            | Edit Line – changes the location of points on a guideline                                                                   |
|              | Measure Distances – measures distances on the map                                                                           |

### **Prescription Map**

The Prescription Map menu provides basic tools for creating and editing maps.

| Figure | 76: I | Prescri | ption | Ma | o Menu |
|--------|-------|---------|-------|----|--------|
|        |       |         |       |    |        |

| 🕖 TeeJet® Fieldware Link | 5.02         |              |                |             |
|--------------------------|--------------|--------------|----------------|-------------|
| File Edit View Profiles  | Map          | Window Help  |                |             |
| 6668806                  | $\mathbb{Z}$ | Cut Region   | <b>ai 1</b> 22 | 0   🔊 🐼   ٩ |
| Prescription Map         | 3            | Fill Region  |                |             |
| Cat I                    |              | Measure Tool |                |             |
|                          | /            |              |                |             |

#### Table 12: Prescription Map Menu Options

| lcon      | Description                                       |
|-----------|---------------------------------------------------|
| $\square$ | Cut Region – draws a region to be removed from    |
|           | Fill Region – XXXX                                |
|           | Measure Distances – measures distances on the map |

### **Applied Data Map**

The Applied Data Map menu provides basic tools for editing maps.

Figure 77: Applied Data Map Menu

| 🚺 TeeJet® Fieldware Link | 5.02 |              |   |            |   |  |
|--------------------------|------|--------------|---|------------|---|--|
| File Edit View Profiles  | Map  | Window Help  |   |            |   |  |
| C 🖻 🖬 🗶 🖻 🖒              |      | Measure Tool | - | <b>i</b> n | 0 |  |

#### Table 13: Applied Data Map Menu Options

| lcon | Description                                   |
|------|-----------------------------------------------|
|      | Measure Distances – measures distances on the |
| ~    | тар                                           |

### **Tip Faults Map**

The Tip Faults Map menu provides basic tools for editing maps.

Figure 78: Tip Faults Map Menu

| 🕖 т  | eeJet       | 🛛 Field | ware Link | 5.02 |              |      |   |   |  |
|------|-------------|---------|-----------|------|--------------|------|---|---|--|
| File | Edit        | View    | Profiles  | Map  | Window Help  |      |   |   |  |
| C I  | <b>&gt;</b> | 1   X   | 6         |      | Measure Tool | al I | 0 | 📎 |  |

Table 14: Tip Faults Map Menu Options

| lcon | Description                                   |
|------|-----------------------------------------------|
|      | Measure Distances – measures distances on the |
| ~    | тар                                           |

# **BOUNDARY MAP**

Application boundaries establish areas where product is and is not applied while using ASC or BoomPilot. On the Matrix Pro G, Matrix Pro GS or Aeros console, boundaries can be established in all guidance modes. One exterior boundary and up to five (5) interior boundaries can be stored at one time. A boundary cannot be drawn; it must be established on a console or provided in a supported format prescription map.

- View select to view the boundary(s) on a map and use the Measure Distances tool
- ▶ Delete select to delete all boundaries in the current job profile

#### View

Select to view the boundary(s) on a map.

### Figure 79: View

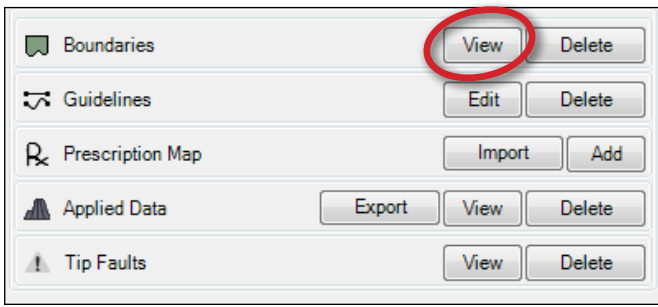

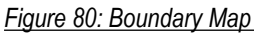

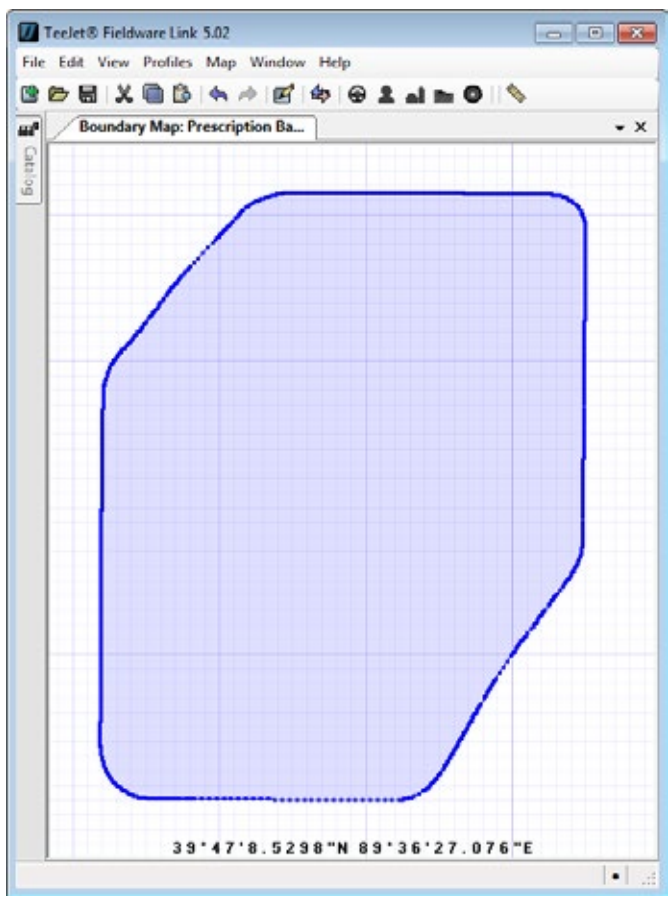

# 🖉 Measure Distances Tool

Select to measure distances on the boundary map.

Figure 81: Measure Distances Tool

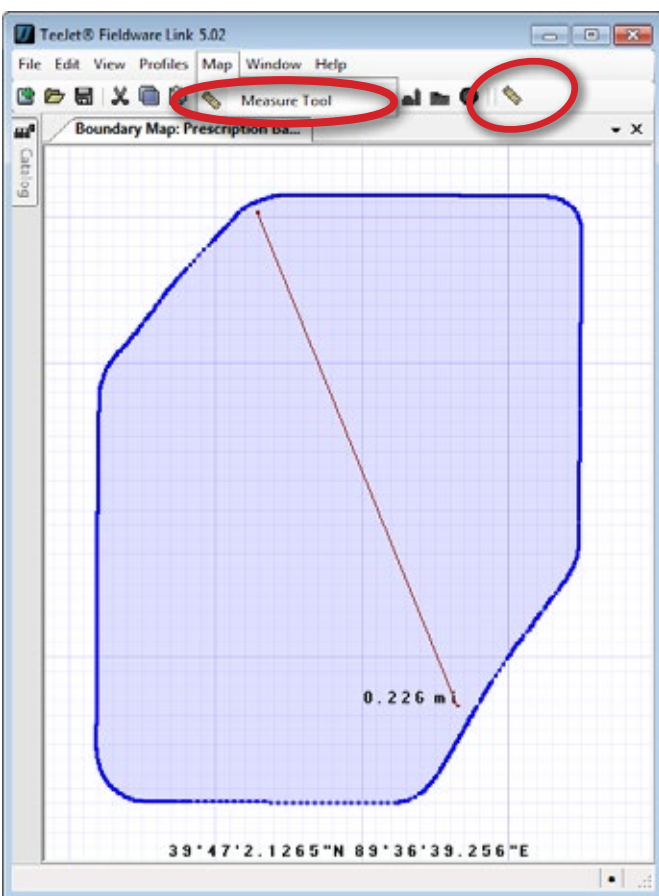

#### Delete

Select to delete all boundaries in the current job profile

Figure 82: Delete

| Boundaries         | View               |
|--------------------|--------------------|
| 式 Guidelines       | Edit Delete        |
| R Prescription Map | Import Add         |
| Applied Data       | Export View Delete |
| 1. Tip Faults      | View Delete        |

# **GUIDELINES MAP**

AB guidelines, Azimuth guidelines, next pass guidelines, and NextRow guidelines are each available depending on the current guidance mode on the Matrix Pro G, Matrix Pro GS or Aeros console. Up to 25 established guidelines can be stored in the console per job.

- Add select to open the existing boundary or map in the location of the deleted boundary to add new guideline information
- Edit select to edit an existing guideline(s) on a map or add a straight AB or curved AB guideline(s)
- ► Delete select to delete all guidelines in the current job profile

#### Add or Edit

Select Add to open the existing boundary or map in the location of the deleted boundary to add new guideline information.

Select Edit to edit an existing guideline(s) on a map or add a straight AB or curved AB guideline(s).

#### Figure 83: Add

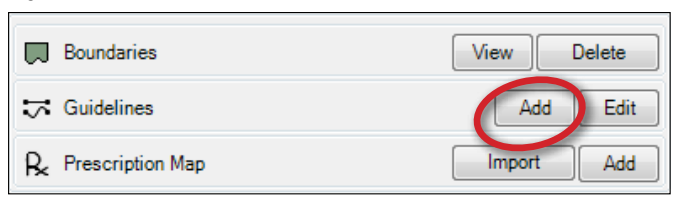

#### Figure 84: Edit

| Boundaries         | View Delete        |
|--------------------|--------------------|
| 式 Guidelines       | Edit Delete        |
| R Prescription Map | Import Add         |
| Applied Data       | Export View Delete |
| ▲ Tip Faults       | View Delete        |

### 1. New Straight AB Guideline

A straight line will have two point connected by a straight line.

- 1. Select Map->New Straight Line or CREATE NEW STRAIGHT LINE button ♣.
- 2. Click Point A on the map.
- 3. Click Point B on the map.
- 4. Press Enter key on the keyboard.
- 5. Rename the guideline, if desired.
- 6. Select SAVE CHANGES button 🔚.

#### Figure 85: Straight AB Guideline Tool

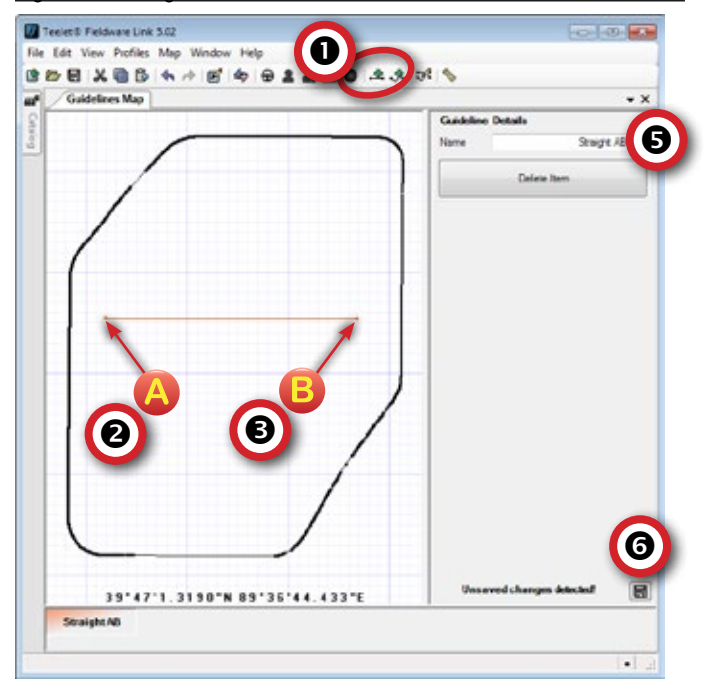

### Rew Curved AB Guideline

A curved line can have multiple points that can connect on a curve or with straight lines. Curved guidance is recommended not to exceed 30° within the AB guideline. While working in a bounded area, the guidance pattern extending beyond the established A Point Bs will be straight-line guidance.

- Select Map->New Curved Line or CREATE NEW CURVED LINE button to the second second secon
- 2. Click Point A on the map.
  - To create a straight line between two points, click and release the point.
  - To create a curved line between two points, click and hold the curser while drawing the curved line.
- 3. To set the Point B, press Enter key on the keyboard.
- 4. Rename the guideline, if desired.
- 5. Select SAVE CHANGES button 🗔.

#### Figure 86: Curved AB Guideline Tool

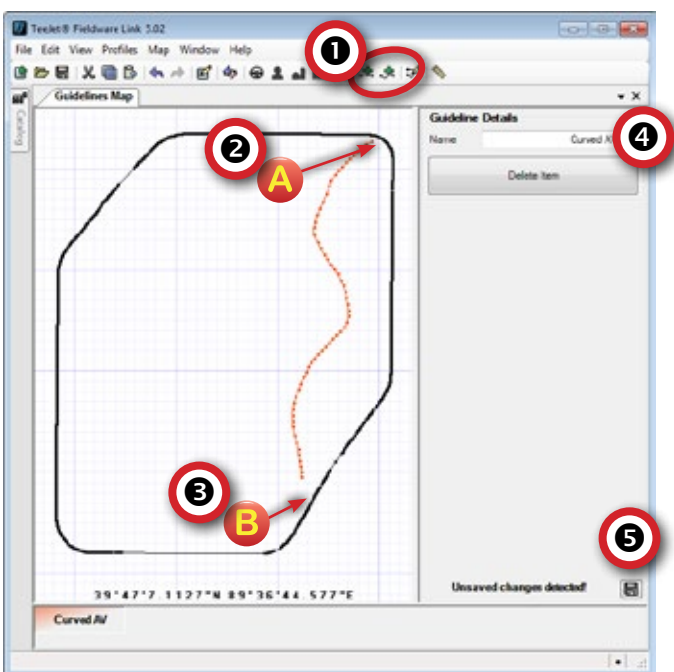

#### 球 Edit Guideline

- 1. Select Map->Edit Line or EDIT LINE button 3.
- 2. Select point on existing line.
  - Straight AB Line click and drag Point A or Point B to the new location on the map.
  - Curved AB Line click and drag any point on the line to the new location on the map.
- 3. Select SAVE CHANGES button 🔚.

#### Figure 87: Edit Guideline Tool

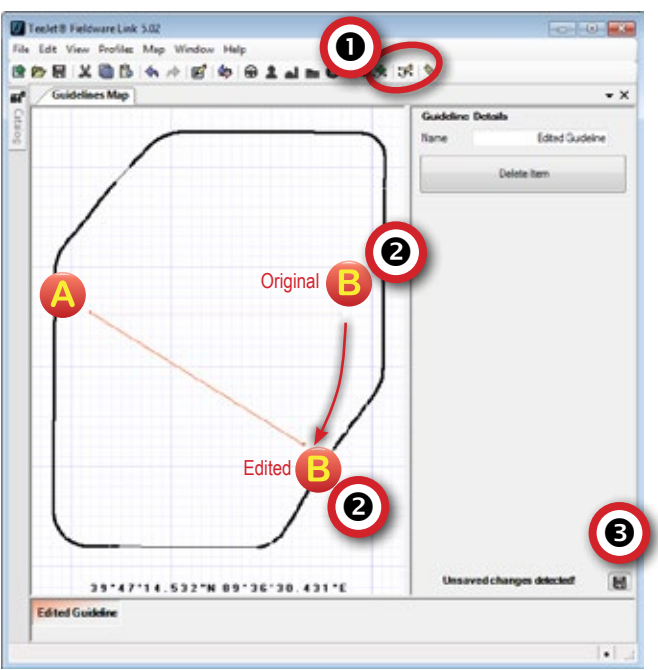

## 🔗 Measure Distances Tool

Select to measure distances on the guideline map.

Figure 88: Measure Distances Tool

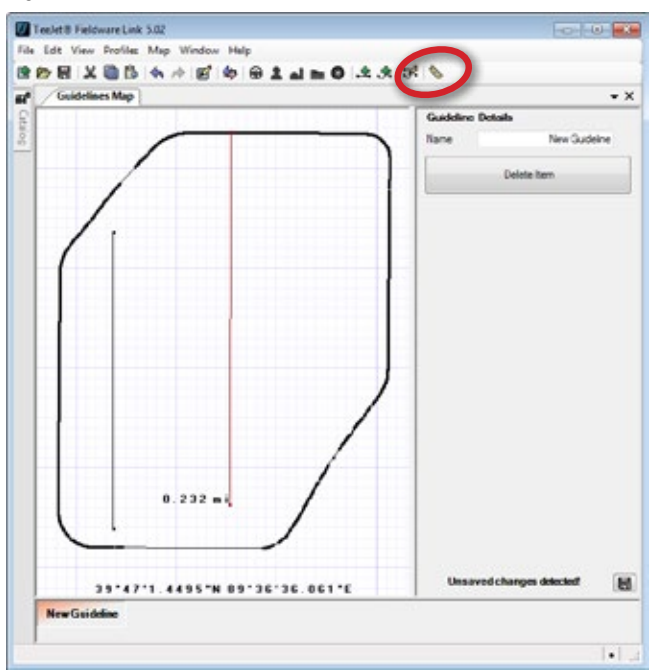

### Guideline Details

The guideline details section gives the options to rename or delete selected guidelines. Click on a guideline from the Bottom Tabs to rename or delete.

To rename a guideline:

- 1. Click on a guideline from the Bottom Tabs.
- 2. Click in the Name box to edit the name.
- 3. Select SAVE CHANGES button 🔚.

#### To delete a guideline:

- 1. Click on a guideline from the Bottom Tabs.
- 2. Click Delete Item.
- 3. Select SAVE CHANGES button 🔚.

Figure 89: Guideline Details

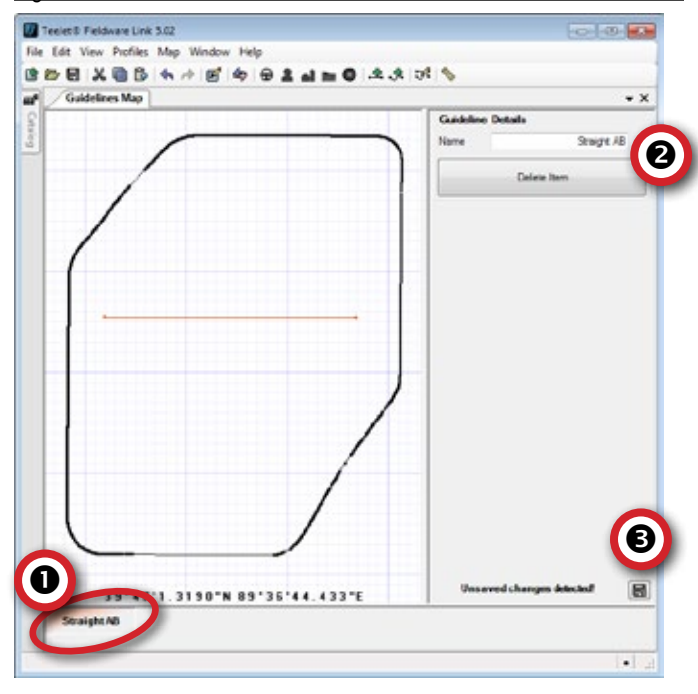

### Delete

Select to delete all guidelines in the current job profile.

Figure 90: Delete

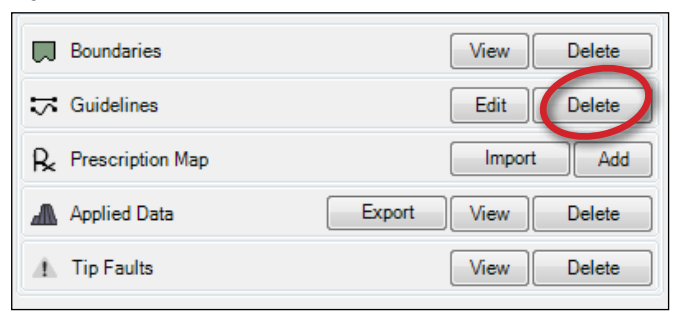

# PRESCRIPTION MAPS

Prescription Map Files consist of geospatially defined application rate zones which provide information to the rate controller for use in applying product. To add a prescription map to a Job the user may import the map from a supported format or manually create the map using the drawing tools of Fieldware Link.

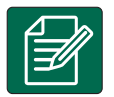

# NOTE: USE FIELDWARE CONVERT

If a prescription map does not need to be edited, only to be converted to a TeeJet format to be used in a TeeJet job, use Fieldware Convert instead of Fieldware Link.

Fieldware Convert can be downloaded at www.teejet.com/support/software.

Prescription map data is loaded into the console when properly placed into a valid TeeJet Job.

Only single channel/single product prescriptions are supported.

Multi-product VRA is not supported.

Prescription application only works for Aeros and Matrix Pro GS consoles connected to a controller supporting VRA.

- Import select to load an existing prescription map from a supported format
- Add select to manually create a prescription map based on an existing boundary in the Job
- Edit select to edit a prescription map already existing within a Job
- ► Delete select to delete the existing prescription map

Figure 91: Prescription Map Options

|              | Boundaries          | View   | Delete |   |
|--------------|---------------------|--------|--------|---|
| \$           | Guidelines          | Edit   | Delete |   |
| R.           | Prescription Map    | Import | Add    | > |
| ▲            | Applied Data Export | View   | Delete |   |
| 4            | Tip Faults          | View   | Delete |   |
|              | Boundaries          | View   | Delete |   |
| $\approx$    | Guidelines          | Edit   | Delete |   |
| R            | Prescription Map    | Edit   | Delete | Þ |
| . <b>h</b> . | Tip Faults          |        | Delete |   |

# Import

Using Fieldware Link is one of two methods allowed to import a prescription map into a job. If a prescription map does not need to be edited, only to be converted to a TeeJet format to be used in a TeeJet job, use Fieldware Convert instead of Fieldware Link.

To import a prescription exported from an Ag GIS/FMIS requires the following:

- The user has properly created a Job into which the prescription map file can imported
- · The format is supported by Fieldware Link
  - TeeJet Application Rate Management (\*.arm)
  - ESRI™ Shapefile (\*.shp)
  - ISOXML (taskdata.xml)
- The prescription file contains only a VRA application for a single channel/product only

For more details on each of these file types, see "Appendix B – Supported FMIS Data Details".

# ISOXML/ARM

When converting an ISO-11783 ISOXML or Mid-Tech/TeeJet ARM file, use the following procedure:

- 1. Open a new or existing Job that does not already have a prescription map associated with it.
- 2. Click Prescription Map Import
- 3. Select the Map File Type.
  - ► TeeJet Application Rate Management
  - ► ISOXML
- 4. Highlight the map file; click Open .
- 5. Manually edit the map as needed.

Figure 92: Import

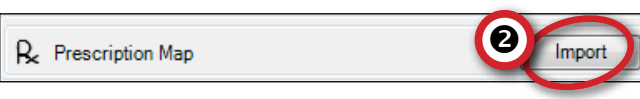

## Figure 93: Import Prescription Map

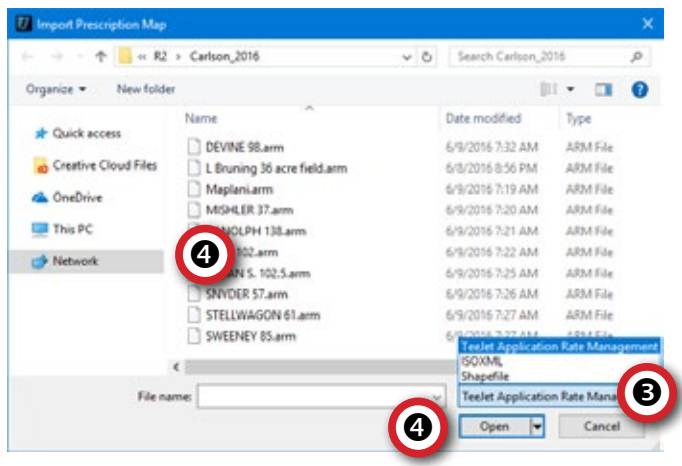

### SHP

When converting an ISO-11783 ISOXML or Mid-Tech/TeeJet ARM file, use the following procedure:

- 1. Open a new or existing Job that does not already have a prescription map associated with it.
- 2. Click Prescription Map Import .
- 3. Select the Map File Type Shapefile .
- 4. Highlight one or more map files (use the Shift and Control keys + mouse clicks to select one or more files); click Open.
- Adjust Shape Database Field attributes accordingly. See Shape Database Fields Variation 1, Variation 2 or Variation 3 as examples; click Submit.
- 6. Manually edit the map as needed.

Figure 94: Import

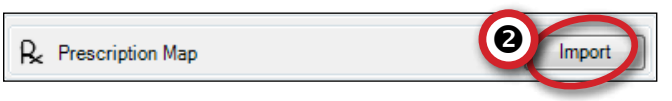

### Figure 95: Import Prescription Map

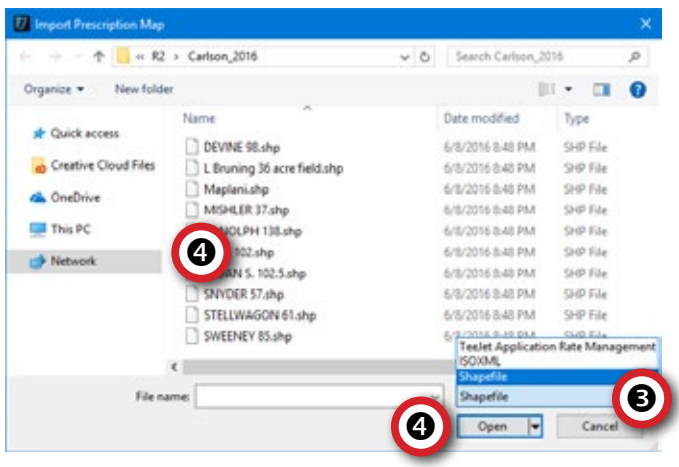

#### Shape Database Fields

A user MUST identify three things when converting a SHP file; the product's Name, the product's application Units (e.g. pounds/acre), and the product's application rate values.

#### Variation 1

DBF field names match those pre-defined by the TeeJet Shape Import instructions; "Prod\_Name", "Prod\_Unit", "Prod\_Rate"

This results in an "autofill" of the Product information fields.

Figure 96: Field Names Match Pre-defined Information

| Prod_Name | Prod_Unit | Prod_Rate |    | Product Name | Prod_Name | -    |
|-----------|-----------|-----------|----|--------------|-----------|------|
| Une       | bs/ac     | 0         |    | Units        | Prod_Unit |      |
| Urea      | bs/ac     | 0         |    | Bate         | Prod Rate |      |
| Urea      | bs/ac     | 150       |    |              |           |      |
| Urea      | bs/ac     | 250       | 1  |              |           |      |
| Urea      | bs/sc     | 300       |    |              |           |      |
| Urea      | bs/ac     | 150       |    |              |           | G    |
| Urea      | bs/ac     | 150       | 14 |              |           | Ð    |
| Urea      | bs/ac     | 250       |    |              |           |      |
| Urea      | bs/ac     | 250       |    | Cancel       | Subr      | at 1 |

#### Variation 2

DBF field names DO NOT match those pre-defined by the TeeJet Shape Import instructions.

- 1. Select proper field names identifying the Field's "Product Name", "Unit" and "Rate" data.
- NOTE: In this case, if all SHP files have the same DBF field names (column names) then when multiple files are selected for conversion, after establishing them once, the same choices are used on subsequent conversions when more than one SHP has been selected for conversion.

Figure 97: Field Names DO NOT Match Pre-defined Information

| Reld Name                                                                                  | End the                                                                                                    | Reld Rete                                                                                 | - 0- | A Name                 | Dald Name                                   |                      |     |
|--------------------------------------------------------------------------------------------|----------------------------------------------------------------------------------------------------|-------------------------------------------------------------------------------------------|------|------------------------|---------------------------------------------|----------------------|-----|
| ries jugine                                                                                | be/ac                                                                                                    | 0                                                                                         |      | -                      | Dute No.                                    |                      |     |
| hea                                                                                        | he/ac                                                                                                    | 0                                                                                         |      | Units                  | ried_name                                   | •                    | -   |
| Jea                                                                                        | ba/ac                                                                                                    | 150                                                                                       |      | Rate                   | Field_Name                                  | e _                  | -   |
| Urea                                                                                       | bs/ac                                                                                                    | 250                                                                                       |      |                        |                                             |                      |     |
| Urea                                                                                       | bs/ac                                                                                                    | 300                                                                                       | 1    |                        |                                             |                      |     |
| Urea                                                                                       | bs/ac                                                                                                    | 150                                                                                       |      |                        |                                             |                      |     |
| Urea                                                                                       | bs/ac                                                                                                    | 150                                                                                       |      |                        |                                             |                      |     |
| Urea                                                                                       | bs/ac                                                                                                    | 110                                                                                       |      |                        |                                             |                      |     |
| Jee                                                                                        | bs/ac                                                                                                    | 300                                                                                       |      |                        |                                             |                      | -   |
| Urea                                                                                       | bs/ac 250                                                                                                    |                                                                                           | 6    | to fields!             | lect the same column for                    |                      |     |
| here.                                                                                      | Bur fait                                                                                                    | 250                                                                                       |      | + Cancel               |                                             | Submit               |     |
| 🤗 Shape Datab                                                                              | ase Fields                                                                                                    | 250                                                                                       |      | Lance                  |                                             |                      |     |
| Shape Datab                                                                                | ase Fields                                                                                                    | 250<br>Reld Rate                                                                          | •    | Product Na             | me Field                                    | Name                 |     |
| Pield_Name                                                                                 | Reid_Unt                                                                                                    | Peld_Pate                                                                                 |      | Product Na             | me Field,                                   | Name                 | . 0 |
| Field_Name<br>Una                                                                          | Reid_Unt<br>Reid_Unt<br>bs/ac<br>bs/ac                                                                                                    | Field_Rate                                                                                | •    | Product Na             | me Field,<br>sta Field,                     | Name<br>Unit         |     |
| Field_Name<br>Una<br>Una<br>Una<br>Una                                                     | Reid_Unt<br>Reid_Unt<br>bs/ac<br>bs/ac<br>bs/ac                                                                                                    | 7eld_Rate<br>0<br>0<br>150                                                                |      | Product Na<br>Bi       | me Field,<br>sta Field,<br>ate Field,       | Name<br>Unit<br>Rate |     |
| Field_Name<br>Una<br>Una<br>Una<br>Una<br>Una                                              | Reid_Unt<br>Reid_Unt<br>bs/ac<br>bs/ac<br>bs/ac                                                                                                    | 250<br>Field_Rate<br>0<br>0<br>150<br>250                                                 |      | Product Na<br>Uk<br>R  | me Field,<br>sta Field,<br>ate Field,       | Name<br>Unt<br>Rate  |     |
| Shape Datab                                                                                | Peld_Unt<br>Peld_Unt<br>ba/ac<br>ba/ac<br>ba/ac<br>ba/ac                                                                                                    | 250<br>Field_Rate<br>0<br>0<br>150<br>250<br>300                                          |      | Product Na<br>Lie<br>R | me Field,<br>sta Field,<br>ate Field,       | Name<br>Unit<br>Rate |     |
| Field_Name<br>Una<br>Una<br>Una<br>Una<br>Una<br>Una                                       | Peirac<br>Reld_Unit<br>ba/ac<br>ba/ac<br>ba/ac<br>ba/ac<br>ba/ac<br>ba/ac<br>ba/ac                                                                                                    | Peid_Rate 0 0 150 250 300 150                                                             |      | Product Na<br>Uk       | nne Field<br>sits Field,<br>ate Field,      | Name<br>Unt<br>Rate  |     |
| Shape Datab<br>Field_Name<br>Unos<br>Unos<br>Unos<br>Unos<br>Unos<br>Unos                  | Peide<br>see Fields<br>Peid_Unit<br>bs/lac<br>bs/lac<br>bs/lac<br>bs/lac<br>bs/lac<br>bs/lac<br>bs/lac                                                                                                    | Field_Rate<br>0<br>150<br>250<br>300<br>150<br>150<br>150                                 | *    | Product Na<br>Uk       | nne (Field,<br>alts (Field,<br>alte (Field, | Name<br>Unit<br>Rate |     |
| Ped Jame<br>Ped Jame<br>Una<br>Una<br>Una<br>Una<br>Una<br>Una<br>Una<br>Una               | Fields<br>Field_Unit<br>bs/lac<br>bs/lac<br>bs/lac<br>bs/lac<br>bs/lac<br>bs/lac<br>bs/lac<br>bs/lac                                                                                                    | Feld_Rate<br>0<br>0<br>150<br>250<br>300<br>150<br>150<br>150<br>150<br>110               |      | Product Na<br>Ur<br>R  | nne Freid,<br>sits Freid,<br>ate Freid,     | Name<br>Unit<br>Rate |     |
| Field_Name<br>Una<br>Una<br>Una<br>Una<br>Una<br>Una<br>Una<br>Una<br>Una<br>Una           | Reids<br>Fields<br>Field_Unit<br>barlisc<br>barlisc<br>bar | Peld_Rate<br>0<br>0<br>150<br>250<br>300<br>150<br>150<br>150<br>150<br>150<br>150<br>300 |      | Product Na             | nne Field,<br>sits Field,<br>ate Field,     | Name<br>Unit<br>Rate |     |
| Shape Datab<br>Field, Name<br>Unia<br>Unia<br>Unia<br>Unia<br>Unia<br>Unia<br>Unia<br>Unia | Reide<br>Reid_Unit<br>Be/lac<br>Be/lac<br>Be/lac<br>Be/lac<br>Be/lac<br>Be/lac<br>Be/lac<br>Be/lac<br>Be/lac<br>Be/lac<br>Be/lac<br>Be/lac                                                                                                    | Peld_Rate<br>0<br>0<br>250<br>300<br>150<br>150<br>150<br>150<br>150<br>300<br>250        |      | Product Na<br>Lk       | nne Field,<br>alte Field,                   | Name<br>Unt<br>Rate  |     |

#### Variation 3

Only a single DBF Field containing the Product Rates is provided.

Identify the Field's "Product Name" and "Unit" data:

- 1. Select Product Name: Mix to change selection to Custom.
- 2. Enter a custom product name in the Custom Name text box.
- 3. Select Units: Mix to change selection to Custom.
- 4. Select an application unit type for the product from the dropdown menu.

The "Rate" drop down dialogue automatically chooses the DBF field named Mix to get the rate values.

NOTE: This variation has extensions if more than one DBF field (column) exists but only one of them contains the required information.

Figure 98: Single Field Containing the Product Rates

| br.                                                               | Py of Name Mx                                                                                                    |
|-------------------------------------------------------------------|----------------------------------------------------------------------------------------------------|
| 0                                                                 | Units Max *                                                                                                    |
| 0                                                                 | Beta Marco a                                                                                                    |
| 0                                                                 | The Market Press                                                                                                    |
| 0                                                                 |                                                                                                    |
| 0                                                                 |                                                                                                    |
| 0                                                                 | You cannot select the same column for                                                                                   |
| 0                                                                 | two fields!                                                                                                    |
| 0                                                                 | Cancel Subrit                                                                                                    |
| Shape Database Fields                                             |                                                                                                    |
| Shape Database Fields<br>Mix                                      | Product Name Quiton                                                                                                    |
| Shape Database Fields                                             | Product Name Quatom · ·                                                                                                 |
| Shape Database Fields<br>Mx<br>150<br>150                         | Product Name Gustom •<br>Custom Name Units Granular<br>Units Gustom •                                                   |
| Shape Database Fields Mix 150 150 150 150                         | Preduct Name Custom  Custom Name Units Custom  Units Custom Units Custom Units pounds/acres                             |
| Shape Database Fields<br>Max<br>150<br>150<br>150<br>150          | Product Name Custom  Custom Name Units Custom  Custom Units Custom  Custom Units Pounds/acres  Flate Mix.               |
| Shape Database Fields Max 150 150 150 150 150 150 150 150 150 150 | Product Name Custom  Custom Name Units Custom  Custom Units Custom Units  Pate Mix                                      |
| Shape Database Fields  Max  150  150  150  150  150  150  150  15 | Product Name     Custon     Custon Name     Units     Custon Units     Custon Units     Pounds / acres     Fale     Mic |

### Add or Edit

#### Add – Manually Creating a Prescription

Fieldware Link allows the user to manually create prescription rate zones based on an existing boundary.

- User must first create a job and add a boundary file to it; without the boundary file, Fieldware Link does not know what coordinates to use when creating the polygon rate zones
- User is restricted to a maximum of 255 different rates in the prescription file
- User can create as many polygons as they desire so long as the number of different rates to apply is 255 or less
  - NOTE: each polygon must have a rate assigned. Different polygons can have the same rate which allows for more polygons than rates.

Select Add to open the existing boundary to add prescription information to the existing boundary.

Figure 99: Add Prescription Information to Existing Boundary

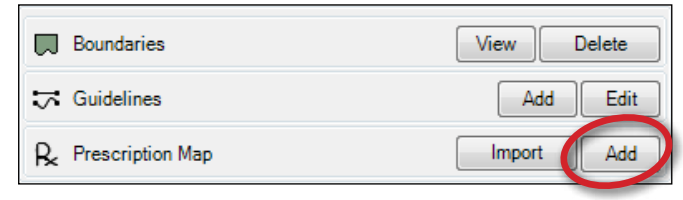

#### Edit – Editing an Existing Prescription

Fieldware Link allows the user to manually edit existing prescription files and individual rate polygons. This could aid the user if there is a need to change rate values or delete application polygons from the prescription. Or if the application grid imported was not trimmed to the boundary.

Select Edit to edit the existing prescription map.

| Figure 100: Edit   |      |        |
|--------------------|------|--------|
| D Boundaries       | View | Delete |
| ➡ Guidelines       | Edit | Delete |
| R Prescription Map | Edit | Delete |
|                    |      |        |

# Dut Region

Cut region allows a boundary or an existing region on the map to be divided or a internal polygon to be created.

To divide a region:

- 1. Select Map->Cut Region or CUT REGION button Determined.
- 2. Using the left mouse button, draw a division line across the boundary or region.
- 3. A blank region tab will appear in the Bottom Tabs.
- 4. Select the new region tab to rename the region, if desired, using the Region Details options.

5. Select SAVE CHANGES button 🔚.

Figure 101: Cut Region Tool – Divide Region

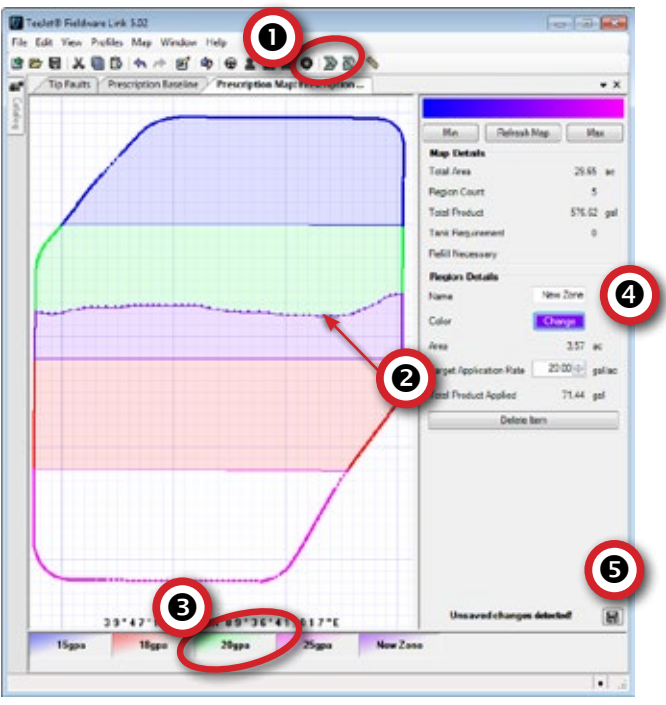

To create an internal polygon:

- Select Map->Cut Region or CUT REGION button Detection 2010.
- 2. Using the left mouse button, draw an Internal Polygon out of an existing region.
  - Internal Polygons cannot extend over multiple regions.
  - Internal Polygons will not have any Region Properties until it has been filled. See the Fill Region section for details.

#### 3. Select SAVE CHANGES button 🔚.

Figure 102: Cut Region Tool – Internal Polygon

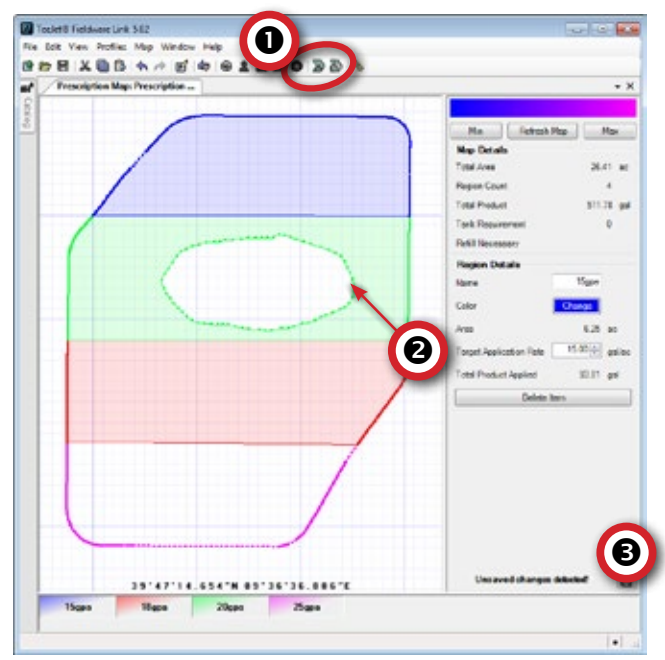

# 🖉 Fill Region

Fill region allows an internal polygon on the map to be changed to a designated region.

- 1. Select Map->Fill Region or FILL REGION button 🔊.
- 2. Click on the unfilled internal polygon.
- 3. A New Zone tab will appear in the Bottom Tabs.
- 4. Select the new region tab to rename the region, if desired, using the Region Details options.
- 5. Select SAVE CHANGES button 🔚.

#### Figure 103: Fill Region Tool

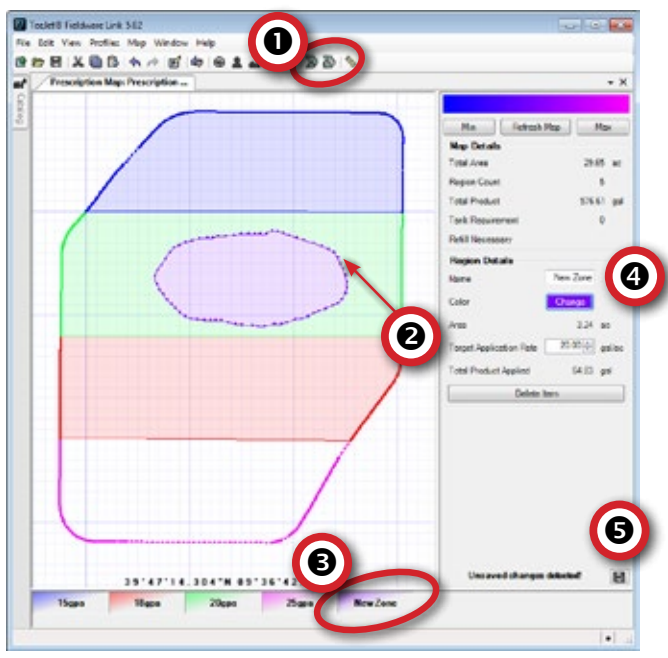

Measure Distances Tool Select to measure distances on the prescription map.

Figure 104: Measure Distances Tool

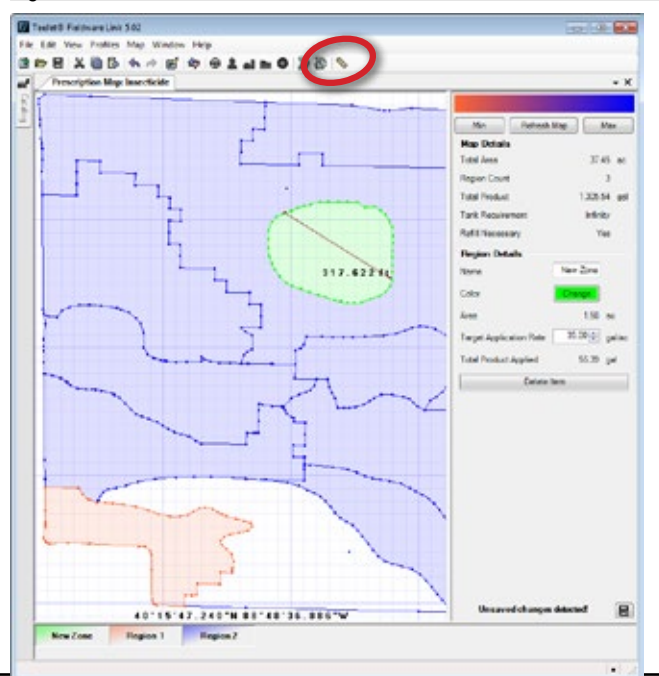

### Color Range Selection

Above Map Details, select corresponding display colors for mapping maximum/minimum rate limits. Using the Min/Max selector will override any regional color selections.

- 1. Select:
  - Minimum Rate Color used to set the color for the minimum rate
  - Maximum Rate Color used to set the color for the maximum rate

#### 2. Select Refresh Map

Figure 105: Color Range Selection Options

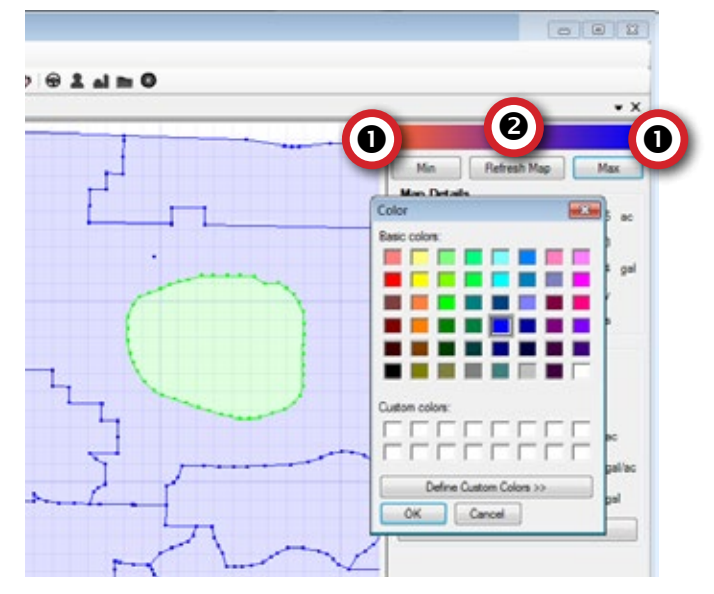

## Map Details

The map details section displays applied data details including total area covered, number of application rate regions, total product applied, tank requirements and if tank refills are necessary.

Figure 106: Map Details

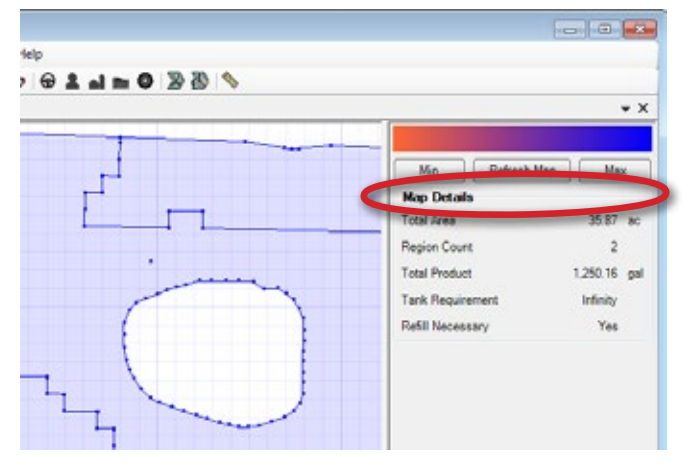

### Region Details

The region details section gives the options to rename, override individual region color, adjust the region's application rate, delete a region or internal region, or view information including region area and region's total applied product. Click on a region from the Bottom Tabs to rename, recolor, adjust rates or delete a region or internal region.

To rename a region:

- 1. Click on a region from the Bottom Tabs.
- 2. Click in the Name box to edit the name.
- 3. Select SAVE CHANGES button 🔚 .

To adjust the region's application rate:

- 1. Click on a region from the Bottom Tabs.
- 2. Click the Target Application Rate UP/DOWN buttons to edit the rate.
- 3. Click Refresh Map to update the minimum/maximum colors to reflect the rate change.
- 4. Select SAVE CHANGES button 🔚.

To delete a region:

- 1. Click on a region from the Bottom Tabs.
- 2. Click Delete Item.
- 3. Select SAVE CHANGES button 🔚.

To delete an internal polygon:

- 1. Click on the internal polygon's Bottom Tab or a region from the Bottom Tabs that contains the internal polygon.
- 2. Click Delete Item or Delete (xxx points) in the Internal Polygons section.
- 3. Select SAVE CHANGES button 🔚.

#### Figure 107: Region Details

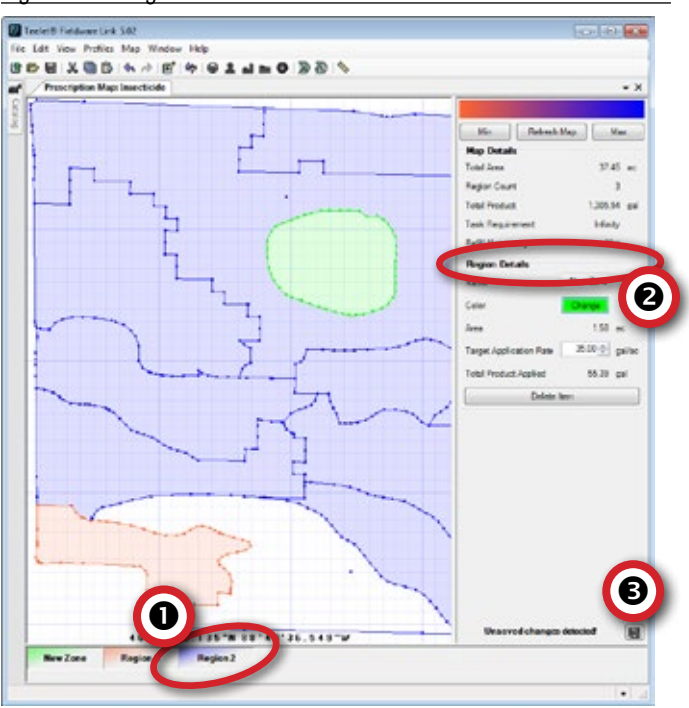

### Delete

Select to delete all prescription map data in the current job profile.

Figure 108: Delete

| Doundaries         | View Delete |
|--------------------|-------------|
| 式 Guidelines       | Edit Delete |
| R Prescription Map | Edit Delete |
| 1 Tip Faults       | Delete      |

# APPLIED DATA MAP

Applied data is a record of areas covered by the implement and how much and where product has been applied.

- Export select to export the applied data record to an XML file to be used for other external mapping options
- View select to view the applied data on a map and use the Measure Distances tool
- Delete select to delete all applied data in the current job profile

#### Export

Select to export the applied data record to an XML file to be used for other external mapping options.

#### Figure 109: Export

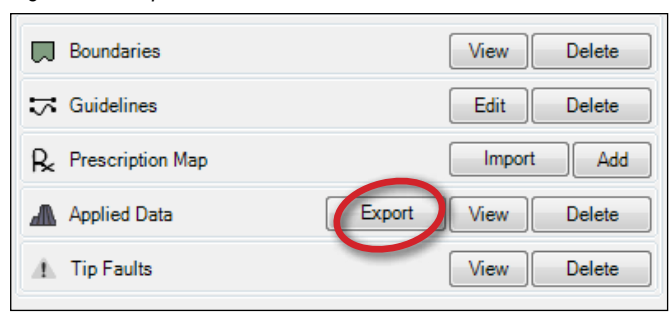

#### View

Select to view the applied data on a map and use the Measure Distances tool.

#### Figure 110: View

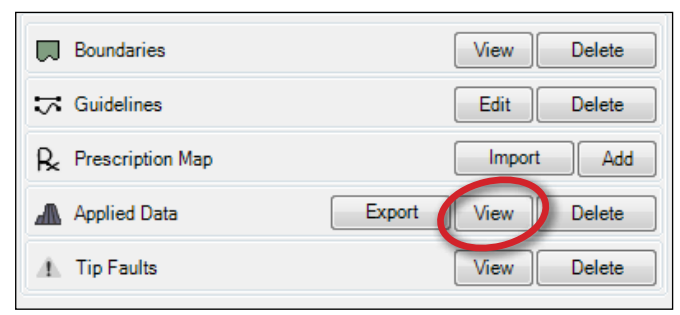

#### Figure 111: Applied Data Map

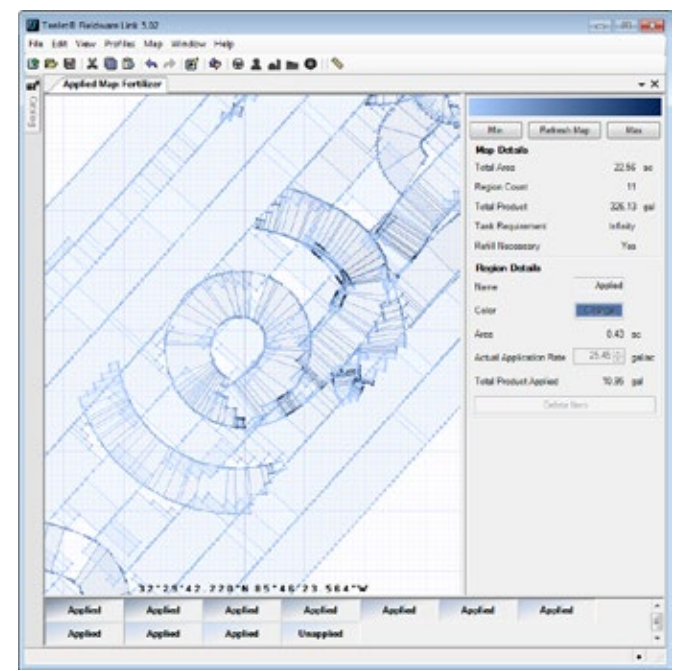

## Neasure Distances Tool

Select to measure distances on the applied data map.

Figure 112: Measure Distances Tool

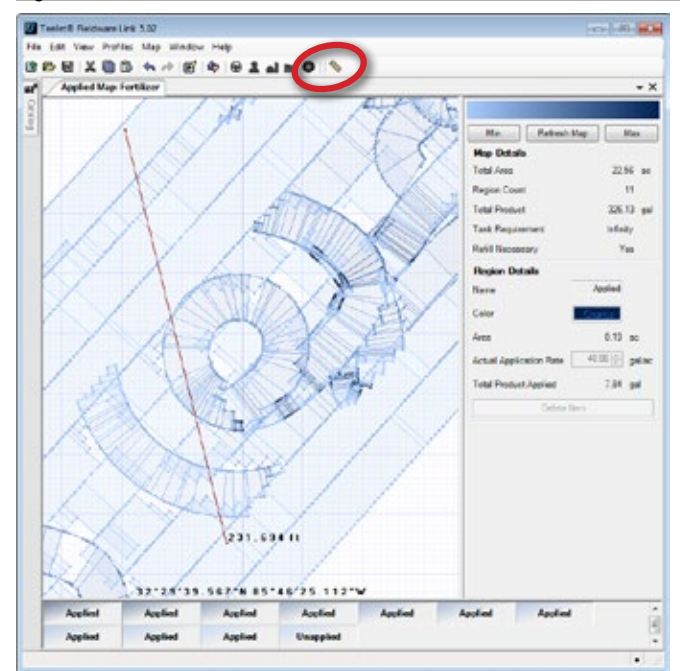

### Color Range Selection

Above Map Details, select corresponding display colors for mapping maximum/minimum rate limits. Using the Min/Max selector will override any regional color selections.

- 1. Select:
  - Minimum Rate Color used to set the color for the minimum rate
  - Maximum Rate Color used to set the color for the maximum rate
- 2. Select Refresh Map

#### Figure 113: Color Range Selection Options

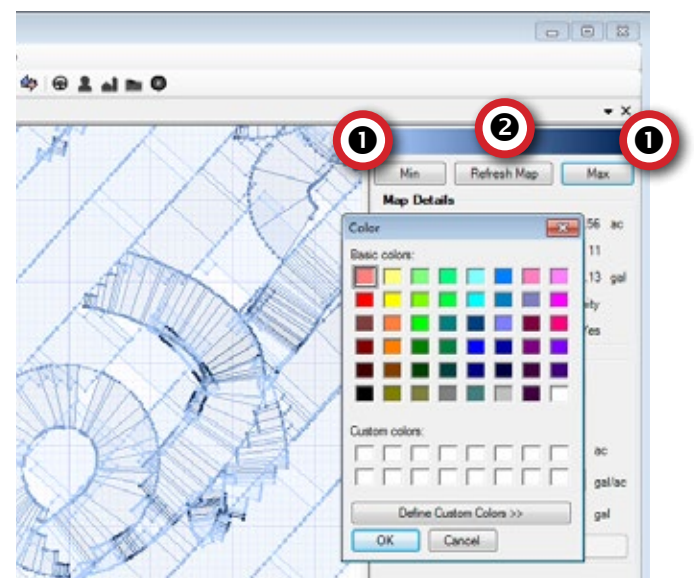

## Map Details

The map details section displays applied data details including total area covered, number of application rate regions, total product applied, tank requirements and if tank refills are necessary.

#### Figure 114: Map Details

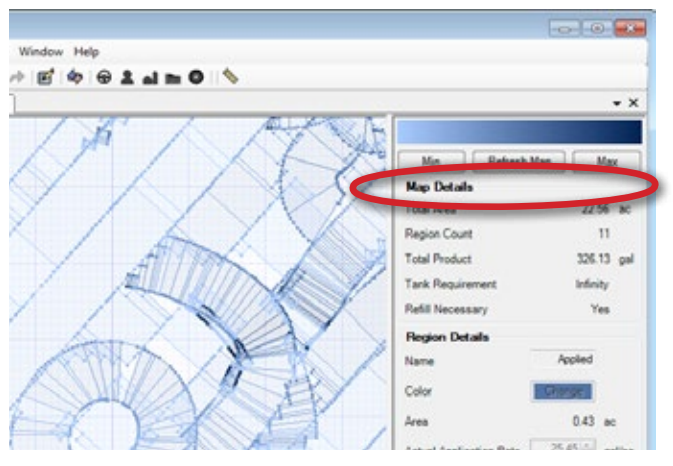

### Region Details

The region details section displays name, region color, region area, region application rate and region's total applied product. Click on a region from the Bottom Tabs to see details.

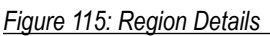

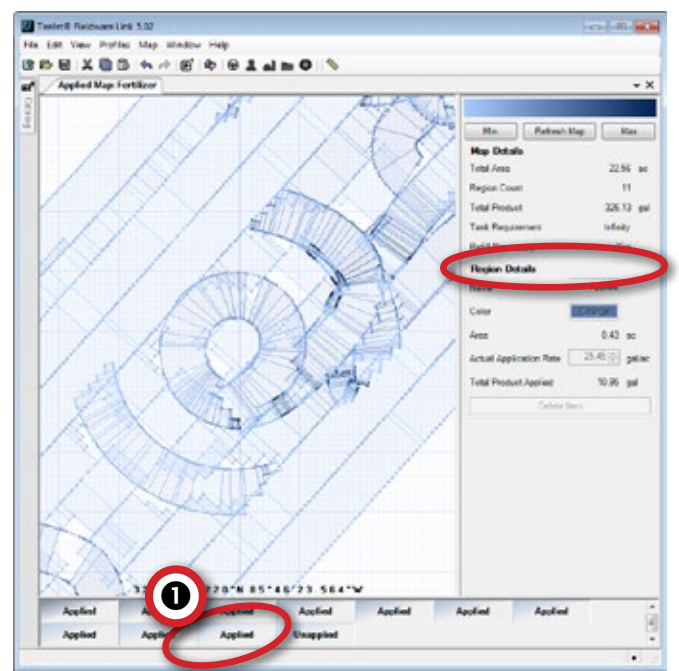

### Delete

Select to delete all applied data in the current job profile.

Figure 116: Delete

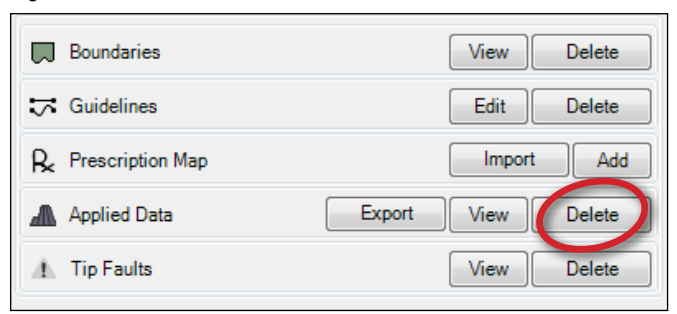

# **TIP FAULTS MAP**

When a Tip Flow Monitor Kit is present on an Aeros system, a Tip Flow Monitor is available. After the tips are balanced, the system will monitor all the tips and their the flow rate if their respective boom section is turned on. The flow rate of each tip must be within the percentage range. If any tip is outside this range, an error will be generated, and the user will need to inspect the tip that is at fault. These faults are recorded and available to be viewed on a map.

- ▶ View select to view the tip faults on a map and use the Measure Distances tool
- ► Delete select to delete all tip faults in the current job profile

#### View

Select to view the tip faults on a map.

#### Figure 117: View

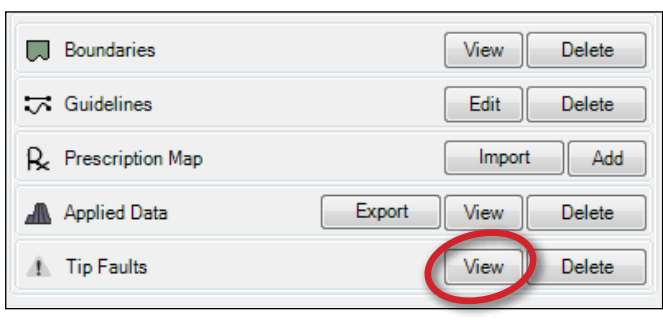

#### Figure 118: Tip Faults Map

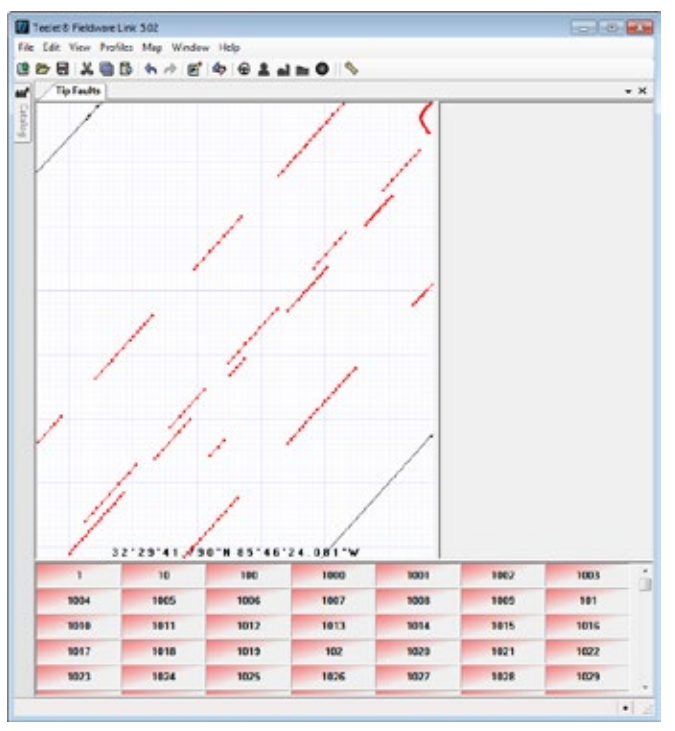

# 🦠 Measure Distances Tool

Select to measure distances on the boundary map.

Figure 119: Measure Distances Tool

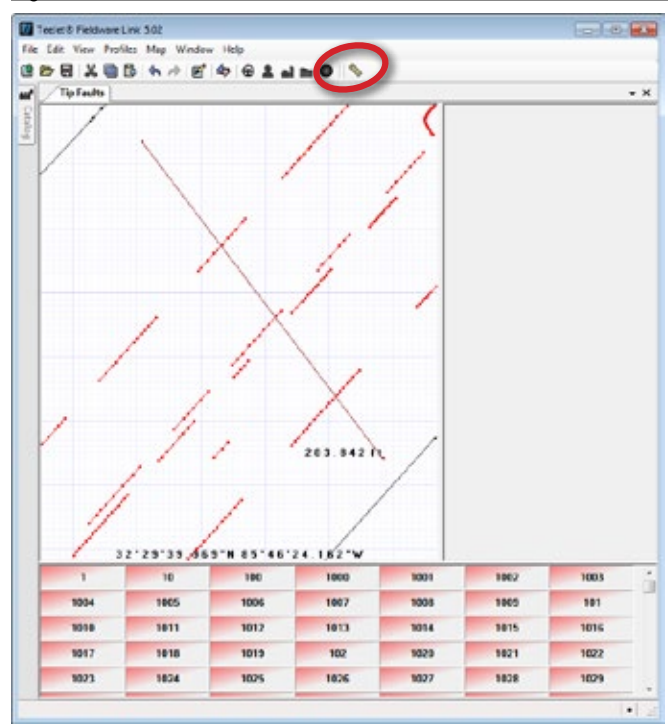

#### Delete

Select to delete all tip faults in the current job profile

Figure 120: Delete

| Boundaries          | View Delete        |
|---------------------|--------------------|
| <b>∵</b> Guidelines | Edit Delete        |
| R Prescription Map  | Import Add         |
| Applied Data        | Export View Delete |
| ⚠ Tip Faults        | View Delete        |

# MAPS ON A CONSOLE

GNSS-based product application mapping is available on the Matrix Pro GS or Aeros in Vehicle View or Field View, in any guidance mode when a rate controller is on the system. Mapping can record areas covered by the implement (Coverage) or how much product has been applied and where (Application), and can direct single- and variable-rate product application (Preset Target Rate and Prescription, respectively).

- Coverage Map [viewable as part of the application map] shows areas covered by the implement, regardless of whether product was applied
- Prescription Map pre-loaded map that provides information to the rate controller for use in applying product
- Application Map shows how much product has been applied and where, using color to indicate level in proportion to preset or automatically set maximum and minimum levels
- Target Rate Map [not available to be seen in Fieldware Link] shows the application rate that the rate controller attempted to achieve at each location

Boundaries, guidelines, applied data, and prescription mapping can be copied from one job to another, eliminating the need to re-record field boundaries and information. The ability to reuse guidelines means work patterns and directions can be duplicated exactly for subsequent jobs.

# **APPENDIX A – CONFIGURATION SETTINGS**

This appendix lists the Matrix Pro console, Aeros console, and Fieldware Link software menu settings, and also provides the following:

- Settings that can be made in the Matrix Pro console, Aeros console, or using the Fieldware Link software.
- Settings that are included when exported to a profile from the Matrix Pro console, Aeros console, or using the Fieldware Link software.

### Symbol Key

In the following tables, these symbols indicate whether settings are available during an active Job:

- ✓ Available
- × Not Available
- Retained from console with profile
- ► Retained from Fieldware Link with profile

# **Configuration Settings**

|           |                                                                             |                                           |            |                       |              | Saved to     |                       |              |  |
|-----------|-----------------------------------------------------------------------------|-------------------------------------------|------------|-----------------------|--------------|--------------|-----------------------|--------------|--|
| 22        |                                                                             |                                           | (          | can be edited i       | 'n           | ех           | cported profile       | in           |  |
| N Config  | uration Setti                                                               | ngs                                       |            |                       | Fieldware    |              |                       | Fieldware    |  |
|           |                                                                             |                                           | Matrix Pro | Aeros 9040            | Link         | Matrix Pro   | Aeros 9040            | Link         |  |
|           | Machine Typ                                                                 | De                                        | ✓          | ✓                     | ×            | ✓            | ✓                     | •            |  |
|           | GNSS Anter                                                                  | nna Height                                | ✓          | ✓                     | $\checkmark$ | ✓            | $\checkmark$          | ✓            |  |
|           | Implement T                                                                 | ype                                       | ✓          | ✓                     | ✓            | $\checkmark$ | ✓                     | $\checkmark$ |  |
|           | Symmetric I                                                                 | mplement Layout                           | ✓          | ✓                     | $\checkmark$ | ✓            | $\checkmark$          | ✓            |  |
|           | Multiple Sec                                                                | tion Output Modules                       | v4.33 ►    | ✓                     | ×            | $\checkmark$ | ✓                     | •            |  |
|           | Number of Implement Sections<br>Guidance Width<br>Application/Working Width |                                           | ✓          | ✓                     | $\checkmark$ | ~            | ✓                     | $\checkmark$ |  |
|           |                                                                             |                                           | ✓          | ✓                     | $\checkmark$ | $\checkmark$ | ✓                     | ✓            |  |
|           |                                                                             |                                           | ✓          | ✓                     | $\checkmark$ | ~            | ✓                     | $\checkmark$ |  |
|           | Droplet Size Monitor                                                        |                                           | ✓          | ✓                     | ×            | $\checkmark$ | ✓                     | •            |  |
|           |                                                                             | Current Tip                               | ✓          | ✓                     | ×            | ~            | ✓                     | •            |  |
|           | Tip Selectior                                                               | Tip Preset                                | ~          | ✓                     | ×            | ~            | ✓                     | •            |  |
|           | Tin Spacing                                                                 | · · · · · · · · · · · · · · · · · · ·     | ×          | ✓                     | ×            | ×            | ✓                     | 4            |  |
|           | Ground Sne                                                                  | ed Override                               | ×          | ✓ v4 21               | ×            | ×            | · ·                   |              |  |
|           | Applied Aler                                                                | t                                         | ×          | ↓                     | ×            | 1            | 1                     |              |  |
|           | Applied Alert                                                               |                                           | 1          | ✓ ×                   | ×            | ✓ ·          | ✓                     |              |  |
|           | Exit Time                                                                   |                                           | 1          | $\checkmark$          | ×            | 1            | $\checkmark$          | •            |  |
|           | Allow Booml                                                                 | Pilot In Reverse                          | ~          | ✓                     | ×            | ~            | ~                     |              |  |
|           | BoomPilot S                                                                 | tart Mode                                 | ✓          | ✓                     | ×            | ~            | ✓                     |              |  |
|           | BoomPilot Ic                                                                | con                                       | ~          | ✓                     | ×            | 1            | ✓                     |              |  |
| Implement | Reverse Sig                                                                 | nal Delay                                 | ~          | ✓                     | ×            | 1            | ✓                     | •            |  |
|           | Straight                                                                    | In-Line Implement Offset Direction        | 1          | ✓                     | ✓            | 1            | ✓                     | ✓ <b>√</b>   |  |
|           | Mode                                                                        | In-Line Implement Offset Distance         | 1          | · ·                   | · ·          | · ·          | · ·                   | · ·          |  |
|           | Mode                                                                        | Lateral Implement Offset Direction        | 1          | · ·                   | · ·          | 1            | · ·                   | · ·          |  |
|           |                                                                             | Lateral Implement Offset Distance         | 1          | $\checkmark$          | 1            | 1            | $\checkmark$          | 1            |  |
|           |                                                                             | Connection Point In-Line Offset Direction | ×          | v4 31 ►               | ×            | ×            | ~                     | •            |  |
|           |                                                                             | Connection Point In-Line Offset Distance  | ×          | v4.31 ►               | ×            | ×            | ✓                     | •            |  |
|           |                                                                             | Connection Point Lateral Offset Direction | ×          | v4.31 ►               | ×            | ×            | ✓                     | •            |  |
|           |                                                                             | Connection Point Lateral Offset Distance  | ×          | v4.31 ►               | ×            | ×            | ✓                     |              |  |
|           |                                                                             | Overlap                                   | ✓          | ✓                     | ✓            | ~            | ✓                     | ~            |  |
|           |                                                                             | Delay On/Off Times                        | ~          | ✓                     | ✓            | ~            | ✓                     | ✓            |  |
|           | Spreader                                                                    | Setup Type: TeeJet                        | ✓          | ✓                     | ✓            | ~            | ✓                     | ✓            |  |
|           | Mode                                                                        | Antenna to Disks Distance                 | ~          | ✓                     | ✓            | 1            | ✓                     | $\checkmark$ |  |
|           |                                                                             | Lateral Implement Offset Direction        | ✓          | ✓                     | ~            | ~            | ✓                     | ✓            |  |
|           |                                                                             | Lateral Implement Offset Distance         | ~          | ✓                     | $\checkmark$ | ~            | ✓                     | $\checkmark$ |  |
|           |                                                                             | Overlap                                   | ~          | ✓                     | ~            | ~            | ✓                     | $\checkmark$ |  |
|           |                                                                             | Delay On/Off Times                        | ~          | <ul> <li>✓</li> </ul> | $\checkmark$ | ~            | ✓                     | $\checkmark$ |  |
|           |                                                                             | Spread Offset Distance                    | ~          | <ul> <li>✓</li> </ul> | $\checkmark$ | ✓            | <ul> <li>✓</li> </ul> | $\checkmark$ |  |
|           |                                                                             | Section Offsets                           | ~          | <ul> <li>✓</li> </ul> | $\checkmark$ | ✓            | <ul> <li>✓</li> </ul> | $\checkmark$ |  |
|           |                                                                             | Section Lengths                           | ~          | <ul> <li>✓</li> </ul> | $\checkmark$ | ~            | ✓                     | $\checkmark$ |  |
| 1         | 1                                                                           | <b>v</b>                                  |            |                       |              |              |                       |              |  |

|                          |                                                                                               |                                           |                  |                    | Saved to              |                     |                       |              |
|--------------------------|-----------------------------------------------------------------------------------------------|-------------------------------------------|------------------|--------------------|-----------------------|---------------------|-----------------------|--------------|
| X Configuration Settings |                                                                                               |                                           | Can be edited in |                    |                       | exported profile in |                       |              |
|                          |                                                                                               |                                           | Fieldware        |                    | Fieldware             |                     |                       |              |
|                          |                                                                                               |                                           | Matrix Pro       | Aeros 9040         | link                  | Matrix Pro          | Aeros 9040            | link         |
|                          | Spreader                                                                                      | Setun Type: OEM                           | 1                |                    |                       |                     | <u></u>               | 1            |
|                          | Mode                                                                                          | Antenna to Disks Distance                 | 1                | 1                  | · ·                   | · ·                 |                       | · ·          |
|                          | (continued)                                                                                   | Lateral Implement Offset Direction        | 1                | 1                  |                       |                     |                       |              |
|                          | (continued)                                                                                   | Lateral Implement Offset Direction        |                  |                    |                       | ·                   |                       |              |
|                          |                                                                                               | Start/Stop Distances                      |                  |                    |                       |                     |                       |              |
|                          |                                                                                               | Station Stat/Stop Offsats                 |                  |                    | •                     | •                   |                       | •            |
| Implement                |                                                                                               |                                           | •                | •                  | •                     | •                   | •                     | •            |
| (continued)              | Staggered                                                                                     | In-line Section 1 Offset Direction        | ×                | ×                  | ×                     | ×                   | ×                     | ~            |
|                          | wode                                                                                          | In-line Section 1 Offset Distance         | ×                | V                  | ~                     | <b>v</b>            | V                     | •            |
|                          |                                                                                               | Lateral Implement Offset Direction        | ×                | ×                  | ×                     | ×                   | × (                   | ~            |
|                          |                                                                                               | Lateral Implement Offset Distance         | ×                | ×                  | ×                     | ×                   | ×                     | ~            |
|                          |                                                                                               |                                           | ×                | ×                  | <b>V</b>              | ×                   | ×                     | ×            |
|                          |                                                                                               | Delay On/Off Times                        | ×                | ×                  | ×                     | ×                   | ×                     | ×            |
|                          |                                                                                               | Section Offsets                           | ~                | ✓                  | ~                     | ✓                   | ~                     | ✓            |
| Mapping and              | Mapping Locat                                                                                 | ion                                       | v4.31 ►          | v4.31 ►            | ×                     | ✓                   | ✓                     | •            |
| Guidance                 |                                                                                               | Location Name                             | v4.31 ►          | v4.31 ►            | ×                     | ✓                   | ✓                     | •            |
|                          |                                                                                               | Mapping Location In-Line Offset Direction | v4.31 ►          | v4.31 ►            | ×                     | ✓                   | ✓                     | •            |
|                          |                                                                                               | Mapping Location In-Line Offset Distance  | v4.31 ►          | v4.31 ►            | ×                     | $\checkmark$        | $\checkmark$          | •            |
|                          |                                                                                               | Mapping Location Lateral Offset Direction | v4.31 ►          | v4.31 ►            | ×                     | $\checkmark$        | $\checkmark$          | •            |
|                          |                                                                                               | Mapping Location Lateral Offset Distance  | v4.31 ►          | v4.31 ►            | ×                     | ✓                   | $\checkmark$          | •            |
|                          | Guidance Width                                                                                |                                           | ~                | ✓                  | ✓                     | ✓                   | ✓                     | ✓            |
|                          | Guidance Sens                                                                                 | sitivity                                  | ×                | v4.11 ►            | ×                     | $\checkmark$        | $\checkmark$          | •            |
|                          | Display Mode                                                                                  |                                           | v4 11 ►          | ×                  | ×                     | ×                   | ~                     |              |
|                          | LED Spacing                                                                                   |                                           | v4 11 ►          | ×                  | ×                     | 1                   | 1                     |              |
|                          | External Lighth                                                                               | ar                                        | v4 31 ►          | v4 31 ►            | ×                     | ✓                   | ✓                     | •            |
|                          | External Lightbar LED Brightness<br>External Lightbar Text Brightness<br>External Cross Track |                                           | v4.31 ►          | v4 31 ►            | ×                     | 1                   | 1                     |              |
|                          |                                                                                               |                                           | v4 31 ►          | v4 31 ►            | ×                     | ✓                   | ✓                     | •            |
|                          |                                                                                               |                                           | v4.31 ►          | v4.31 ►            | ×                     | ✓                   | ✓                     |              |
|                          | External Swath                                                                                | Number                                    | v4.31 ►          | v4.31 ►            | ×                     | ✓                   | ✓                     | •            |
|                          | External Speed                                                                                | d                                         | v4.31 ►          | v4.31 ►            | ×                     | ✓                   | ✓                     | •            |
|                          | External Actual                                                                               | I Rate                                    | v4.31 ►          | v4.31 ►            | ×                     | ✓                   | ✓                     | •            |
|                          | External Target                                                                               | t Rate                                    | v4.31 ►          | v4.31 ►            | ×                     | ✓                   | ✓                     | •            |
|                          | External Applie                                                                               | xternal Applied Product                   |                  | v4.31 ►            | ×                     | ✓                   | ✓                     | •            |
|                          |                                                                                               | Maximum Pressure Rating                   | 1                | 1                  | <ul> <li>✓</li> </ul> | ✓                   | <ul> <li>✓</li> </ul> |              |
| Sensors                  | Sensor                                                                                        | I ow Pressure Alarm                       | ×                | ✓ ×                | ✓                     | ✓                   | ×                     | ×            |
| 00110010                 |                                                                                               | High Pressure Alarm                       | ~                | $\checkmark$       | $\checkmark$          | ✓                   | ~                     | $\checkmark$ |
|                          | Tin Alarm Perc                                                                                | entage                                    | v                | 1                  | v                     | v                   |                       | -            |
|                          | Tip Alarm Dela                                                                                | v                                         | ×                | · ·                | ×                     | ×                   |                       |              |
| Tip Flow                 | Number of Sec                                                                                 | tions                                     | ~                |                    | ~                     | ~                   |                       |              |
| Monitor                  | Number of Ting                                                                                | s per Section 1_30                        | ~                |                    | ~                     | ~                   |                       |              |
| Wornton                  | Tin Palance Percentage                                                                        |                                           | *                | 1                  | *                     | *                   |                       |              |
|                          | Tip Elow Monitor Balance                                                                      |                                           | ×                | 1                  | ×                     | ×                   | · ·                   |              |
|                          | Machina Space                                                                                 | d Proodeest                               |                  | y4 21 ►            |                       |                     |                       |              |
|                          | Navigation Sec                                                                                | u Divaucasi                               | ×                | V4.31 ►            | ×                     | ×                   | × ·                   |              |
|                          | Navigation Speed Broadcast                                                                    |                                           |                  | v4.31 ►            | ~                     | ~                   | ×                     |              |
|                          | Ground Speed Broadcast                                                                        |                                           |                  | v4.JI ►<br>⊲v/1 21 | ×<br>v                | ×<br>•              | · ·                   |              |
| ISOBUS                   | Speed Broadcast                                                                               |                                           |                  | v4.∠1              | ~<br>~                | ~                   | · ·                   |              |
| 100000                   | Iniversal Term                                                                                | inal (IT) Number                          | , î              | v4.11 ►            | Ŷ                     | Ŷ                   | · _                   |              |
|                          | Task Controller                                                                               | r (TC) Number                             | ~<br>¥           | v4.11►<br>v4.11►   | ×                     | ×                   | ,<br>,                |              |
|                          | Number of LT Object Pools                                                                     |                                           | , î              | v4 11 ►            | × ×                   | ×                   | 1                     |              |
|                          | Number of leaf                                                                                | ous Control Functions                     | ×                | v4 11 ►            | ×                     | ×                   | ×                     |              |
|                          | Number of Isobus Control Functions                                                            |                                           |                  |                    |                       |                     | · · · · ·             | -            |

| X Configuration Settings |                                         |                               |              |                       | Saved to            |              |                       |   |
|--------------------------|-----------------------------------------|-------------------------------|--------------|-----------------------|---------------------|--------------|-----------------------|---|
|                          |                                         | Can be edited in              |              |                       | exported profile in |              |                       |   |
|                          |                                         |                               |              | Fieldware             |                     |              | Fieldware             |   |
|                          |                                         | Matrix Pro                    | Aeros 9040   | Link                  | Matrix Pro          | Aeros 9040   | Link                  |   |
|                          | Device Setup                            | Dual Control Module (DCM) 1   | ×            | ◀ v4.21               | ×                   | ×            | ✓                     | × |
|                          |                                         | Product Control Channel 1     | ×            | ◀ v4.21               | ✓                   | ×            | ✓                     | ✓ |
|                          | TankMatic                               |                               | ×            | ◀ v4.21               | ✓                   | ×            | $\checkmark$          | ✓ |
| Control                  | Product Control Channel 1*              |                               |              |                       |                     |              |                       |   |
| Channels                 | TankMatic                               | Sensor Type                   | ×            | ◀ v4.21               | ✓                   | ×            | ✓                     | ✓ |
|                          |                                         | Minimum Tank Content          | ×            | ◀ v4.21               | ✓                   | ×            | $\checkmark$          | ✓ |
|                          |                                         | Maximum Tank Content          | ×            | ◀ v4.21               | ✓                   | ×            | $\checkmark$          | ✓ |
|                          |                                         | Automatic Filling Offset      | ×            | ◀ v4.21               | ✓                   | ×            | ✓                     | ✓ |
|                          | Product Name                            |                               | ✓            | ✓                     | ✓                   | ✓            | ✓                     | ✓ |
|                          | Actual Tank/Bi                          | n Amount                      | ×            | ◀ v4.21               | ✓                   | ×            | $\checkmark$          | ✓ |
|                          | Target Applica                          | tion Rate Preset #1–3         | ×            | ◀ v4.21               | ✓                   | ×            | $\checkmark$          | ✓ |
|                          | Tip Constant                            |                               | ×            | ×                     | $\checkmark$        | ►            | ►                     | ✓ |
|                          | Product Density                         |                               | ×            | ◀ v4.21               | ×                   | ×            | ✓                     | • |
| Product                  | Application Rate Step                   |                               | ×            | ◀ v4.21               | ×                   | ×            | $\checkmark$          | • |
|                          | Maximum Rate Color                      |                               | ✓            | ✓                     | ×                   | $\checkmark$ | ✓                     | • |
|                          | Minimum Rate Color                      |                               | ✓            | ✓                     | ×                   | ✓            | ✓                     | • |
|                          | Color Range                             |                               | ✓            | ✓                     | ×                   | $\checkmark$ | ✓                     | • |
|                          | Applied Rate Mapping Upper Limit        |                               | ✓            | ✓                     | ×                   | $\checkmark$ | ✓                     | • |
|                          | Applied Rate Mapping Lower Limit        |                               | $\checkmark$ | $\checkmark$          | ×                   | $\checkmark$ | ✓                     | • |
|                          | Assisted/Auto Steering Enabled/Disabled |                               | ✓            | ✓                     | ×                   | $\checkmark$ | ✓                     | • |
|                          | Valve Setup                             | Valve Type                    | ✓            | ✓                     | ×                   | ~            | ✓                     | • |
|                          |                                         | Valve Frequency               | ✓            | ✓                     | ×                   | ✓            | ✓                     | • |
|                          |                                         | Minimum Left/Right Duty Cycle | ✓            | ✓                     | ×                   | ~            | ✓                     | • |
|                          |                                         | Maximum Left/Right Duty Cycle | $\checkmark$ | ✓                     | ×                   | $\checkmark$ | ✓                     | • |
|                          | Steering                                | Coarse Steering Adjustment    | ✓            | ✓                     | ×                   | ✓            | ✓                     | • |
|                          | Settings                                | Fine Steering Adjustment      | $\checkmark$ | $\checkmark$          | ×                   | ~            | $\checkmark$          | • |
| AutoSteer                |                                         | Deadband                      | ✓            | $\checkmark$          | ×                   | ✓            | $\checkmark$          | • |
|                          |                                         | Lookahead                     | ✓            | ✓                     | ×                   | ✓            | ✓                     | • |
|                          | Valve Test                              |                               | ✓            | ✓                     | ×                   | ✓            | ✓                     | • |
|                          | Valve Diagnos                           | tics                          | ✓            | ✓                     | ×                   | ✓            | ✓                     | • |
|                          | Options                                 | Steering Wheel Sensor         | ✓            | ✓                     | ×                   | ✓            | ✓                     | • |
|                          | Steering                                | Enabled/Disabled              | ✓            | ✓                     | ×                   | ✓            | ✓                     | • |
|                          | Angle                                   | Sensor Calibration            | ✓            | ~                     | ×                   | ✓            | ~                     | • |
|                          | Sensor On Line Calibration              |                               | ✓            | ✓                     | ×                   | ✓            | ✓                     | • |
| Tilt Correction          | Enabled/Disat                           | oled                          | $\checkmark$ | ✓                     | ×                   | $\checkmark$ | ✓                     | • |
|                          | Field Level                             |                               | ✓            | <ul> <li>✓</li> </ul> | ×                   | ✓            | <ul> <li>✓</li> </ul> | • |

# **APPENDIX B – SUPPORTED FMIS DATA DETAILS**

The Fieldware Link application only supports the following FMIS prescription file formats:

- ISO-11783 ISOXML
- Mid-Tech/TeeJet ARM
- ESRI Shapefile (SHP)

### ISO-11783 Part 10 ISOXML - "TASKDATA"

Fieldware Link can convert version 2.0 ISOXML prescription data into TeeJet Job format if it conforms to the following rules:

- Prescription data are single product only.
  - TASKDATA.xml files with multiple products assigned to a Treatment zone will only select and convert the first one encountered.
- TASKDATA.xml files may contain multiple single product prescription tasks (<TSK's).</li>
  - Each <TSK found during the conversion process will get placed into a new unique Job within the TeeJetData folder structure.
- TASKDATA.xml prescription data supports the following:
  - Grid Type 1
  - · Polygon based
  - Grid Type 2 with less than 255 unique rate values found in the Task's PDV elements.
- ► No limit to the number of polygons as long as the Grid Type 1/ Polygon unique rate limit of 255 is followed.
- Partfield Boundary elements are supported for all Part 10 versions up to 4.0.
  - This means the <PFD element's boundary description is supported for single bounding polygons with multiple parts or for multiple single boundary polygons assigned to a single <PFD element.
- "Straight Rate" Treatment Zone prescriptions that do not contain a <PLN or <GRD reference within the <TSK - <TZN are NOT supported.
  - Therefore, if a valid TASKDATA file includes a <TSK with a <TZN and uses the implied boundary polygon of the <PFD object, Fieldware Link will NOT attempt to convert it. Users must export a valid <TSK with a valid <TZN and <PLN.</li>
- Only "Mass" and "Volume" based prescription Unit types are supported.
  - DDI's 0001 and 0006 in the <PDV elements</li>
  - It should be understood that if other DDI's are found they will be converted and a Job created, it is that the target TeeJet console will NOT understand what to do as only DDI's 0001 and 0006 are handled.

- No attempt is made to fully comply with the 11783 Part 10 workflow.
  - · Coding data are NOT maintained.
  - This conversion is for prescription file support on the target TeeJet console only.

Fieldware<sup>®</sup> Link 5.02

 Any generated Job tasks will not push their data into the console's system TASKDATA.xml file, and therefore, you should NOT expect to have all data when the Job is transferred out of the system after completion.

### **Mid-Tech/TeeJet ARM**

Fieldware Link can convert Mid-Tech/TeeJet ARM data into TeeJet Job format if it conforms to the following rules:

- Single Product only
  - If more than one product exists within the ARM file it will be ignored.
- ▶ Must contain less than 255 unique rate values.
  - · No limit to the number of polygons.

### **ESRI Shapefile (SHP)**

Fieldware Link can convert ESRI Shapefile (SHP) data into TeeJet Job format if it conforms to the following rules:

- ► Single Product only.
  - Single Product SHP files must contain less than 254 unique rate values. (see TASKDATA.xml limits above for details)
  - No limit exists on the number of polygons, same as with TASKDATA.xml.
- ▶ SHP data must be in WGS84 Latitude-Longitude coordinates.
- SHP data must exist as a group of files of the same name and differing extensions.
  - · Fieldware Link MUST have:
    - .SHP
    - .SHX
    - .DBF
  - The projection file (.PRJ) is optional, however, if present can only exist as the single form for GEOGCS WGS84.
    - GEOGCS["GCS\_WGS\_1984",DATUM["D\_ WGS\_1984",SPHEROID["WGS\_1984", 6378137, 298.257223563]],PRIMEM["Greenwich", 0],UNIT["Degree",0.017453292519943295]]
  - · All other SHP files will be ignored.

- The .DBF file must contain at least one field (table column) of numeric data linked to the .SHP polygons.
  - If more than one field of numeric data exists, the user will only be allowed to choose one.
  - If a Product Field exists with different Product names defined, only the first encountered name will be accepted.
- The recommended .DBF file structure should contain three fields with the following labels:
  - Prod\_Name
  - Prod\_Unit
  - Prod\_Rate

See Appendix C for more details

- The Fieldware Link SHP file function does not handle Boundary Polygons in SHP format.
  - Such data will be ignored.
- The Jobs created from SHP files are the prescriptions only. No boundaries.

### Supported DBF Unit Type Abbreviations

The list below is strictly defined. The unit type column in the DBF file must match one of the below exactly in order to be utilized.

| Volume      |
|-------------|
| MetersCubed |
| Gallons     |
| ImpGallons  |
| FluidOunces |
| Liters      |
| Quarts      |
| FeetCubed   |
| YardCubed   |

The unit type must be a ratio separated by a '/' character. Some examples of proper unit types are:

- Gallons/Acres
- Kilograms/Hectares
- Liters/MetersSquared
- etc...

#### Mass

| Grams     |
|-----------|
| Pounds    |
| Kilograms |
| Ounces    |
| Ton       |
| Tonne     |
|           |

#### Area

| MetersSquared     |
|-------------------|
| Acres             |
| Hectares          |
| KilometersSquared |
| FeetSquared       |
| Feet1KSquared     |
| MilesSquared      |

#### Supported DBF Table Descriptions

Table 1: Example of minimal populated DBF in pseudo-table format:

| Prod_Rate |
|-----------|
| 15        |
| 15        |
| 0         |
| 15        |
|           |

The preferred contents of the DBF file should indicate the Product Name, Product Unit Type and Product rate information as predefined fields.

Table 2: Example of completely populated DBF in pseudo-table format:

| Obj_ID | Shape   | Prod_<br>Name   | Prod_Unit         | Prod_Rate |
|--------|---------|-----------------|-------------------|-----------|
| 1      | polygon | Roundup<br>Pro™ | Gallons/<br>Acres | 15        |
| 2      | polygon | Roundup<br>Pro™ | Gallons/<br>Acres | 15        |
| 3      | polygon | Roundup<br>Pro™ | Gallons/<br>Acres | 0         |
| 4      | polygon | Roundup<br>Pro™ | Gallons/<br>Acres | 15        |

The ObjID and Shape fields in the above table are surrogates for the ESRI "Attribute Table" view of the .DBF file.

Refer to Appendix B for Unit Type designators within the DBF file.

### **Supported Custom Unit Type Abbreviations**

The list below is directly taken from Bugzilla PR 10400. It applies only to custom unit types, and the values may be translated.

| Volume          | Mass                         |
|-----------------|------------------------------|
| Liters/Hectare  | Kg/Hectare                   |
| Liters/Acre     | Kg/Acre                      |
| Gallons/Acre    | Metric Ton/Hectare           |
| Gallons/1k SqFt | Pounds/Acre                  |
| fl oz/Acre      | Pounds/1k SqFt               |
| fl oz/1k SqFt   | Ton/Acre (equal to "short    |
|                 | tonnes/Acres")               |
|                 | Ton/Hectare (equal to "short |
|                 | tonnes/Hectares")            |

# **APPENDIX C – ISO-11783 TASKDATA.XML EXAMPLE**

### Fieldware Link and Matrix PRO GS Guide

Instructions for using Fieldware Link to prepare jobs for VRA applications using ISOXML prescription files, Matrix Pro GS consoles, and compatible rate controllers. While Fieldware Link can be used to create detailed Machine profiles that can be transferred into Matrix Pro GS consoles, these instructions detail the minimum requirements to create jobs in Fieldware Link. The basic Machine profiles used in these examples will be transferred to the USB Drive when the VRA jobs are exported, but they should not be transferred/loaded into the Matrix Pro GS console. As an alternative, power users are welcome to build complete Machine profiles in Fieldware Link, use those profiles to create VRA jobs, and load both the Machine profiles and jobs into their Matrix Pro GS console.

Requirements:

- The TASKDATA.xml file to be imported can only contain a single (1) TSK.
  - If the TASKDATA.xml file contains more than one TSK, use Fieldware Convert to first create the desired Jobs.
- Please use Fieldware Link v5.02 or later for this work.
- It is recommended that the Matrix Pro GS console be running v4.30 or later.
- The Matrix Pro GS must be unlocked for the function 'Rate Control'.
- The Matrix Pro GS setting Configuration->Data->Options\Job Mode must be set to 'Advanced' in order to allow VRA applications.

1. BUILD A BASIC DRY FERTILIZER AND/OR BASIC LIQUID APPLICATOR/SPRAYER MACHINE PROFILE

NOTE: The "Application Type" MUST be set properly prior to importing the prescription file.

| 7 Tee/et& Fieldware Link [Beta 5.01/] - C/\Users\chadwick\Documents\Ca | talogs/JSOXML_conversion_example-R0.tj                                  | the state of the state of the s |
|------------------------------------------------------------------------|-------------------------------------------------------------------------|----------------------------------------------------------------------------------------------------|
| File Edit View Resources Window Help                                   |                                                                         |                                                                                                    |
| 8 22 8 X 10 10 4 / 15 4 8 8 1 1 1 1 1 1 1 1 1 1 1 1 1 1 1 1 1          |                                                                         |                                                                                                    |
| Catalog • 7 Dry fertilizer spreader                                    |                                                                         |                                                                                                    |
| Ory fetilizer toreader                                                 | serviction Dru fertilizer envelarler Job Specific Defaults              |                                                                                                    |
| Louid approator/sprayer                                                | Overlap 1003                                                            | *                                                                                                    |
| 🗟 🗚 Fam Name                                                           | Application Tige Gran                                                   | dar -                                                                                                    |
| Job Name                                                               | Target App. Rate Preset #1 0.00                                         | t kpha                                                                                                    |
|                                                                        | otal Width (m): 24.00                                                   | la sus                                                                                                    |
| Teclet's Heldware Link (Seta 3.0                                       | (L) Clusters (chadwick)Documents (Catalogs/USOXML_conversion_example-R) | Wg                                                                                                    |
| File Edit View Resources Wind                                          | Iow Help                                                                |                                                                                                    |
|                                                                        | E & e I I = 0                                                           |                                                                                                    |
| Catalog                                                                | • • Uiquid applicator/sprayer                                           |                                                                                                    |
| Diguid applicator/sprayer                                              | Description:Uquid applicator/sprayer                                    | Job Specific Defaults                                                                                                    |
| En Stern Name                                                          | Implement Type: Straight                                                | Overlap 01,                                                                                                    |
| E The Field Name                                                       | Number of Implement Sections: 1                                         | Application Type Liquid                                                                                                    |
| Job Name                                                               | Total Width (n): 36.00                                                  | Target App. Rate Preset #1 0.00                                                                                                    |
|                                                                        |                                                                         | Target App. Rate Preset #2 0.00                                                                                                    |
|                                                                        |                                                                         | Target App. Rate Preset #3 0.00 🔅 Iha                                                                                                    |
|                                                                        |                                                                         | Tip Constant 0.00                                                                                                    |
|                                                                        |                                                                         | Ground Speed Override 0.00                                                                                                    |
|                                                                        | Change Image                                                            | Input Output Module (IOM) Pressure Sensor                                                                                                    |
|                                                                        | Basic Properties                                                        | Maximum Pressure Rating 0.10 👘 bar                                                                                                    |
|                                                                        | Description: Liquid applicator/sprayer                                  | Low Pressure Alarm 0.00  0-  bar                                                                                                    |
|                                                                        | GNSS Antenna Height 0.00 🕆 m                                            | High Pressure Alarm 0.00                                                                                                    |
|                                                                        | Guidance Width 0.00 🔅 m                                                 |                                                                                                    |
|                                                                        | Implement Type Straight -                                               |                                                                                                    |
|                                                                        | Lateral Implement Offset Direction Right •                              |                                                                                                    |
|                                                                        | Lateral Implement Offset Distance 0.00 🔅 m                              |                                                                                                    |
|                                                                        | In-line Implement Offset Direction Backward +                           |                                                                                                    |
|                                                                        | In-line Implement Offset Distance 0.00 💠 m                              |                                                                                                    |
|                                                                        | Number of Implement Sections 1                                          |                                                                                                    |
|                                                                        | Tank/Bin Capacity 0.00                                                  |                                                                                                    |
|                                                                        | Automatic Section Control                                               |                                                                                                    |
|                                                                        | Steering Control Enabled                                                |                                                                                                    |
|                                                                        | List Question                                                           |                                                                                                    |
|                                                                        | Volume liters ft                                                        |                                                                                                    |
|                                                                        |                                                                         |                                                                                                    |
|                                                                        | Parlay On Time 10,00                                                    |                                                                                                    |
|                                                                        | Pulse Off Time (MO)                                                     |                                                                                                    |
|                                                                        | Delay un time VVV                                                       |                                                                                                    |

#### 2. BUILD THE CLIENT/FARM/FIELD STRUCTURE

All jobs in Fieldware Link are organized in the industry standard Client/Farm/Field hierarchy. Build this structure as shown below, naming each Object in a manner that is easy for the user to recognize. Repeat as necessary for multiple Clients, Farms, and Fields. None of the values within each of the Client/Farm/Field tabs are critical or required to build a VRA job.

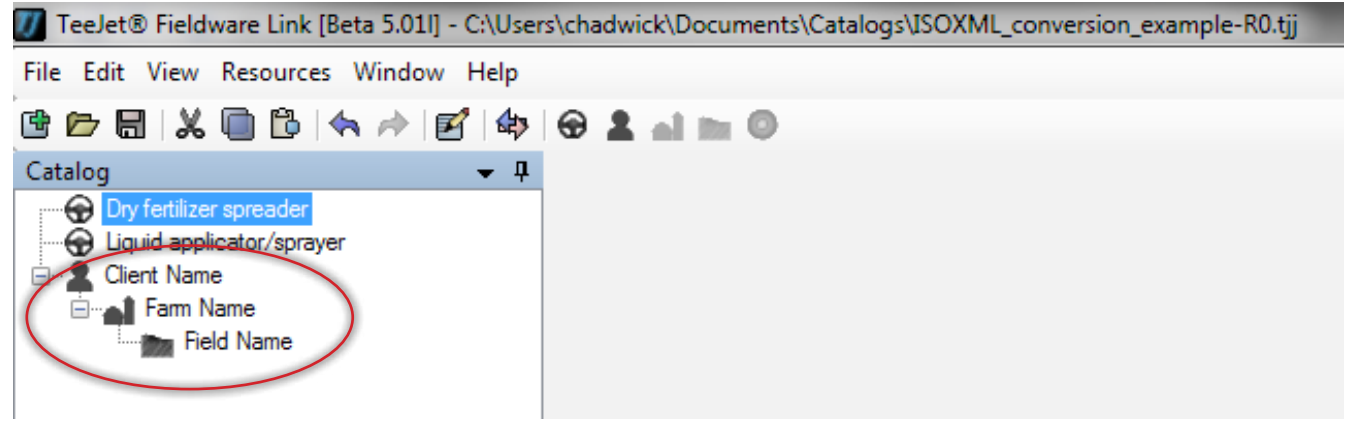

#### 3. CREATE A JOB

Create a job within the appropriate field. It is critical at this point that the 'Machine Settings' selected is appropriate for the application planned. If the application will be for a dry fertilizer material, the machine selected from Step 1 above must be a dry fertilizer (granular) machine. If the application will be for a liquid material, the machine selected from Step 1 above must be a liquid applicator/sprayer.

| 🕖 TeeJet® Fieldware Link [Beta 5.011] - C          | :\Users\chadwick\Document: | s\Catalogs\ISOXML_conversion | _exan  | mple-R0.tjj |                            | And Personnel Westman |  |
|----------------------------------------------------|----------------------------|------------------------------|--------|-------------|----------------------------|-----------------------|--|
| File Edit View Resources Window H                  | lelp                       |                              |        |             |                            |                       |  |
| 🖻 🗁 🗟   🗶 <u>ର</u> 🕒 🐟 🔶 🛃                         | 🕸 😌 💄 🖬 📷 🗿                |                              |        |             |                            |                       |  |
| Catalog 🗸 🗸                                        | Job Name                   |                              |        |             |                            |                       |  |
| Client Name     Fam Name     Job Name     Job Name | Name:Job Name              |                              |        | Field Name  | Dry fertilizer<br>spreader |                       |  |
|                                                    | Change Image Description   | Change Image Description     |        |             |                            |                       |  |
|                                                    | Name: Job Name             |                              |        |             |                            |                       |  |
|                                                    | Application                |                              |        |             |                            |                       |  |
|                                                    | Machine Setting            | Dry fertilizer spreader      | >      |             |                            |                       |  |
|                                                    | Overlap                    | 100%                         | •      |             |                            |                       |  |
|                                                    | Product Name               |                              |        |             |                            |                       |  |
|                                                    | Product Density            | 0.00                         | *      | kg/l        |                            |                       |  |
|                                                    | Tank/Bin Amount            | 0.00                         | *<br>* | 1           |                            |                       |  |
|                                                    | Application Type           | Granular                     | >      |             |                            |                       |  |
|                                                    | Target App. Rate Preset #1 | 0.00                         | *<br>* | kg/ha       |                            |                       |  |
|                                                    | Target App. Rate Preset #2 | 0.00                         | *      | kg/ha       |                            |                       |  |
|                                                    | Target App. Rate Preset #3 | 0.00                         | *      | kg/ha       |                            |                       |  |
|                                                    | Tip Constant               | 0.00                         | *<br>* |             |                            |                       |  |
|                                                    | Ground Speed Override      | 0.00                         | *<br>* | km/h        |                            |                       |  |
|                                                    | Notes                      |                              |        |             |                            |                       |  |
|                                                    |                            |                              |        | *           |                            |                       |  |
|                                                    | R Prescription Map         |                              | Ir     | mport       |                            |                       |  |

4. IMPORT THE ISOXML PRESCRIPTION FILE

Click on the 'Prescription Map' 'Import' button and navigate in Windows to the location where you have saved the ISOXML prescription files sent from your FMIS provider. Be sure to select 'ISOXML (taskdata.xml)' in the drop-down box to the right of the 'File name' selection box. The file you select will be named TASKDATA.XML.

Once selected, click on 'Open'.

NOTE: ISOXML files are commonly sent from the provider in a zipped file format. It is critical that you unzip (Extract) the zipped files before attempting to import them into Fieldware link. If you see the message 'The map you are attempting to open has no useable data' it is quite possibly because the files you are importing are still in a zipped format. Unzip (Extract) the files and try the import again.

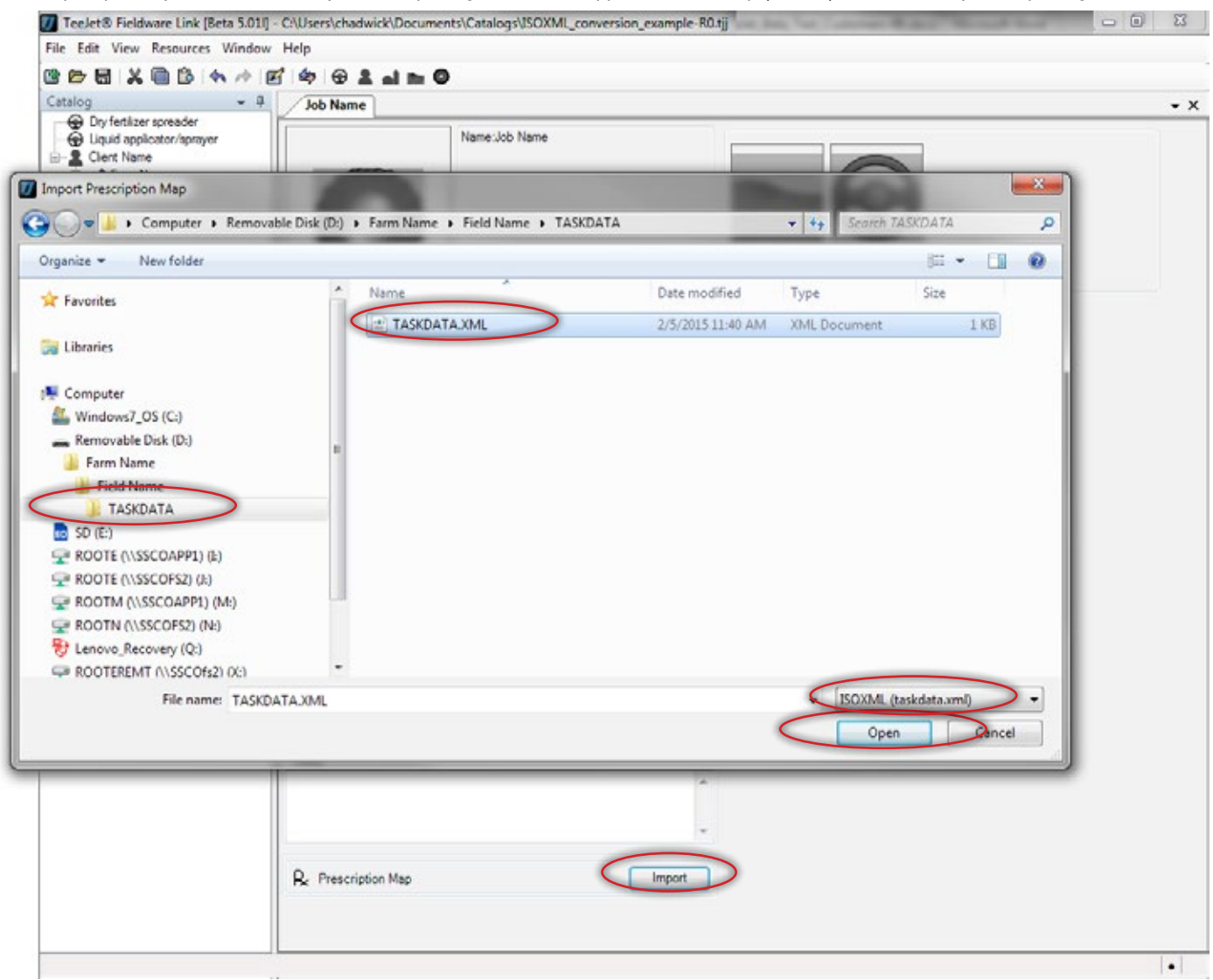

5. VERIFY THAT THE ISOXML FILE IMPORTS CORRECTLY AND THAT THE RATES ARE AS EXPECTED The imported map appearance will vary depending on how it was produced by your FMIS provider. Click on the tabs at the bottom of the map, and verify that the rates shown in the right side panel are as expected.

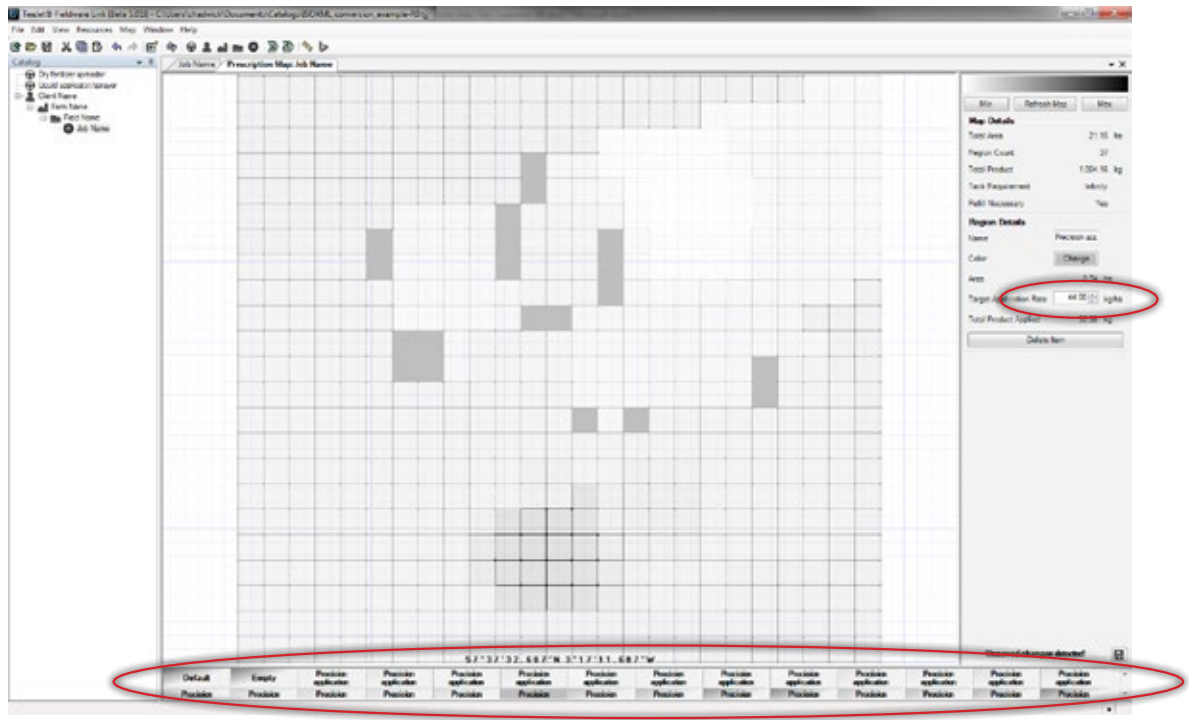

6. PREPARE TO EXPORT THE JOB TO A USB DRIVE

Click on the 'Port Profiles' to open the port window. Select the drive letter for the USB Drive (Thumb Drive) location on your computer that you want to port the job to. Be very sure to select 'Aeros or Matrix 570/840 v4.00' in the 'Console' drop-down box. Click OK.

| TeeJet® Fieldware Link [Beta 5.01] -                                                                       | C:\Users\cnadwick\Documents\Catalogs\LSOXML_conversion_example-R0.tjj                                                                   | ~   |
|----------------------------------------------------------------------------------------------------|----------------------------------------------------------------------------------------------------|-----|
| File Edit View Resources Window                                                                            | Help                                                                                                    |     |
| 🖻 🗁 🔠 🗶 🗐 🕒 🦘 🎓 🖪                                                                                          | ( 🔄 🖗 🕹 🖬 🜑 🛛                                                                                                    |     |
| Catalog 🗸 🗸                                                                                                | Job Name Prescription Map: Job Name Port Profiles                                                                                       | , x |
| Dry fertilizer spreader<br>Liquid applicator/sprayer<br>Client Name<br>Farm Name<br>Field Name<br>Job Name | Console Aeros or Matrix Pro 570/840 v4.00 Console Aeros or Matrix Pro 570/840 v4.00 Console Aeros or Matrix Pro 570/840 v4.00 OK Cancel |     |
|                                                                                                    | •                                                                                                    |     |

#### 7. EXPORT JOB TO USB DRIVE

In the left pane select the job that you wish to export to the USB drive and click on the single right pointing brown arrow.

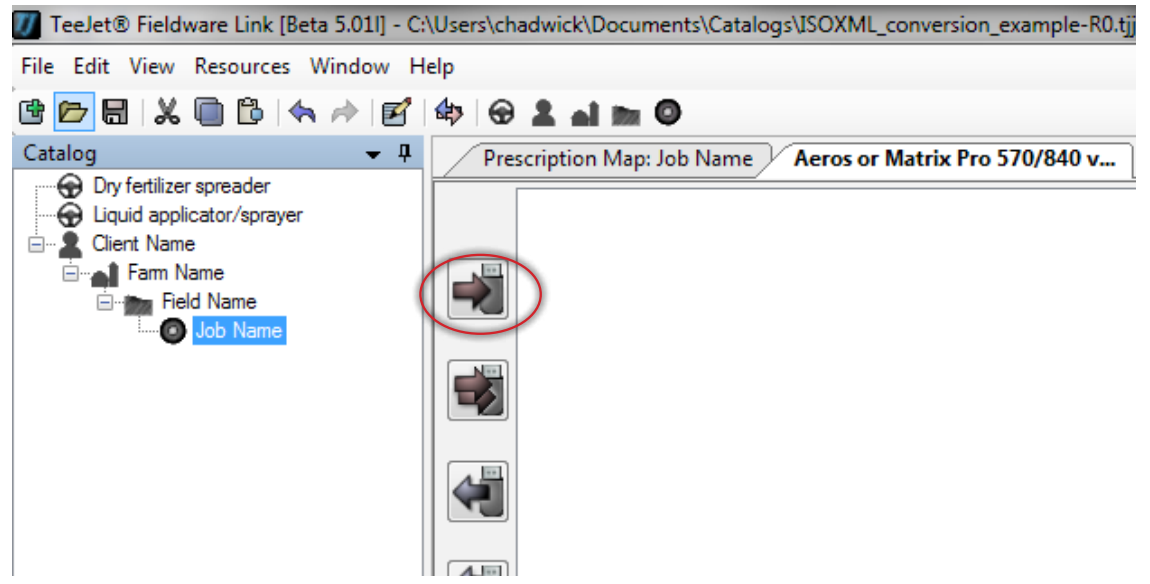

The job and appropriate Machine profile will now show in the right pane. Be very careful to click on the 'Done' button in the lower right corner of the right pane before removing the USB drive from the computer.

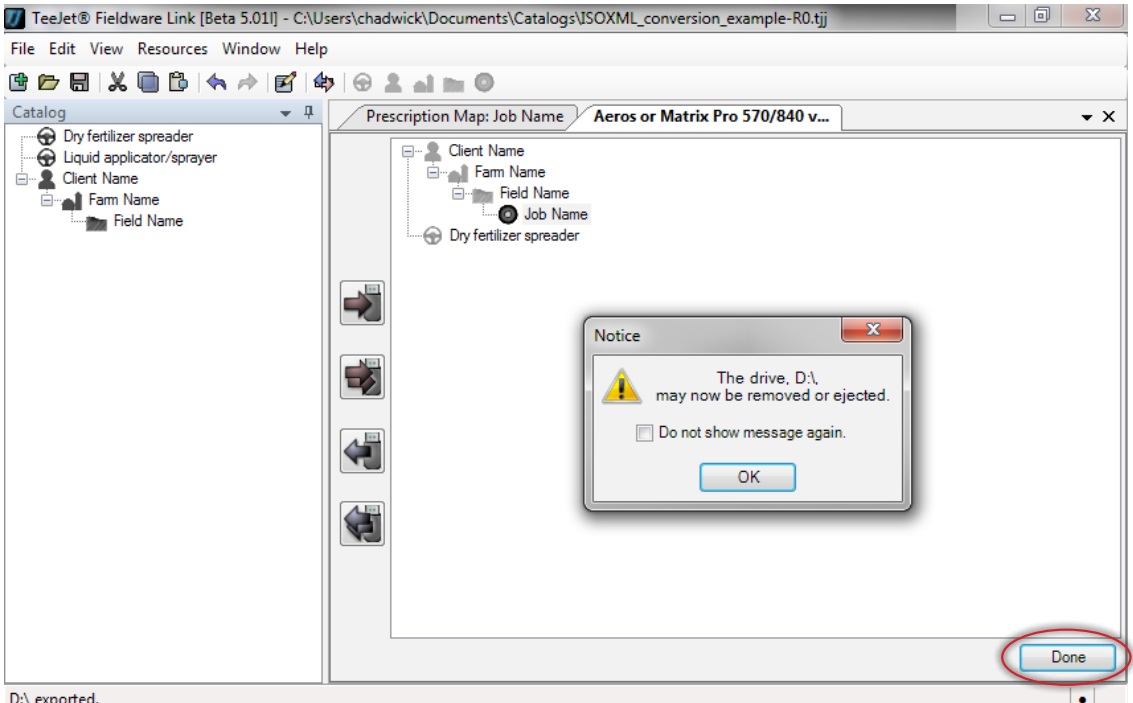

D:\ exported.

The following steps assume that the Matrix Pro GS already meets all the requirements listed at the start of this document, and that the GPS/ GNSS and Implement configurations have already been set correctly for the application and implement being used.

- 8. IMPORT JOB INTO MATRIX PRO GS CONSOLE Insert the USB Drive in the Matrix Pro GS console and navigate to Configuration->Data->Job Data->Transfer, and copy the job from 'USB Storage' to 'Internal Storage'
- 9. CONFIGURE MATRIX PRO GS FOR VRA (THIRD-PARTY RATE CONTROL)

Navigate to Configuration->Third-Party Rate Control, enable Third-Party Rate Control, and set each of the parameters as required for the controller. Your TeeJet contact may have to assist with this.

**10. BEGIN APPLICATION** 

From the home page select the imported job from the 'Job' drop-down box, and begin the application.

# FIELDWARE<sup>®</sup>LINK USER MANUAL

- · Enhanced data organization with Fieldware Link application
  - Reuse guidelines and/or boundaries
  - Input job details such as names or images
  - Setup machine settings for specific vehicles and implements
  - Access and edit boundary, guideline, prescription, applied data and tip fault maps

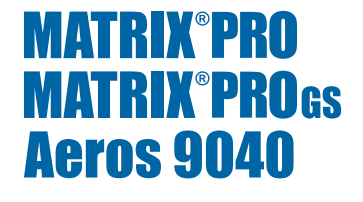

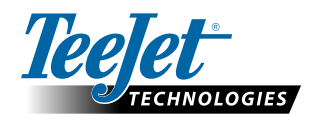

www.teejet.com

A Subsidiary of Spraying Systems Co."

98-05244-EN R2 English © TeeJet Technologies 2018